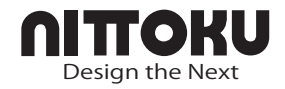

# Intelligent リーダライタ ユーザーマニュアル MODEL : ITS-HRW110 Ver.1.0 G

本製品をお買い上げいただき、誠にありがとうございます。 正しくお使いいただくために、この取扱説明書を良くお読みください。 お読みになった後は大切に保管して必要なときにご覧ください。

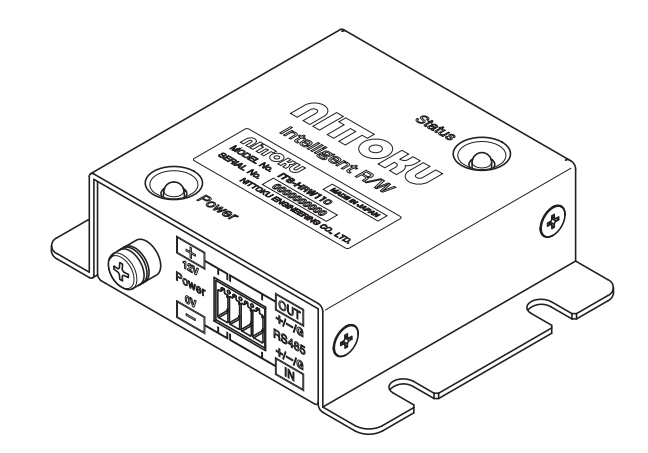

## NITTOKU 株式会社

## はじめに

Intelligent リーダライタ ITS-HRW110 は、13.56MHz 帯の電磁誘導方式の小型高性能 RFID リーダライタです。上位コントローラとは RS-485 インターフェースを介して接続 され、1:n(最大 31)のシステム構成ができます。その他、以下のような特長があります。

- 外形寸法 50.8 x 55 x 20mm(取り付け部を除く)、体積 56cc のコンパクト設計。
- ・当社タグとの組み合わせで、出力が 200mW ながら 400mW 級の通信距離を実現。
- ・ タグの読取り速度は 128byte で TYP 70ms (当社タグ)では、他社従来機の 2 倍以上の 高速化を実現。
- ・容易な操作で、内部 ROM のパラメータ設定・変更を実現するパソコン用ソフトウェア をご提供。
- ・ タグの読取り速度や範囲を試すことができる通信測定用ツール、パソコンモニターソフトウェアをご提供。
- ・特定のアダプタと組み合わせて、EtherNet / IP インターフェースを実現。

本装置の特長をご理解いただき、貴社のシステム構築にお役立ていただければ幸いです。

#### お願い

- ・操作方法の誤りが原因で故障を生じた場合には、保証期間中でも有償保証の扱いにさせて いただくことがあります。
- ・本製品は電波法に規定する誘導式読み書き通信設備の型式指定を受けたモジュールを使用しています。改造などは法律で禁じられています。
- ・本製品は電波を使用した無線設備のため、設置場所や操作に当たっては、医療機器に影響 を及ぼすおそれがあります。

目次

|                       | 安全上のご注意(必ずお読みください)4                   |    |  |
|-----------------------|---------------------------------------|----|--|
|                       | 使用上のご注意                               | 5  |  |
| 1章                    | 製品の概要                                 | 6  |  |
|                       | 1-1. 構成品一覧                            | 7  |  |
|                       | 1-2. 本装置の概要                           |    |  |
|                       | 1-3. アンテナについて                         | 11 |  |
|                       | 1-4. タグについて                           | 12 |  |
|                       | 1-5. システム構成について                       | 13 |  |
|                       | 1-6. 通信コマンドについて                       | 15 |  |
| 2章                    | 設置の準備                                 |    |  |
|                       | 2-1. 作業手順                             | 19 |  |
|                       | 2-2. 設置環境について                         | 20 |  |
|                       | 2-3. 本装置、アンテナ、タグ位置の決め方                | 21 |  |
|                       | 2-4. USB — RS-485 変換アダプタの準備           | 25 |  |
|                       | 2-5. ソフトウェアのインストール                    | 31 |  |
| 3章                    | 設置と接続                                 |    |  |
|                       | 3-1. 本装置とアンテナの設置                      |    |  |
|                       | 3-2. タグの設置                            |    |  |
|                       | 3-3. ケーブルの配線                          |    |  |
|                       | 3-4. テスト通信                            | 41 |  |
| 4章                    | 初期設定ソフトウェアの使い方                        |    |  |
|                       | 4-1. メイン画面の見方                         |    |  |
|                       | 4-2. 設定の変更、確認の操作方法                    | 45 |  |
|                       | 4-3. 各タブの設定項目                         | 46 |  |
| 5 音                   | モニターソフトウェアの使い方                        | 54 |  |
| <b>7</b> <del>+</del> | 5-1 モニターソフトウェアの概要                     | 55 |  |
|                       | 5-7. ビニア アフトフェアの概要                    |    |  |
|                       | 5-2. 設定画面                             |    |  |
|                       |                                       | 67 |  |
| 6 音                   | コマンド/レスポンスの使い方                        | 60 |  |
| 0早                    | A 1 ITS-HPW110 のコマンドについて              | 70 |  |
|                       | 6-7. コマンド一覧                           |    |  |
|                       | <ul> <li>6-3. 本装置の通信動作について</li> </ul> |    |  |
| 7 호                   | ++ + <sup>2</sup> L                   | 05 |  |
| / 早                   |                                       |    |  |
|                       | /-1. エフーコート一頁                         |    |  |
|                       | /-2. 保証規定                             |    |  |
|                       | / う. の回い'ロクビ                          |    |  |

## 安全上のご注意(必ずお読みください)

本装置を安全に正しくお使いいただくために、次のことに十分ご注意ください。

■図記号の説明

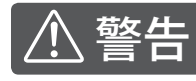

誤った使い方をすると、人が死亡または重傷を負う可能性が想定 される内容を示しています。

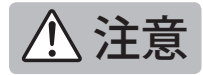

誤った使い方をすると、人が傷害を負う可能性が想定される内容 および物的損害のみの発生が想定される内容を示しています。

#### ■表示の説明

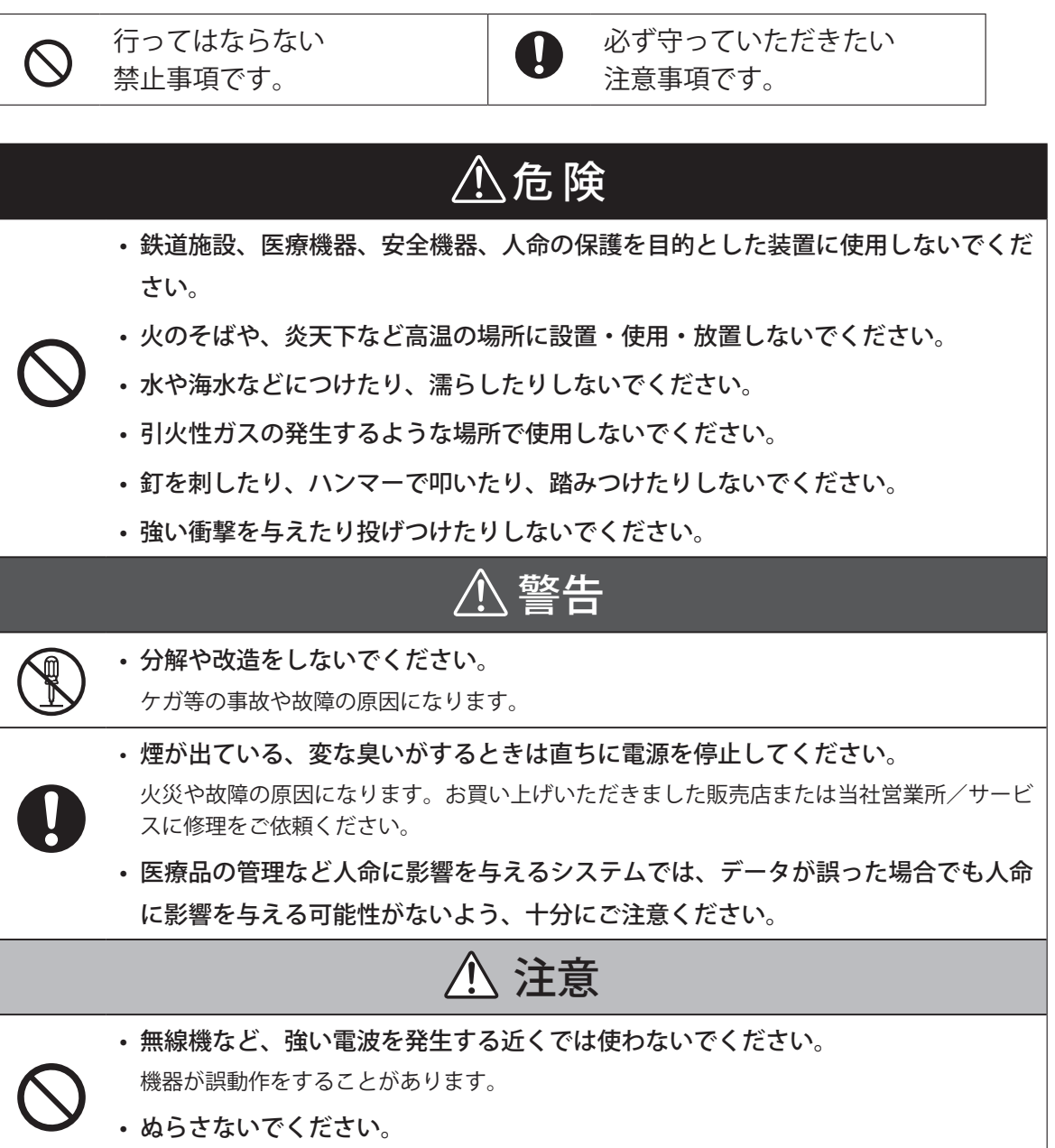

本装置は防水構造ではありません。ぬれた場合にはすぐに柔らかい布で拭き取ってください。

## 使用上のご注意

#### ■ 日本国内の電波法に関する注意

ITS-HRW110 は、総務大臣の型式指定を受けたモジュール M1351NE を使用しています。

- ・ 適合規制:電波法施行規則第46条の2 誘導式書き込み通信設備
- ・適合規格:ARIB STD-T82 誘導式読み書き通信設備
- 総務省型式指定番号:第 AC-17189 号

#### ■ 使用可能なアンテナについて

当社が指定するアンテナ以外は接続できません。

2019年4月現在は、下記3種の当社製品が接続できます。

- ・HF 帯小型アンテナ(ITS-HAN10R) 2mケーブル
- ・HF帯大型平面アンテナ(ITS-HAN80S) 2mケーブル
- ・HF 帯中型平面アンテナ(ITS-HAN60S) 2mケーブル

※小型アンテナ ITSOHAN10R にアングル型中継アダプタを挿入することが可能です。

・その他のアンテナも用意しておりますのでご相談ください。

#### ■ 製品保証について

- ・保障期間はお買上げの日から1年です。保証期間内に、取扱説明書に従った正常な使用状態 で故障が発生した場合には、無償で修理をお引き受けします。
- ・保障期間が経過したあとに故障が生じた場合は、販売店までご連絡ください。修理により機能が維持できる場合には有償で修理させていただきます。
- ・その他の内容については、「7-2. 保証規定」をご覧ください。

1章

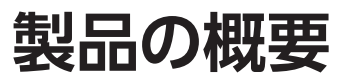

本装置についての概要と、パソコンで使用す るソフトウェア、使用できるタグ、アンテナ について説明します。

また、システム構成例を記載していますので、 システムを設計する際の参照にしてください。

## 1-1. 構成品一覧

本製品は下記のハードウェアとソフトウェアが含まれます。RFID システムを構築するためには、 それ以外にアンテナとタグ、パソコンと本装置を接続する変換アダプタ、PLC などが必要です。

■ ハードウェア

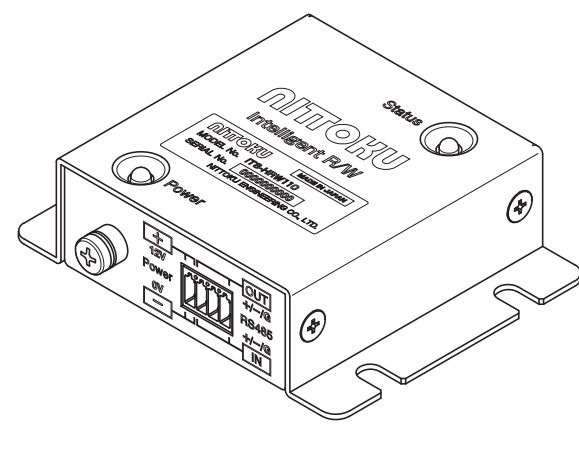

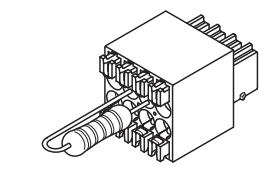

●ITS-HRW110(本装置)

●取扱説明書(本書)

●終端抵抗付き配線コネクタ

120 Ωの終端抵抗を RS-485OUT + / -間に挿 入したフェニックスコンタクト社製コネクタ。 2列×4極

## ■ ソフトウェア (パソコン用)

●初期設定ソフトウェア:本装置の設定を行います。→4章参照

●モニターソフトウェア:通信状態を確認します。→5章参照

※上記パソコン用ソフトウェアを稼働させるのに必要な機器(本装置には含まれ ません)

RFID システムを構成するには下記の機器が必要です。システムに合わせてご用意ください。

- ●アンテナ→「1-3.アンテナについて」参照
- ●タグ→「1-4.タグについて」参照
- USB-RS-485 変換アダプタ→「2-4. USB RS-485 変換アダプタの準備」参照 MOXA UPort 1130I
  - CONTEC COM 1PD (USB) H

WINGONEER USB RS-485 シリアルコンバータ

## 1-2. 本装置の概要

### ■ 各部の名称と機能

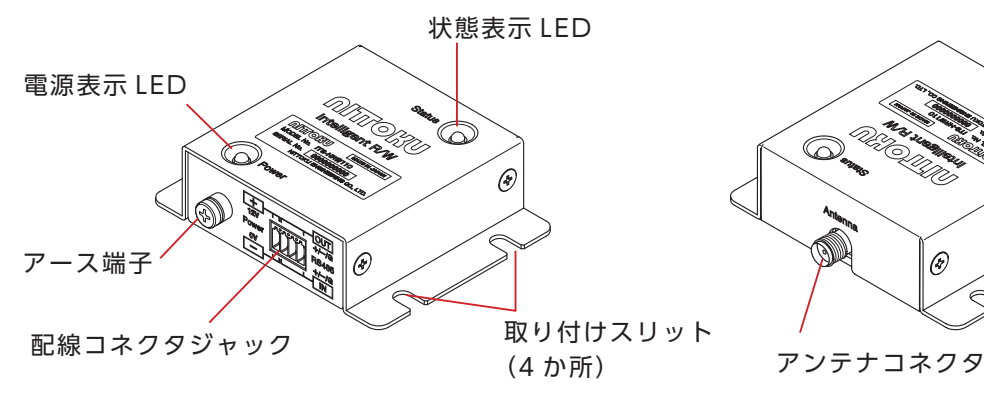

| 名称                                     | 機能                                    |
|----------------------------------------|---------------------------------------|
| 電源表示 LED                               | 赤色。本装置に電源が入ると点灯し、電源が切れると消灯します。        |
| 状態表示 LED                               | 緑と赤の2色。上位からのコマンド受信、タグの交信結果によって点灯します。  |
| アンテナコネクタ                               | 当社が指定するアンテナを接続します。                    |
| 一一一一一一一一一一一一一一一一一一一一一一一一一一一一一一一一一一一一一一 | RS-485 接続のために配線コネクタを挿入します(2列x4極)。     |
|                                        | 誤挿入を防止する形状になっています。                    |
| 取り付けてリット                               | M4 ネジで取り付けます。また、本装置裏側の固定用ネジ部を利用して取り付け |
|                                        | ることもできます。                             |
| アーフ牌ス                                  | 誤動作、サージによる故障の防止のため、必ずアース端子により接地してくださ  |
|                                        |                                       |

## ■ LED 表示

本装置の前面にある LED は、電源表示用(赤色)と状態表示用(緑/赤)の2つがあります。 LED の点灯/点滅と本装置の状態の関係は下記のとおりです。

| 大社界の生態 |          |               | 電源表示 | 状態       | 表示    |
|--------|----------|---------------|------|----------|-------|
|        | 本表慮り状態   |               |      | LED 緑    | LED 赤 |
| 電源オフ   |          |               | 消灯   | 消灯       |       |
| 起動中    |          |               | 点灯   | 点灯       | 消灯    |
| 通常起動   | コマンド待ち   | 初期状態          | 点灯   | 消灯       |       |
|        |          | 初期状態以外 (*2)   | 点灯   | 前の状態(*4) |       |
|        | コマンド処理中  | 全てのコマンド       | 点灯   | 点灯(*1)   |       |
|        | コマンド処理完了 | タグ系コマンド 通信 OK | 点灯   | 点灯       | 消灯    |
|        |          | タグ系コマンド 通信 NG | 点灯   | 消灯       | 点灯    |
|        |          | システム系コマンド(*3) | 点灯   | 前の状態     | 影(*4) |

(\*1)状態表示は2色LEDのため、緑色と赤色が同時点灯すると橙色に見えます。

- (\*2) コマンド待ち (初期状態以外) は、前の LED 表示を保持します。
- (\*3) システム系コマンド(プロトコル設定、処理時間取得、RSSI 取得などのコマンド)は、実行結果の表示の対象外です。
- (\*4)前の状態はタグ系コマンドの通信結果で、EEPROMに設定された保持期間に従います。
  - ・工場出荷時の設定では 250ms です。パラメータ「タグ通信結果 LED 状態表示保持時間」で 設定します。
  - ・通信結果の表示は保持期間経過後に消灯します。

## ■ 配線コネクタのピン配置

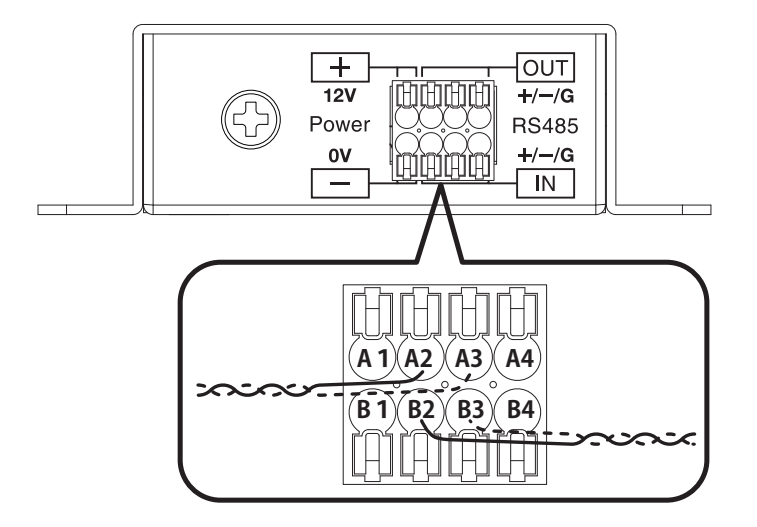

| ピン番号 | 機能                          |  |
|------|-----------------------------|--|
| A1   | 電源 DC +12V 入力               |  |
| A2   | + OUT RS-485 のデイジーチェーン接続出力+ |  |
| A3   | - OUT RS-485 のデイジーチェーン接続出力- |  |
| A4   | SG グランド(バス側)                |  |
| B1   | 電源 GND ( 0 V)               |  |
| B2   | + IN RS-485 のデイジーチェーン接続入力+  |  |
| B3   | - IN RS-485 のデイジーチェーン接続入力-  |  |
| B4   | SG グランド(バス側)                |  |

・RS-485 のグランド A4、B4 は、必要に応じて使用してください。

- ・RS-485 通信部は内部回路と絶縁されています。
- ・ 配線コネクタ A1、B1 から安定した +12V が印加されると、本装置は起動します。

## ■ 外形寸法

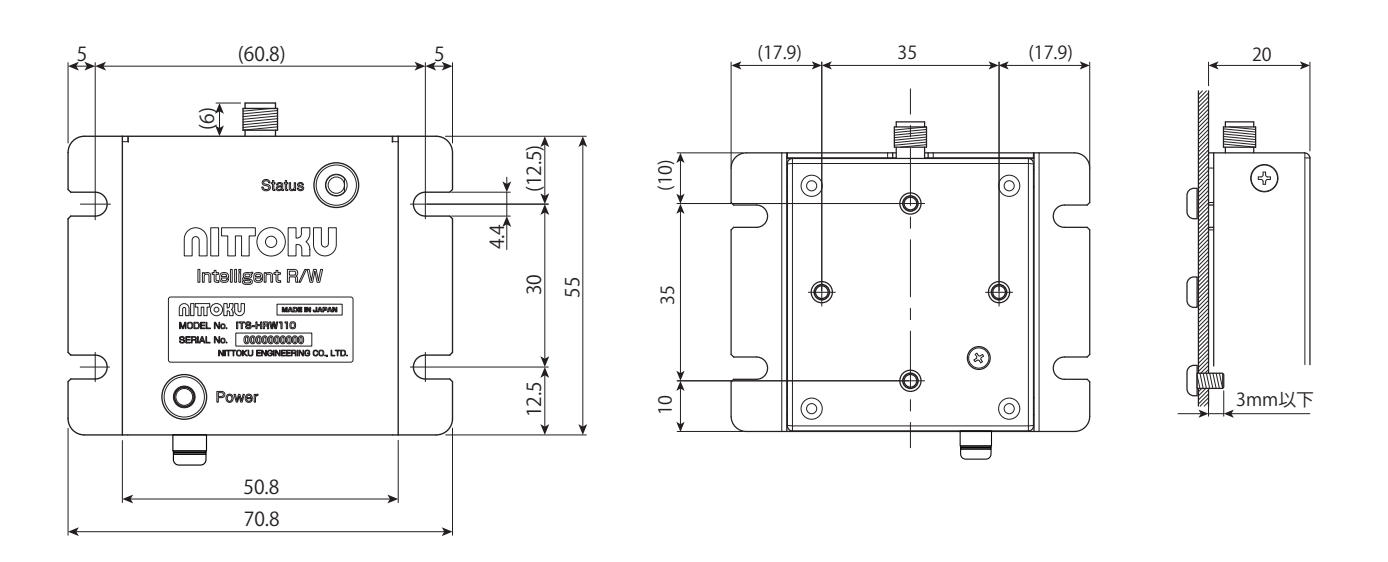

本装置の主な仕様は下記のとおりです。

| 仕様                                                                                           |  |  |
|----------------------------------------------------------------------------------------------|--|--|
| DC12V +10%,-20%<br>両線コラクタム1 P1から安定した。12V/が印加されると、本注墨(12)動し                                   |  |  |
| 記録コインタイト、日から女とした+120か印加されると、本表直は起動します。                                                       |  |  |
| 0.15A 以下                                                                                     |  |  |
| LED2 点(電源表示、状態表示)                                                                            |  |  |
| 電波法施行規則 第 46 条の 2 第 1 項 誘導式読み書き通信設備                                                          |  |  |
| 13.56MHz $\pm$ 50ppm                                                                         |  |  |
| Typ 200mW                                                                                    |  |  |
| ISO15693 及び、ISO14443 MIFARE Classic 準拠上位通信インターフェース                                           |  |  |
| RS-485 準拠 (半二重通信に対応)                                                                         |  |  |
| 内部回路とは絶縁されています。                                                                              |  |  |
| オリジナル                                                                                        |  |  |
| 9600, 19200, 38400, 57600, 115200, 230400 [bit/s]                                            |  |  |
| 7,8 [bit]                                                                                    |  |  |
| 1, 2 [bit]                                                                                   |  |  |
| なし, 偶数,奇数                                                                                    |  |  |
| 最大 31 台 (上位機器含まず)                                                                            |  |  |
| ツイストペア AWG20 ~ AWG26                                                                         |  |  |
| 600m 以下 (AWG20 のとき )                                                                         |  |  |
| 0~+60℃(+55℃以上の使用時は金属表面に取り付け)                                                                 |  |  |
| -25~+65°C(氷結なきこと)                                                                            |  |  |
| 35~85%RH(結露なきこと)                                                                             |  |  |
| IP40 相当(じんあい、腐食性ガスなきこと)                                                                      |  |  |
| 10Hz ~ 150Hz, 複振動 0.2mm, 加速度 15m/s <sup>2</sup> の可変振動を XYZ 方向に 1 掃<br>引 8 分問で 10 回撮引加え異常なきこと |  |  |
| 500m/s <sup>2</sup> の衝撃を6方向に冬3回計18回加え昇堂たきこと                                                  |  |  |
| 70.8 (W) × 55 (H) × 20 (D) [mm] ( 空却或友陰( ) 取り付け或合た )                                         |  |  |
| 約 50g                                                                                        |  |  |
|                                                                                              |  |  |

## ■ 通信設定

本装置 EEPROM の初期設定は下記のとおりです。

| 項目                    |         | 值                     |  |
|-----------------------|---------|-----------------------|--|
| 装置 ID                 |         | 0                     |  |
|                       | ボーレート   | 115200 bit/s          |  |
| DC /185 诵信設宁          | データ長    | 8 bit                 |  |
| 13-403 迪信改定           | パリティ    | none                  |  |
|                       | ストップビット | 1 bit                 |  |
|                       |         | ISO15693、             |  |
|                       |         | ハイビットレート:26.48 kbps、  |  |
|                       |         | a single sub-carrier、 |  |
|                       |         | 1 out of 4            |  |
| RX-Input 切替           |         | ON                    |  |
| RX-Input 経路           |         | RX-IN1                |  |
| Inventory タイムアウト      |         | 3 ms                  |  |
| ISO15693 汎用コマンドタイムアウト |         | 7 ms                  |  |
| ISO15693 単一 EOF ウエイト  |         | 7 ms                  |  |
| RF 給電 OFF 時間          |         | 1 ms                  |  |
| RF 給電 ON 後の待ち時間       |         | 1 ms                  |  |

## 1-3. アンテナについて

### ■ 使用できるアンテナ

下記3種の当社製品を使用できます(2019年4月現在)。 ※当社が指定するアンテナ以外は使用できません。

### ●小型アンテナ (ITS-HAN10R)

 本アンテナにはアングル型中継アダプタを 挿入できます。

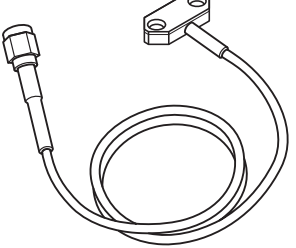

●中型平面アンテナ(ITS-HAN60S)

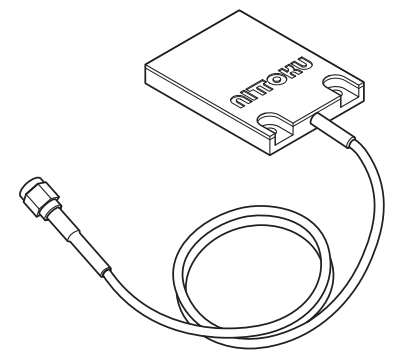

アンテナの仕様

| 項目               | 小型アンテナ<br>(ITS-HAN10R)                                                | 中型平面アンテナ<br>(ITS-HAN60S)            | 大型平面アンテナ<br>(ITS-HAN80S)  |
|------------------|-----------------------------------------------------------------------|-------------------------------------|---------------------------|
| 型式名              | HAN-101601                                                            | HAN-601601                          | HAN-801601                |
| 使用周波数            |                                                                       | 13.56MHz                            |                           |
| 接続               | 本体より 2m の                                                             | 同軸線が引き出され、SMA-P 型                   | コネクタを装備                   |
| 保存周囲温度           |                                                                       | — 25 ~ 75℃                          |                           |
| 使用周囲温度           |                                                                       | - 10 ~ 60℃                          |                           |
| 使用/保存周囲湿度        | 35 ~ 95% RH(相対湿度、結露なきこと)                                              |                                     |                           |
| 保護構造(防塵防水)       | <br>IP40(防水性能は規定せず)                                                   |                                     |                           |
| 耐振動              | 10 ~ 2000Hz  複振幅 1.5mmP-P 加速度 150m/s <sup>2</sup><br>3 方向各 15 分 10 掃引 |                                     |                           |
| 耐衝撃              | 150m/s <sup>2</sup> XYZ 方向 各 3 回 計 18 回                               |                                     |                           |
| 外形寸法<br>(アンテナ本体) | $10 \times 24 \times 5 \text{ mm}$                                    | $43 \times 53 \times 9 \mathrm{mm}$ | 100 	imes 100 	imes 10 mm |
| 質量               | 約 35g                                                                 | 約 50g                               | 約 105g                    |
| 材質               | UMA、エポキシ樹脂充填 UMA、アクリル                                                 |                                     | UMA、アクリル                  |

## ■ 制約事項

- 本装置はアンチコリジョン(複数タグの同時読み取り)には対応していません。
- アンテナ動作範囲には、タグが1個の状態でのみ通信が可能です。

## 1-4. タグについて

## ■ 使用できるタグ

本装置は下記仕様のタグとの通信が可能です。

- ・ISO15693 準拠のタグ
- ・Mifare Classic を搭載したタグ(カード)

## ■ 代表的な NITTOKU 製タグ

当社が販売している代表的なタグです。その他のタグも取り揃えていますので、お問い合わせください。 ●製品名:小型金属対応タグ(ITS-HTG21F52K)

●製品名:大型金属対応平面タグ(ITS-HTG81F52K)

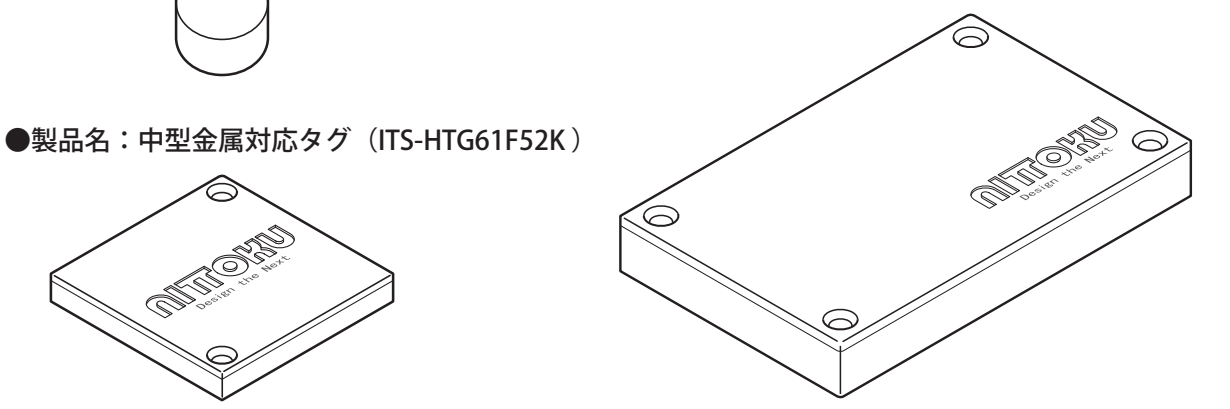

タグの仕様

| 項目         | 小型タグ<br>(ITS-HTG21F52K)                                                | 中型タグ<br>(ITS-HTG61F52K)    | 大型平面タグ<br>(ITS-HTG81F52K)   |  |
|------------|------------------------------------------------------------------------|----------------------------|-----------------------------|--|
| 型式名        | HTG-202401                                                             | HTG-602401                 | HTG-802401                  |  |
| 準拠規格       |                                                                        | ISO15693                   |                             |  |
| 使用メモリ      | 富士通                                                                    | 鱼 MB89R118C(1 ブロック:8       | 3byte)                      |  |
| メモリ容量      |                                                                        | 2000 バイト(ユーザエリア)           |                             |  |
| メモリ種類      |                                                                        | FeRAM                      |                             |  |
| データ書き換え回数  |                                                                        | 1 兆回(周囲温度 55℃以下)           |                             |  |
| データ保持期間    | データ書き                                                                  | き込み後 10 年間((周囲温度 5         | 5℃以下))                      |  |
| 保存周囲温度     | $-40 \sim 85^{\circ}$ C                                                |                            |                             |  |
| 使用周囲温度     | $-20 \sim 85^{\circ}$ C                                                |                            |                             |  |
| 使用周囲湿度     | 35 ~ 95% RH                                                            |                            |                             |  |
| 保護構造(防塵防水) | IPX67                                                                  | IPX40(防水性                  | IPX40(防水性能は規定せず)            |  |
| 耐油         | 機械油に 24 時間浸し問題がないこと                                                    |                            |                             |  |
| 耐振動        | 10 ~ 2000Hz  複振幅 1.5mmP-P  加速度 150m/s <sup>2</sup><br>3 方向各 15 分 10 掃引 |                            |                             |  |
| 耐衝撃        | 500m/s <sup>2</sup> XYZ 方向 各 3 回 計 18 回                                |                            |                             |  |
| 外形寸法       | Ø8 × 5mm                                                               | $40 \times 40 \times 5$ mm | $86 \times 54 \times 10$ mm |  |
| 質量         | 0.3g                                                                   | 8.1g                       | 約 54g                       |  |
| 材質         | ウレタ                                                                    | マンメタアクリレート、エポキシ充填          |                             |  |
| 金属対応       | あり                                                                     |                            |                             |  |
| 耐用年数       | 10 年                                                                   |                            |                             |  |

## 1-5. システム構成について

■本装置が1台の場合

ホスト機器として PLC またはパソコンが必要です。

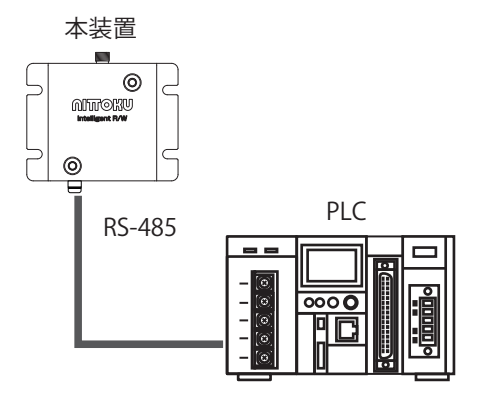

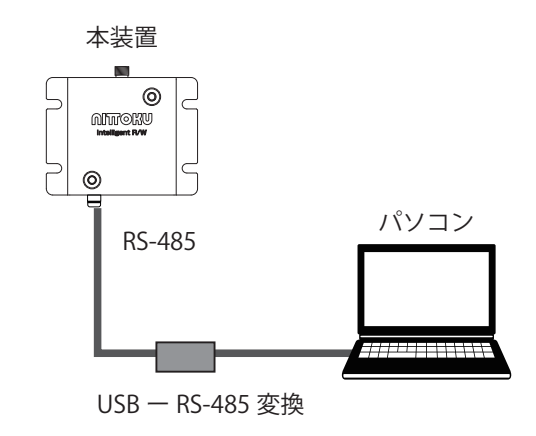

## ■本装置が複数台のシステム構成例(1)

ホスト機器として PLC またはパソコンが必要です。

2 線式の RS-485 ケーブルで本装置を複数台設置する場合、総距離は 600m 以内 で 31 台までデイジー チェーン接続が可能です。

装置 ID は 0 から 254 までの番号をユニークに採番します。

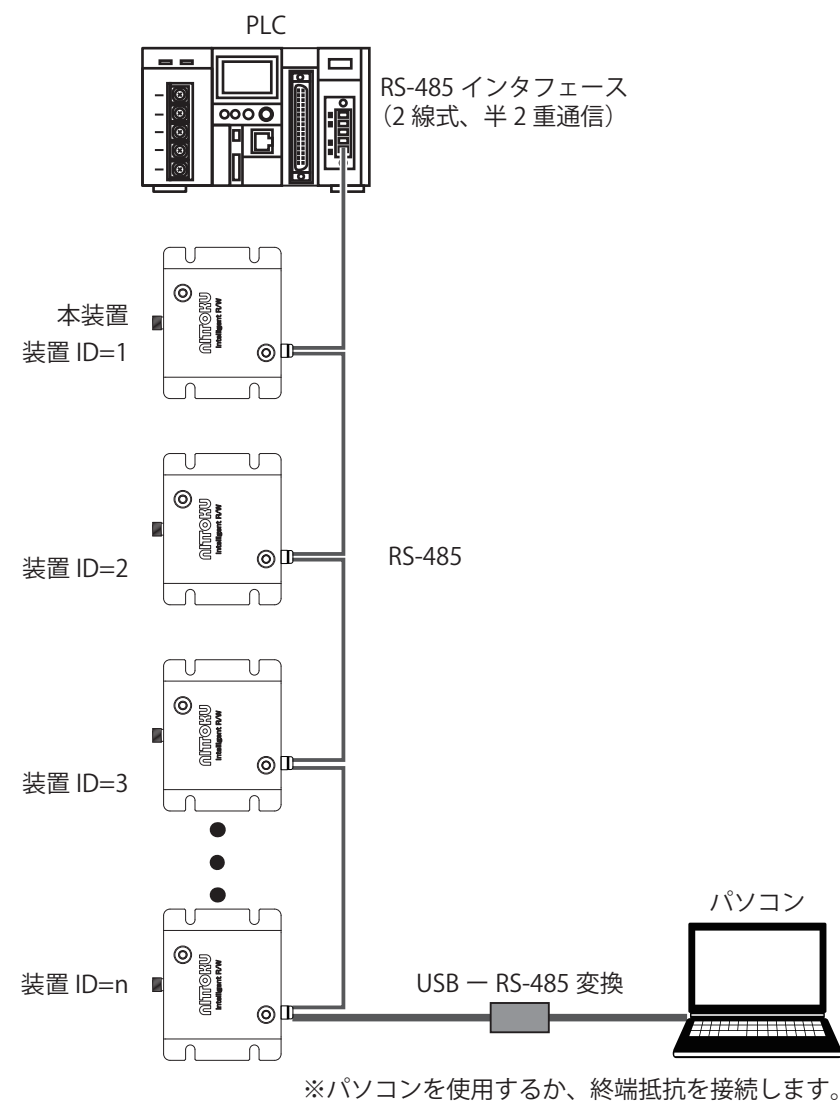

## ■本装置が複数台のシステム構成例(2)

RS-485 - Ethernet / IP 変換の役割を担うコンバータを介して、PLC と本装置でコマンドを送受信します。

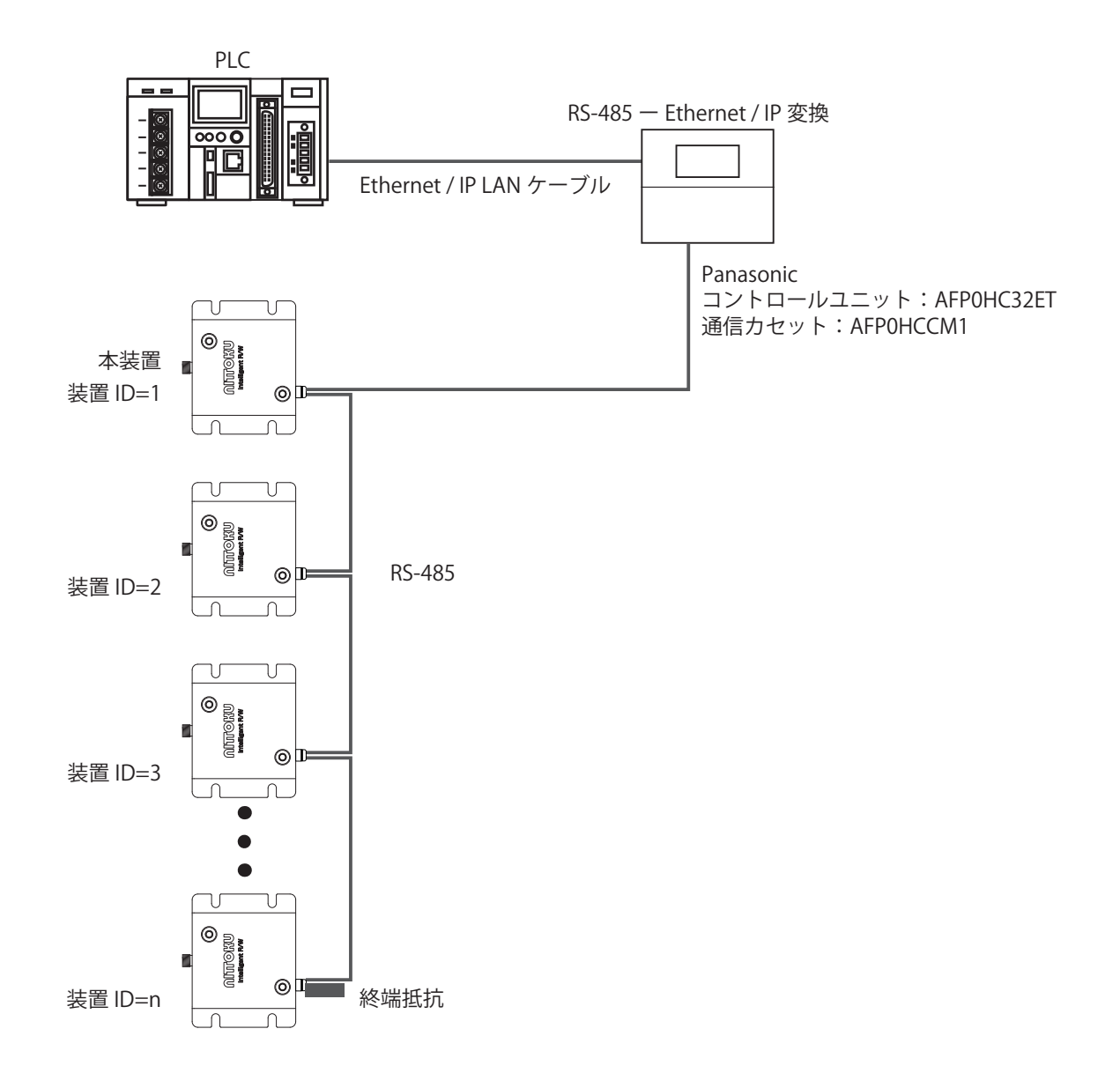

## 1-6. 通信コマンドについて

### 1-6-1. 通信コマンドの基本

本装置とタグ、ホスト (PLC、パソコンなどの上位コントローラ) 間では下記のように通信を行います。

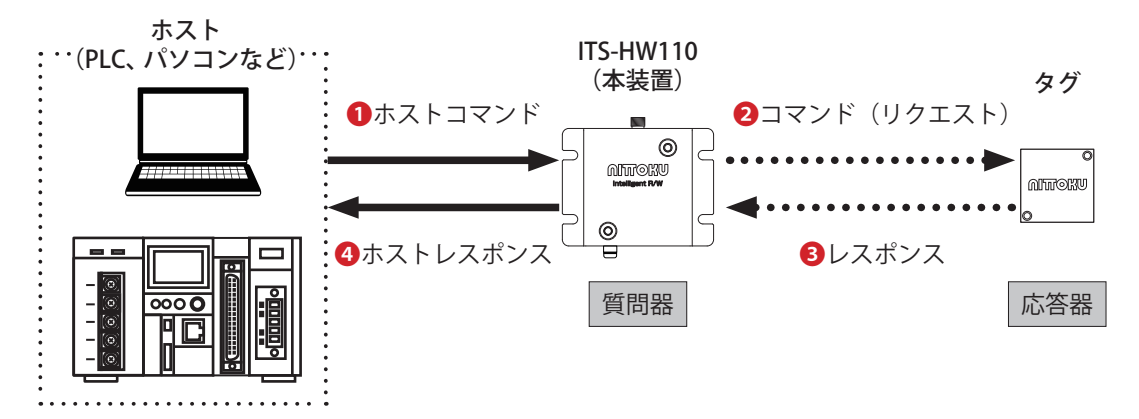

 ①ホストコマンド
 上位ホストから本装置へは、システムに関するコマンド、タグの更新に関するコマンドを 送信します。ASCII コード(文字)で送信します。
 ②コマンド(リクエスト)
 本装置からタグへは、ISO15693 に準拠したコマンドで、マンダトリ、オプション、カスタ ムがあり、タグチップによって異なります。
 ③レスポンス
 タグから本装置へのレスポンスは、ISO15693 に準拠したレスポンスです。
 ④ホストレスポンス
 上記●のホストコマンドに対する本装置からの応答です。ASCII コード(文字)で受信します。

- ①ホストコマンド、③ホストレスポンスについては、次ページのホストコマンド一覧をご 覧ください。
- 2コマンド(リクエスト)、③レスポンスについては、「6章コマンド/レスポンスの使い方」
   をご覧ください。

## 1-6-2. ホストコマンド一覧

ホストと本装置間のコマンド一覧です。

※ PLC を使用する場合のコマンドについては、「6 章コマンド/レスポンスの使い方」を参照して ください。

|  | シス | テム | 「三沢」 | マ | ン | ド |
|--|----|----|------|---|---|---|
|--|----|----|------|---|---|---|

| コマンド名                     | 説明                                          |
|---------------------------|---------------------------------------------|
| 装置 ID 確認コマンド              | 装置 ID を確認します。                               |
| 装置 ID 変更コマンド              | 装置 ID を変更します。                               |
| RS-485 シリアル確認コマンド         | RS-485 のシリアル設定を確認します。                       |
| RS-485 シリアル変更コマンド         | RS-485 のシリアル設定を変更します。                       |
| RS-485 レスポンス待ち時間確認コマンド    | RS-485 のレスポンス待ち時間を確認します。                    |
| RS-485 レスポンス待ち時間変更コマンド    | RS-485 のレスポンス待ち時間を変更します。                    |
|                           | 下記の設定を確認します。                                |
|                           | 1) RS-485 レスポンス送出/ RS-485 コマンド受信設定          |
| EEPROM 格納ハラメータ取得コマント<br>  | 2) RX Input 設定                              |
|                           | 3) プロトコル設定                                  |
|                           | 下記の設定を変更します。                                |
|                           | 1) RS-485 レスポンス送出/ RS-485 コマンド受信設定          |
| EEPROMI 格納ハラメーダ変更コマント<br> | 2)RX Input 設定                               |
|                           | 3) プロトコル設定                                  |
|                           | 直前に実行したコマンドの処理時間を取得します。                     |
|                           | 本コマンド(処理時間取得コマンド自体)は対象外です。                  |
| 処理時間取侍コマント<br>            | RS-485 コマンド受信と RS-485 レスポンス送信にかかる時間は含       |
|                           | みません。                                       |
|                           | 直前に実行した ISO15693/ISO14443A のコマンドの RSSI 値を取得 |
| KSSI 取得コイント               | します。                                        |
| NOP コマンド                  | NOP コマンドを発行します。                             |
| ファームウェアバージョン確認コマンド        | ファームウェアのバージョンを確認します。                        |
| プロトコル変更コマンド               | プロトコル設定を変更します。                              |
| プロトコル確認コマンド               | プロトコル設定を確認します。                              |
| DV Input 亦再っついじ           | RX Input 設定を変更します。                          |
| KA IIIput 変更コマント          | (RX Input の動的切替とチャンネルのパラメータを設定)             |
|                           | RX Input 設定を確認します。                          |
| N III har 福政コメント          | (RX Input の動的切替とチャンネルのパラメータを確認)             |

### ■ ISO15693 関係コマンド

|          | コマンド                          | 説明                                   |
|----------|-------------------------------|--------------------------------------|
|          | Inventory JZYK: UID 0-2       | Inventory コマンドを発行します。                |
| 13013093 |                               | 本コマンドではホストへのレスポンスで UID のみ通知します。      |
|          |                               | Inventory コマンドを発行します。                |
| ISO15693 | Inventory コマンド:DSFID と UID のみ | 本コマンドではホストへのレスポンスで DSFID と UID のみ通知し |
|          |                               | ます。                                  |
|          |                               | Inventory 以外のコマンドを発行します。             |
|          |                               | コマンドはタグのデータシートの仕様に従います。              |
| ISO15693 | 汎用コマンド(パススルーコマンド)             | Read/Write Single Block              |
|          |                               | Read/Write Multiple Blocks           |
|          |                               | ・ Get system infomation など           |
|          |                               | 開始ブロックから終了ブロックまで、指定したブロック単位毎にリ       |
| ISO15693 | 拡張コマンド Read Large Blocks      | ードコマンドを繰り返して発行します。                   |
|          |                               | 通常は本コマンドにてタグのデータを読み取ります。             |
|          |                               | 開始ブロックから終了ブロックまで、指定したブロック単位毎にラ       |
| ISO15693 | 拡張コマンド Write Large Blocks     | イトコマンドを繰り返して発行します。                   |
|          |                               | 通常は本コマンドにてタグにデータを書き込みます。             |

・フォーマットに従ってホストコマンドを生成する Excel ベースのツールを用意しています。

## ■ ISO14443A 関係コマンド

| コマンド名                                     | 説明                                            |
|-------------------------------------------|-----------------------------------------------|
| ISO14443A Anticollision コマンド              | Anticollision コマンドを発行します。                     |
| (ATQA 通知なし)                               | REQA/WUPA で取得した ATQA を通知しません。                 |
| ISO14442A Anticollision Track             | Anticollision コマンドを発行します。                     |
|                                           | REQA/WUPA で取得した ATQA を通知します。                  |
| (ATQA 通知のワ)                               | ※ ATQA は衝突なしに取得できた場合のみ有効値が通知されます。             |
| ISO14443A 選択コマンド                          | タグを選択します。                                     |
| (ATQA 通知なし)                               | WUPA で取得した ATQA を通知しません。                      |
|                                           | タグを選択します。                                     |
| ISU14443A 選択コマント                          | WUPA で取得した ATQA を通知します。                       |
| (ATQA 通知のり)                               | ※ ATQA は衝突なしに取得できた場合のみ有効値が通知されます。             |
| ISO14443A 停止コマンド                          | タグに停止コマンドを送信します。                              |
| MIFARE Classic 認証コマンド                     | MIFARE Classic に認証(authentication)コマンドを発行します。 |
| MIFARE Classic リードブロックコマンド                | MIFARE Classic に Read(30h)コマンドを発行します。         |
| MIFARE Classic ライトブロックコマンド                | MIFARE Classic に Write(A0h)コマンドを発行します。        |
| MIFARE Classic パススルーコマンド                  | MIFARE Classic に任意のコマンドを発行します。                |
| MIFARE Classic Value Block Decrement コマンド | MIFARE Classic に Decrement コマンドを発行します。        |
| MIFARE Classic Value Block Increment コマンド | MIFARE Classic に Increment コマンドを発行します。        |
| MIFARE Classic Value Block Restore コマンド   | MIFARE Classic に Restore コマンドを発行します。          |
| MIFARE Classic Value Block Transfer コマンド  | MIFARE Classic に Transfer コマンドを発行します。         |

2章

# 設置の準備

実際に設置する前に必要なハードウェア、ソフ トウェアの準備について説明します。

## 2-1. 作業手順

事前の準備から設置、テスト通信までの作業は下記のような手順で行います。

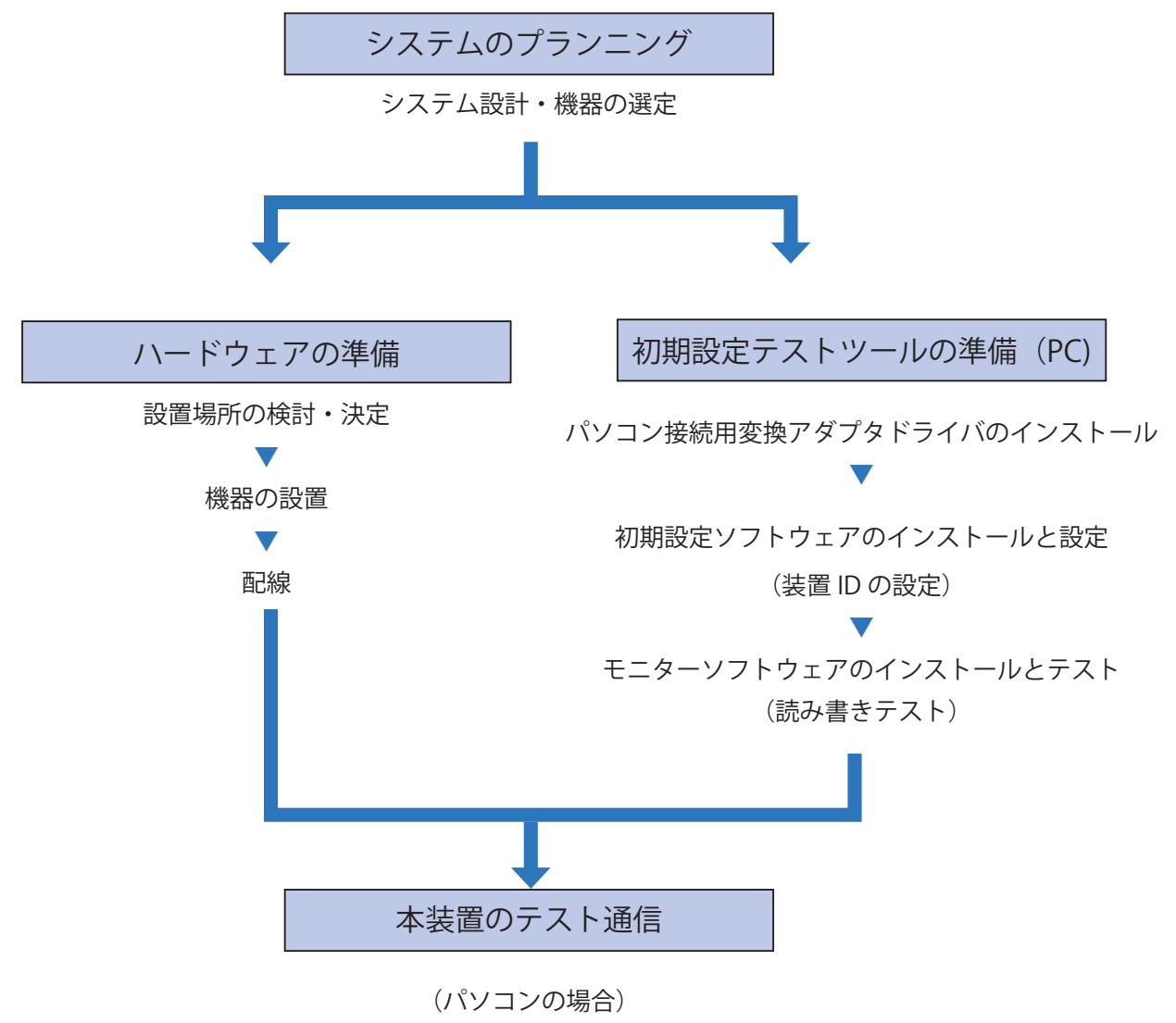

モニターソフトウェアでの通信状態確認

## 2-2. 使用環境について

機器を設置する際は下記の点にご注意ください。

## ■ リーダライタ

本装置は下記のような場所には設置しないでください。

- ・使用周囲温度が0~+60℃の範囲を超える場所。(+55℃以上では金属表面に取り付け でください。)
- 急激な温度変化で結露する場所。
- ・周囲湿度が 35 ~ 95% RH の範囲を超える場所。
- ・ チリやホコリ、腐食性ガスのある場所。
- ・振動や衝撃が直接伝わる場所。
- ・ノイズが発生するなど、性能を損なうような場所。
- ・水、油、薬品、有機溶剤がかかる場所。
- ・爆発性ガス、引火性ガス、腐食性ガスなどがある場所。

## ■ タグ、アンテナ

- 周波数 13.56MHz 近辺の電磁波を発生または利用する装置からは、可能な限り離して使用 してください。
- ・高温、直射日光の当たる場所に置かないでください。
- ・静電気の発生する場所で保管、使用しないでください。

## 2-3. 本装置、アンテナ、タグ位置の決め方

各機器の設置位置はアンテナとタグの通信距離、交信領域などを考慮して決定してください。

#### 2-3-1. アンテナとタグの通信距離

#### ■設置例1

小型アンテナ(ITS-HAN10R) 小型タグ(ITS-HTG21F52K) ※ アンテナとタグの中心を合わせてください。

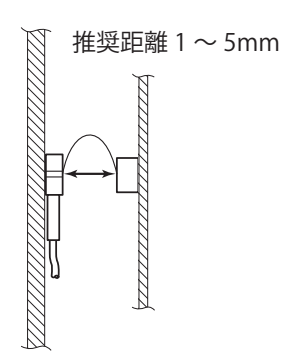

#### ■設置例 2

中型平面アンテナ(ITS-HAN60S) 中型タグ(ITS-HTG61F52K) ※ アンテナとタグの中心を合わせてください。

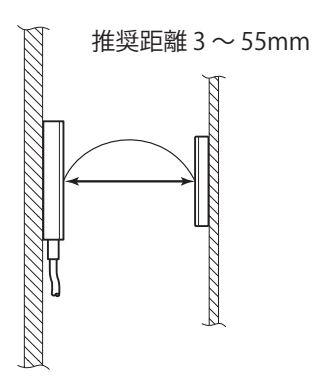

■設置例 3
 大型平面アンテナ(ITS-HAN80S)
 大型平面タグ(ITS-HTG81F52K)
 ※ アンテナとタグの中心を合わせてください。

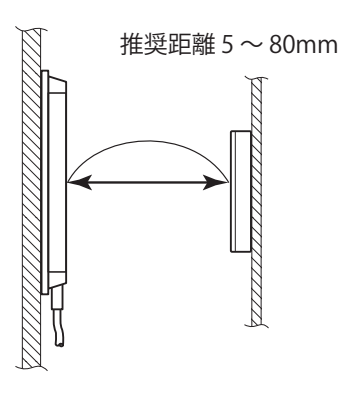

#### 設置時の注意

・アンテナ動作範囲にはタグが1個の状態でのみ通信が可能です。

## 2-3-2. タグとアンテナの交信領域

各タグのアンテナとの交信領域は下記のとおりです。 ※通信エリアは環境などで変わりますので、安全な範囲で使用してください。

#### ■ 通信エリア測定値(1)

金属対応小型タグ(ITS-HTG21F52K)と小型アンテナ(ITS-HAN10R)の場合

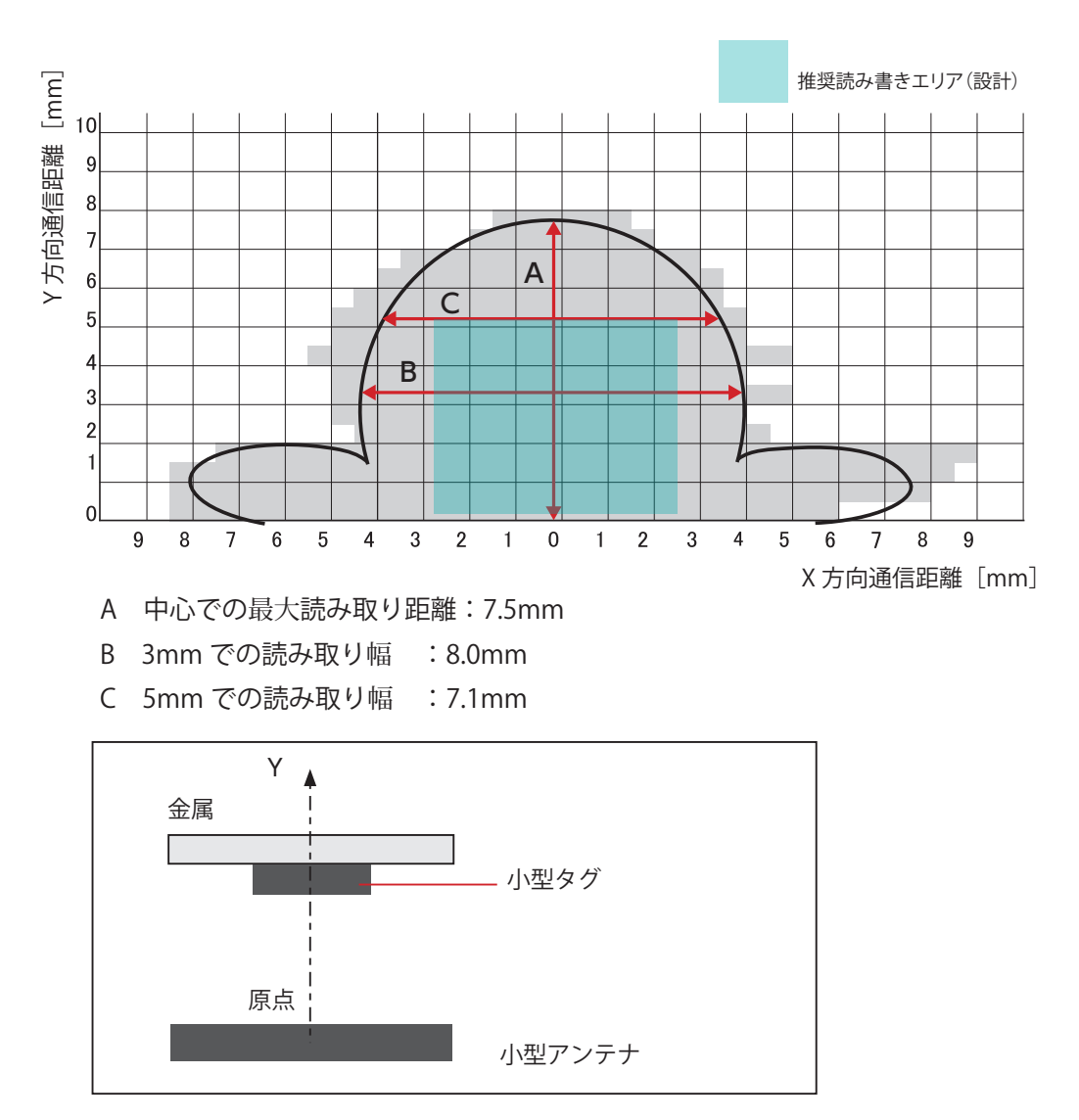

#### ■ 通信エリア測定値(2)

中型タグ(ITS-HTG61F52K)と大型平面アンテナ(ITS-HAN80S)の場合

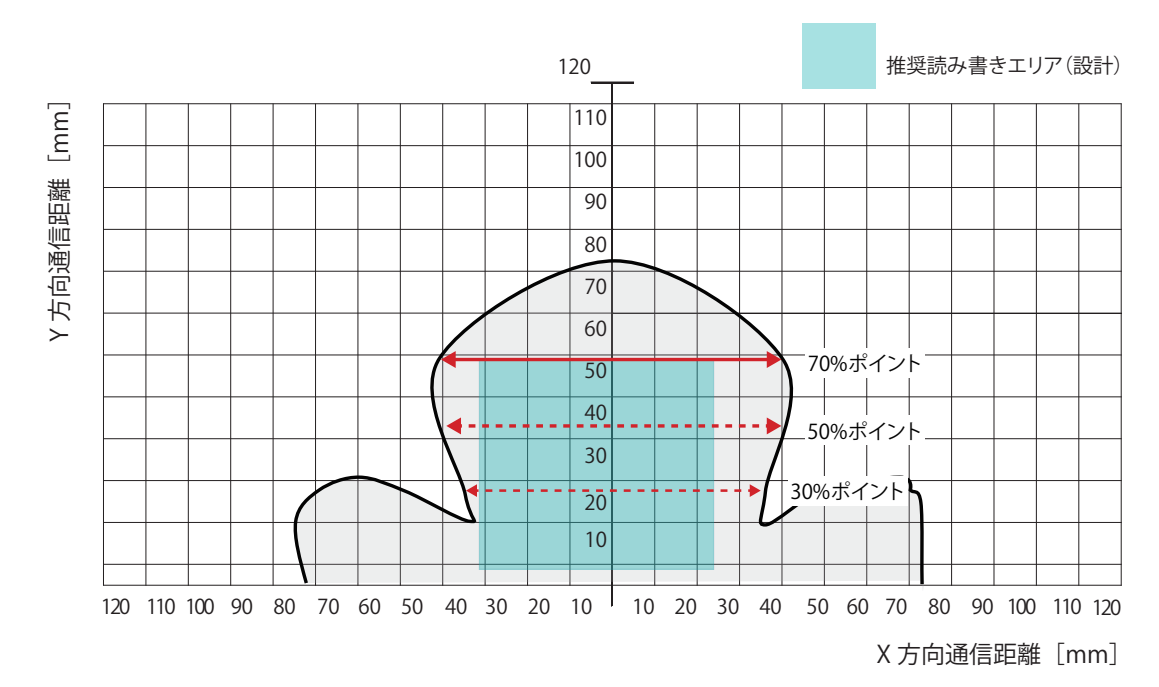

中型タグ(ITS-HTG61F52K)と中型アンテナ(ITS-HAN60S)の場合

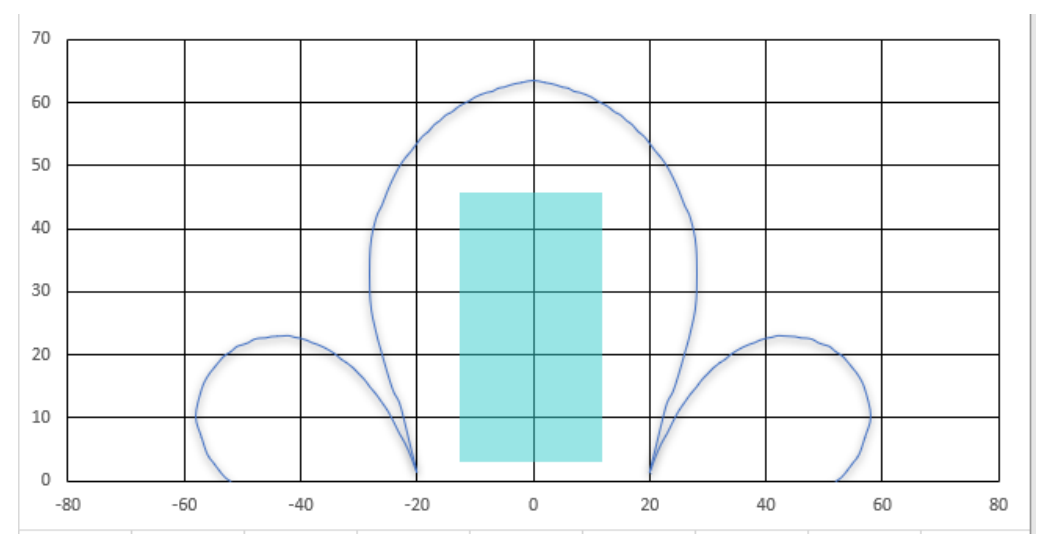

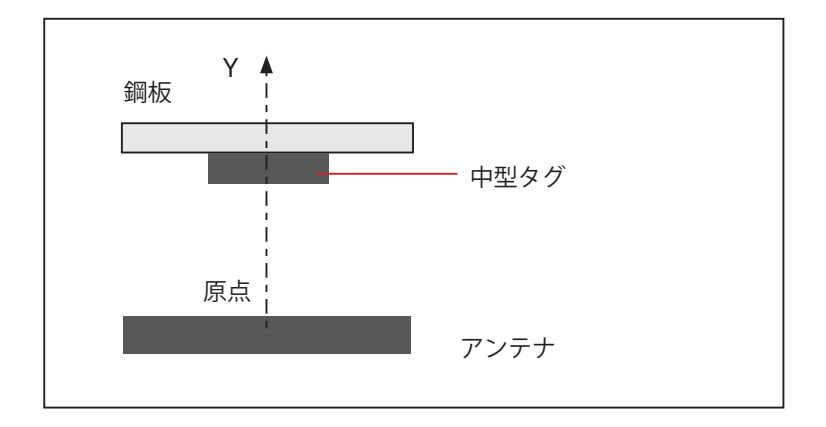

■ 通信エリア測定値(3) 大型タグ(ITS-HTG81F52K)と大型平面アンテナ(ITS-HAN80S)の場合

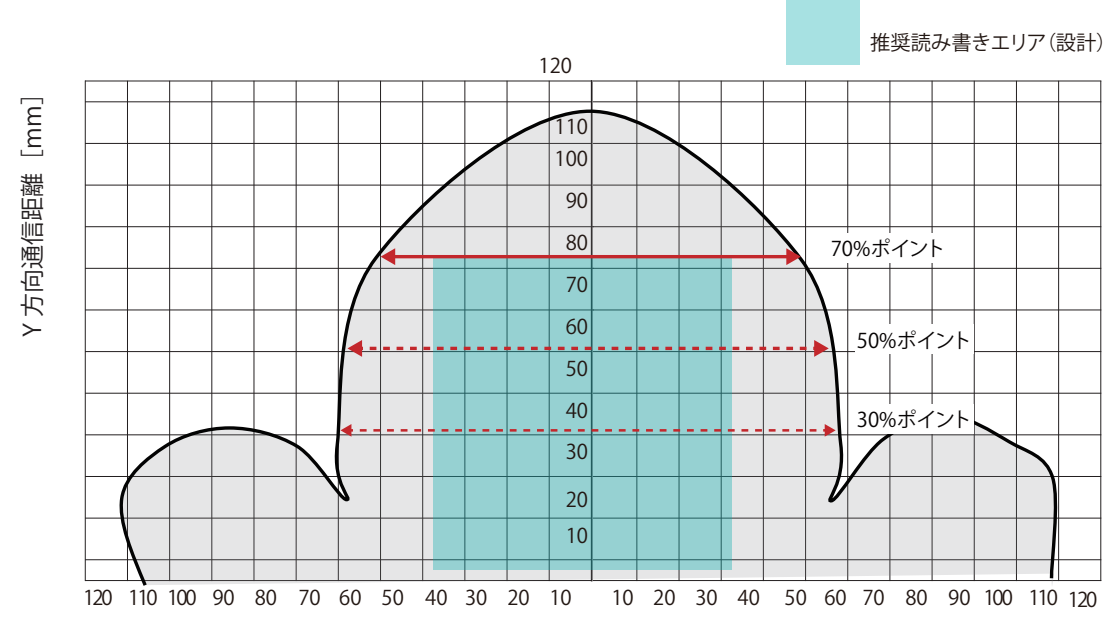

X 方向通信距離 [mm]

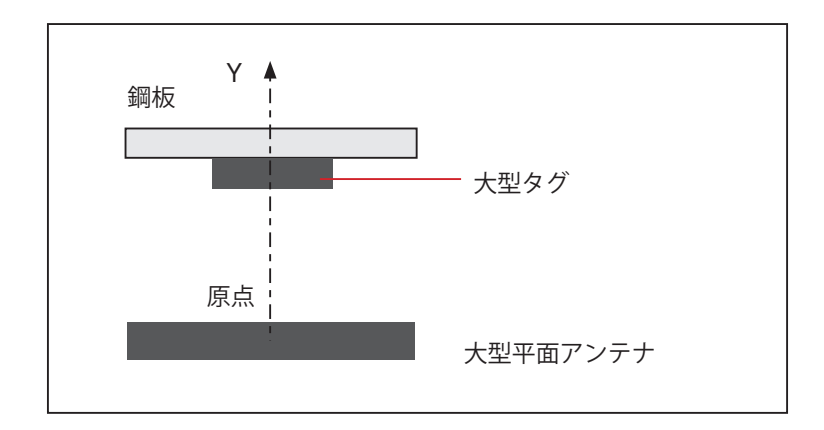

#### 通信速度(上位ホストと RW の通信時間は含んでいません)

| コマンド      | バイト数 [byte] | 速度 [ms] |
|-----------|-------------|---------|
| Inventory | —           | 6.1     |
|           | 8           | 5.9     |
|           | 16          | 8.8     |
| Pood      | 32          | 17.3    |
| head      | 64          | 34.4    |
|           | 128         | 68.8    |
|           | 256         | 137.5   |
|           | 8           | 6.1     |
|           | 16          | 8.7     |
| Write     | 32          | 17.3    |
| write     | 64          | 34.4    |
|           | 128         | 68.8    |
|           | 256         | 137.5   |

## 2-4. USB - RS-485 変換アダプタの準備

本装置とパソコンの接続には、USB — RS-485 の変換アダプタとドライバソフトをご用意ください。 詳しくは各ドライバの説明書をご覧ください。 ここでは下記の変換アダプタについて説明します。 ■ MOXA UPort 1130I ■ COMTEC COM-1PD(USB)H

■ WINGONEER USB RS-485 シリアルコンバータ

## MOXA UPort 1130I

UPort 1130I は、通信部が絶縁型の USB - RS-485 変換アダプタケーブルです。

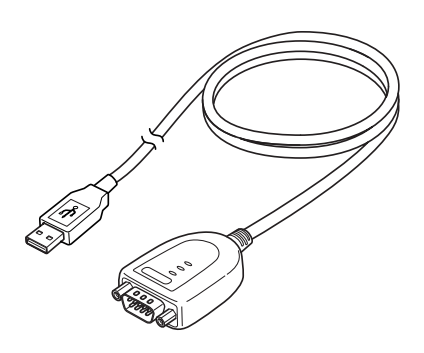

ドライバソフト、マニュアルを下記 URL からダウンロードします。 https://japan.moxa.com/product/UPort\_1130\_1130l.htm

## 2

1

Uport の端子台と本装置配線コネクタを下表のように結線します。 ・半二重通信で使います。

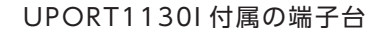

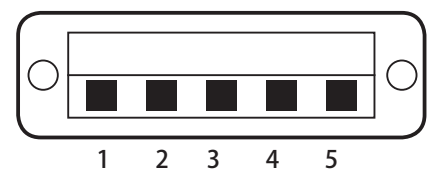

| UP | ort 端子台    | ITS-HRW (本装置) |
|----|------------|---------------|
| ピン | 2 線 RS-485 | 配線コネクタ        |
| 1  | —          | —             |
| 2  | —          | —             |
| 3  | Data +     | B2            |
| 4  | Data –     | B3            |
| 5  | GND        | —             |

ITS-HRW(本装置) 配線コネクタ

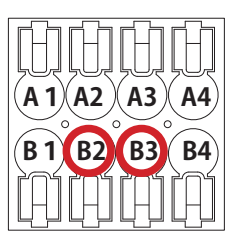

インストーラファイル「driv\_win\_uport1p\_v1.9\_build\_16020210\_whql.exe」でドライバソ フトをパソコンにインストールします。

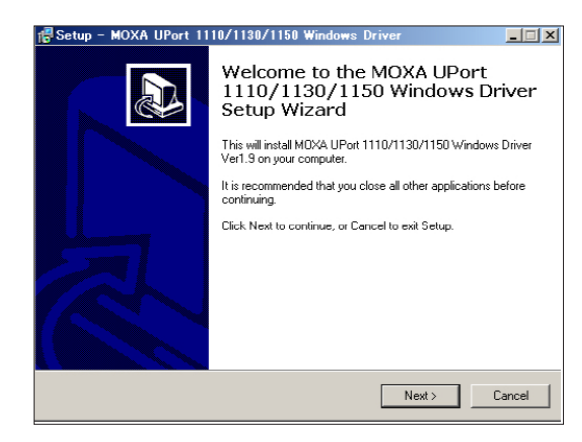

## 4

3

パソコンの USB ポートに UPort 1130I を挿入します。

## 5

パソコンのコントロールパネルで、COM ポートとして認識していることを確認します。

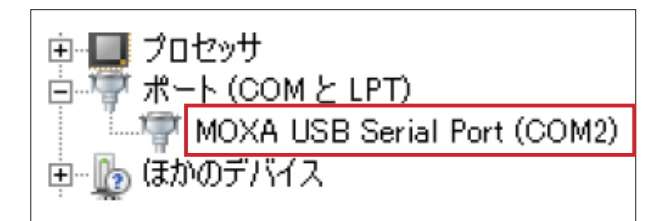

## CONTEC COM-1PD (USB) H

CONTEC COM-1PD(USB)H は、通信部が絶縁型の USB - RS-485 変換アダプタです。別途、2 線ケーブルをご用意ください。詳し くは、CONTEC COM-1PD(USB)H のマニュアルをご覧ください。

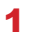

ディップスイッチを下図のように半 2 重に設定します。 No.2、7、8、9 は OFF、それ以外は ON にします。

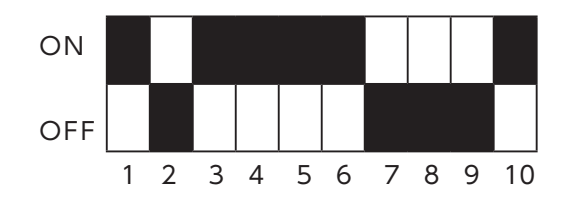

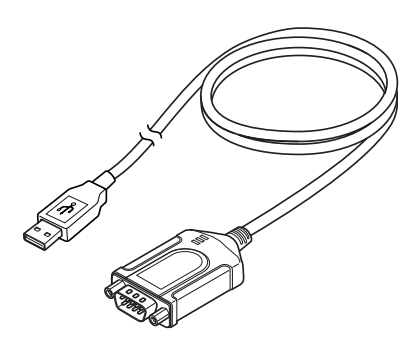

2

別途用意したケーブルで、COM-1PDと本装置の配線コネクタを結線します。

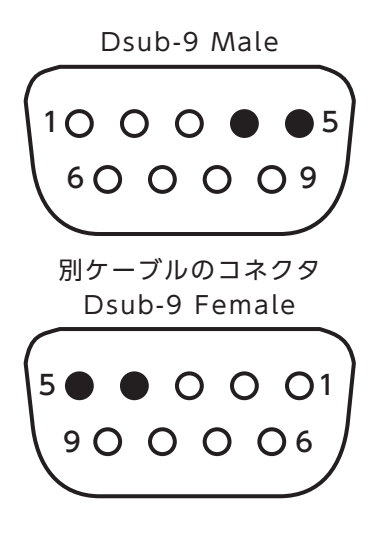

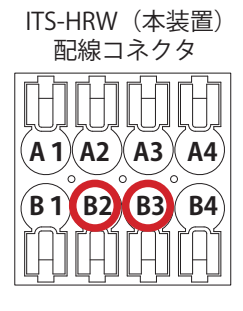

| COM-1F | PD D-sub9Male | ITS-HRW (本装置) |
|--------|---------------|---------------|
| ピン     | 2 線 RS-485    | 配線コネクタ        |
| 4      | Tx D +        | B2            |
| 5      | Tx D —        | B3            |

### 3

ドライバソフト、マニュアルを入手します。 株式会社コンテックのダウンロード用 URL https://www.contec.com/jp/download/donwload-list/?itemid=ee27e1dc-d1de-4e36-bd39-9384e9de9377#software

### 4

「Setup.exe」を実行してドライバソフトをインストールします。

| 名前          | 更新日時             | 種類       | サイズ |       |
|-------------|------------------|----------|-----|-------|
| 🕌 Com1Usb   | 2017/12/08 16:40 | ファイル フォル |     |       |
| READMEE.TXT | 2015/12/09 15:54 | テキスト ドキュ |     | 7 KB  |
| READMEJ.TXT | 2015/12/09 15:50 | テキスト ドキュ |     | 8 KB  |
| 🗔 Setup.exe | 2013/07/29 10:41 | アプリケーション | 9   | 96 KB |

パソコンの USB ポートに COM-1PD(USB)H を挿入します。

#### 6

5

パソコンのコントロールパネル>デバイスマネージャの「ポート(COM と LPT)」で、COM ポートとして認識していることを確認します。

| ▲ 🖤 ポート (COM と LPT)                |  |
|------------------------------------|--|
| CONTEC Co.,LtdCOM-1PD(USB)H (COM8) |  |
| ▷ 🦉 マウスとそのほかのポインティング デバイス          |  |

## ■ WINGONEER USB RS-485 シリアルコンバータ

通信部が絶縁型の USB - RS-485 変換アダプタです。

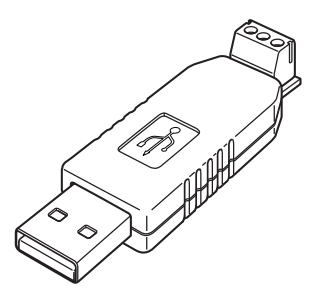

1

#### WINGONEER USB-RS485 シリアルコンバータと本装置の配線コネクタを結線します。

- ・変換器と1台目の ITS-HRW110 は、必ず 485 グランドを含む3線で接続します。
- ・ ITS-HRW110 同士は 2 線接続します。

|     | ンバータ     | ITS-HRW(本装置)<br>配線コネクタ |
|-----|----------|------------------------|
| A   | 485+     | B2                     |
| В   | 485 -    | B3                     |
| GND | 485 グランド | B4                     |

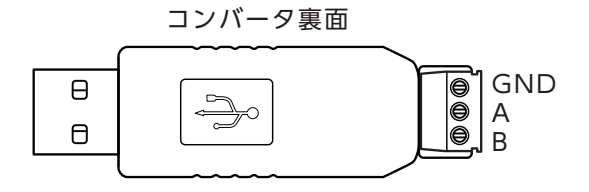

ITS-HRW(本装置) 配線コネクタ

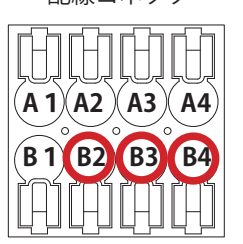

### 2

下記からドライバー、マニュアルをダウンロードします。

https://jp.silabs.com/products/development-tools/software/usb-to-uart-bridge-vcp-drivers

| ディスク(C:) → CP2014_USB_BRDG_DR → |                 |            |          |
|---------------------------------|-----------------|------------|----------|
| 書き込む 新しいフォルダー                   |                 |            |          |
| 名前                              | 更新日時            | 種類         | サイズ      |
| 鷆 x64                           | 2018/02/23 8:52 | ファイル フォル…  |          |
| 🎍 x86                           | 2018/02/23 8:52 | ファイル フォル…  |          |
| ⅔ CP210xVCPInstaller_x64.exe    | 2018/02/23 8:52 | アプリケーション   | 1,026 KB |
| ≫ CP210xVCPInstaller_x86.exe    | 2018/02/23 8:52 | アプリケーション   | 903 KB   |
| 🖹 dpinst.xml                    | 2018/02/23 8:52 | XML ドキュメント | 12 KB    |
| SLAB_License_Agreement_VCP_Win  | 2018/02/23 8:52 | テキスト ドキュ   | 9 KB     |
| slabvcp.cat                     | 2018/02/23 8:52 | セキュリティ カ   | 11 KB    |
| slabvcp.inf                     | 2018/02/23 8:52 | セットアップ情報   | 15 KB    |
| v6-7-5-driver-release-notes.txt | 2018/02/23 8:52 | テキスト ドキュ   | 14 KB    |

### 3

パソコンの USB ポートに USB-RS485 シリアルコンバータを挿入します。

4

コントロールパネル>デバイスマネージャの「ポート(COM と LPT)」に本デバイスが表示されます。ドライバを選択します。

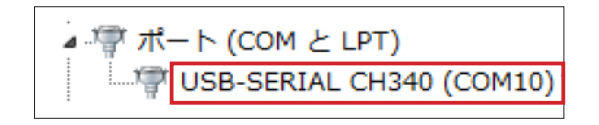

#### 5

[ドライバの更新]をクリックします。

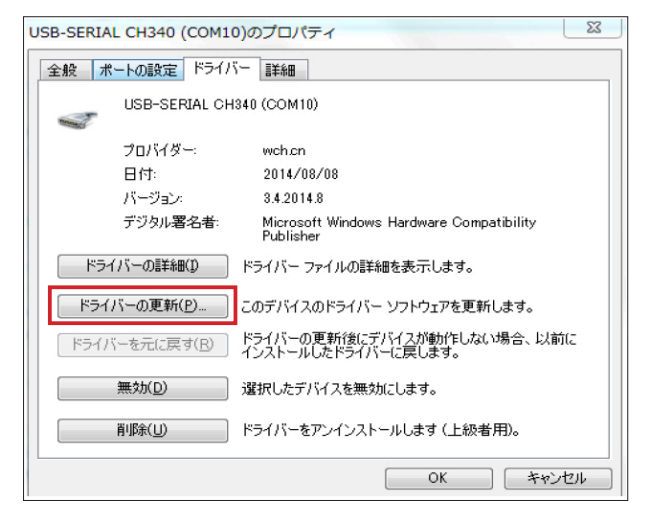

#### 6

ダウンロードしたファイルを指定して、「次へ」をクリックします。

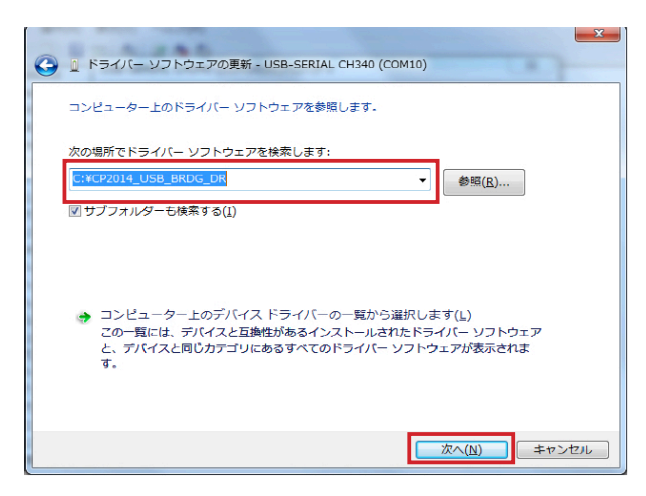

#### 7

コントロールパネル>デバイスマネージャで、COM ポートとして認識されていることを確認 します。

▲ 🖤 ポート (COM と LPT) — Silicon Labs CP210x USB to UART Bridge (COM22)

COM ポート番号は例です。

## 2-5. ソフトウェアのインストール

本装置には、装置の設定を行う「初期設定ソフトウェア」と、動作を確認する「モニターソフトウェ ア」の2つのソフトウェアが付属しています。当社ホームページよりダウンロードし、パソコン にインストールしてご使用ください。

## 2-5-1. 初期設定ソフトウェアのインストール

初期設定ソフトウェアを使用して、本装置の初期設定を行ってください。 操作方法については「4章 初期設定ソフトウェアの使い方」をご覧ください。

| 1                       |                                      |                        |              |
|-------------------------|--------------------------------------|------------------------|--------------|
| 「ITS_INT.exe」           | をパソコンにイ                              | ンストールし                 | <b>、</b> ます。 |
| 名前 ^                    | 更新日時                                 | 種類                     | サイズ          |
| 🍶 INI<br>🛃 ITS_INIT.exe | 2019/03/08 11:00<br>2019/01/11 15:11 | ファイル フォルダー<br>アプリケーション | 1,762 KB     |

#### 2

インストールが完了すると次の画面が表示されます。

正常に接続された場合、[FW 確認] ボタンを押すと、Firmware Version が表示されます。

|                    |           |       |           | TO<br>esign the Ne | <b>{U</b><br>×t | Firmware Ver   | rsion 1.03 |            | FW確認 |
|--------------------|-----------|-------|-----------|--------------------|-----------------|----------------|------------|------------|------|
| 現在の設定<br>RS485アダプタ | 2         | - 機器: | 本体 装置ID/通 | 信設定                |                 |                |            |            |      |
| ポート                | COM1 V    |       | 実行        | 装置                 | ID 0            | 」 ボーレート<br>データ | 115,200    | ∨ bps      |      |
|                    |           | 17    | 態         |                    |                 | パリティ           | none       | ~          |      |
|                    |           |       | ]低ボーレートの  | 検索                 |                 | ストップ           | 1          | ∨ bit      |      |
| 変更値                | x_        |       |           | 実行結果               |                 |                |            | ٦.         |      |
| ボーレート              | 115,200 × | bps   |           | 美行結果               |                 | ホーレート<br>データ   |            | bps<br>bit |      |
| パリティ               | none v    | 2.10  | 機器書込      |                    |                 | パリティ           |            | ]          |      |
|                    | 1 ~       | bit   |           |                    |                 | ストップ           |            | bit        |      |
| ストップ               |           |       |           |                    |                 |                |            |            |      |
| ストップ               |           |       |           |                    |                 |                |            |            |      |

### 2-5-2. モニターソフトウェアのインストール

本装置とパソコンのテスト通信を行う場合に、モニターソフトウェアを使用します。 操作方法については「5 章 モニターソフトウェアの使い方」をご覧ください。 ※本装置は Mifare Classic 搭載タグに対応していますが、本ソフトウェアは ISO14443 準拠タグに は使用できません。

## **1** 「ITS\_MON.exe」をパソコンにインストールします。

| 名前      | 更新日時             | 種類         | サイズ      |
|---------|------------------|------------|----------|
|         | 2019/03/08 11:03 | ファイル フォルダー | 1 350 KB |
| MON.exe | 2019/01/11 15:11 | アノリケーション   | 4,350 KB |

#### 2

インストールが完了すると次の画面が表示されます。

| MONITORING Versi                               | ion 1.27     | υιμοκή 🐯 🗙                                  |
|------------------------------------------------|--------------|---------------------------------------------|
| 試行回数                                           | 100 装置ID 0   | UID                                         |
| 実行時間                                           | 平均值 標準偏差 σ 3 | ◎    実行                                     |
| INVENTORY                                      |              |                                             |
| WRITE                                          |              |                                             |
| READ                                           |              | 00:00:00.000<br>——————————————————————————— |
| 通信レベル(RSSI) <sup>RX_IN</sup><br><sup>平均値</sup> | IPUT 通信語     | 安定度<br><sub>成功回数</sub> 成功率                  |
| INVENTORY                                      | INVE         | NTORY                                       |
| WRITE                                          |              | WRITE                                       |
| READ                                           |              | READ                                        |

# 3章

# 設置と接続

各機器を設置して接続ができたら、パソコン と本装置間でテスト通信を行います。

## 3-1. 本装置とアンテナの設置

### 3-1-1. 本装置の設置

表面から固定する場合は、M4ネジ4本を使用して4か所の取り付けスリットを固定します。

#### ⚠注意

・誤動作防止、サージによる故障防止のため、必ずアース端子で接地してください。

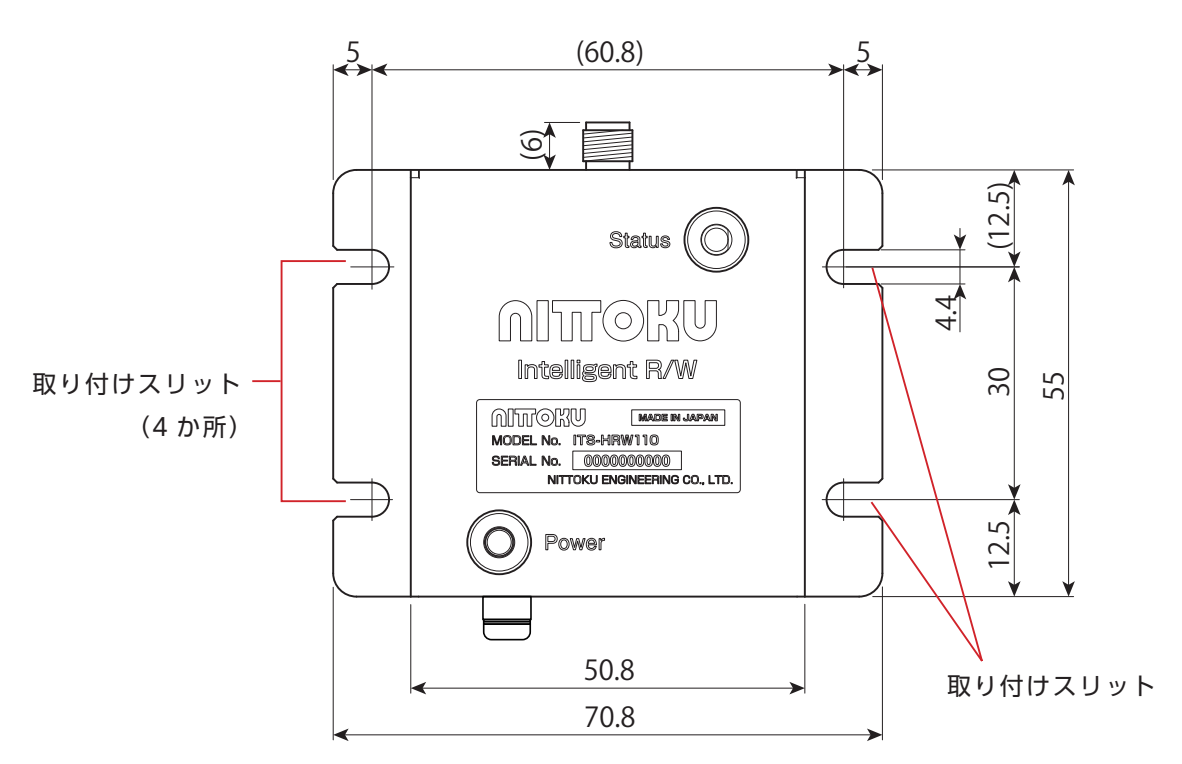

#### 裏面から固定する場合

裏面から固定する場合は、M3ネジ4本を使用して4か所の裏側固定用ネジ部を固定します。

※ 取り付け板から本体内部へは、3mm 以上出ないようにしてください。内部の部品を損傷する おそれがあります。

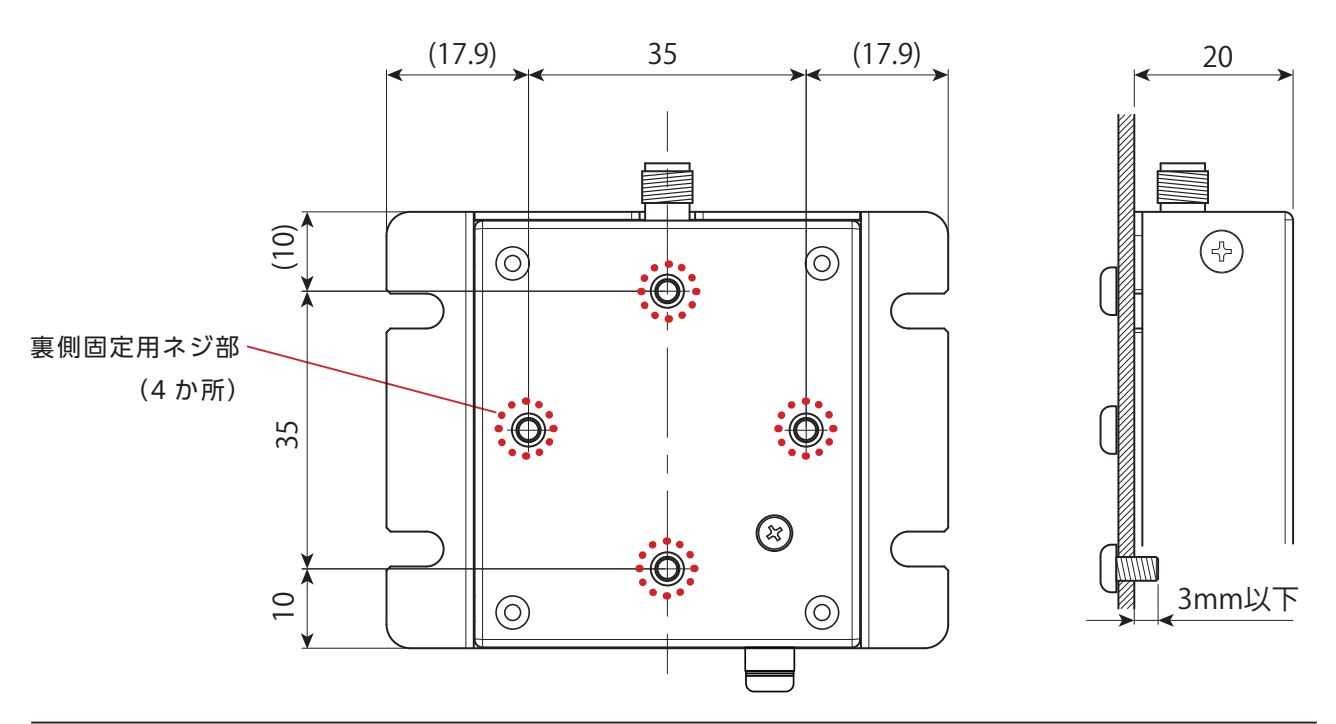

### 3-1-2. アンテナの接続

当社指定のアンテナを本体のアンテナコネクタに接続します。 締め付けは必ず SMA 用トルクレンチ(0.6 ~ 1.0N・m)で締めてください。

#### <u>∧</u>注意

- ・機械用のスパナで締め付けると、本装置のアンテナコネクタが破損するおそれがあります。
- ・アンテナヘッドの固定は各アンテナの使用方法に従ってください。
- アンテナの同軸ケーブルを固定する場合には、同軸が変形するほど締め付けないでください。
   特性に影響が出る場合があります。

### 3-1-3. アンテナの設置

樹脂製ビスを使用して、アンテナの全ての取り付け穴を固定します。 アンテナの背面に金属がある場合は、30mm 以上離してください。

#### <u>/</u>注意

- アンテナケーブルはその特性を維持するため、絶対に、急激に曲げたり押しつぶしたりしないでください。
- ・ケーブルは固定して使用してください。ケーブルが常時屈曲するような使い方はできません。
- ・ケーブルは標準曲げ半径 20mm 以上で使用してください。
- ・ケーブルを強く引っ張らないで使用してください。
- ・屋外での使用は想定していません。
- ・耐屈曲ケーブルが必要な場合は、弊社へお問い合わせください。

#### ■小型アンテナ(ITS-HAN10R)

アンテナ背面の樹脂製ビス(M3)2本にて固定して取り付けてください。

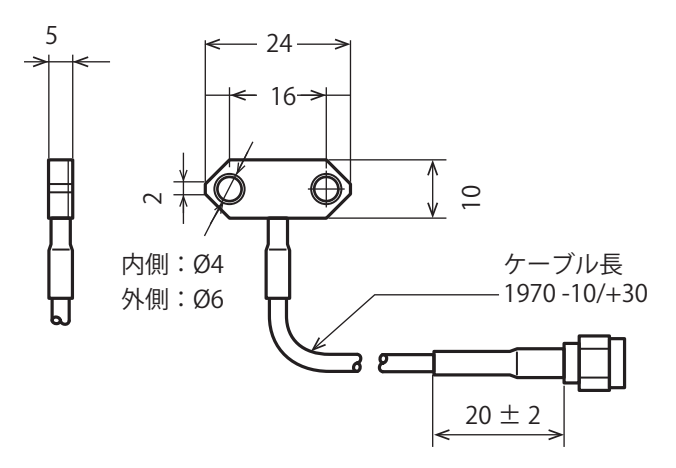

## ■ 中型平面アンテナ(ITS-HAN60S)

アンテナ背面の樹脂製ビス(M4)2本にて固定して取り付けてください。 ・アンテナの背面に金属がある場合は、30mm 以上離してください。

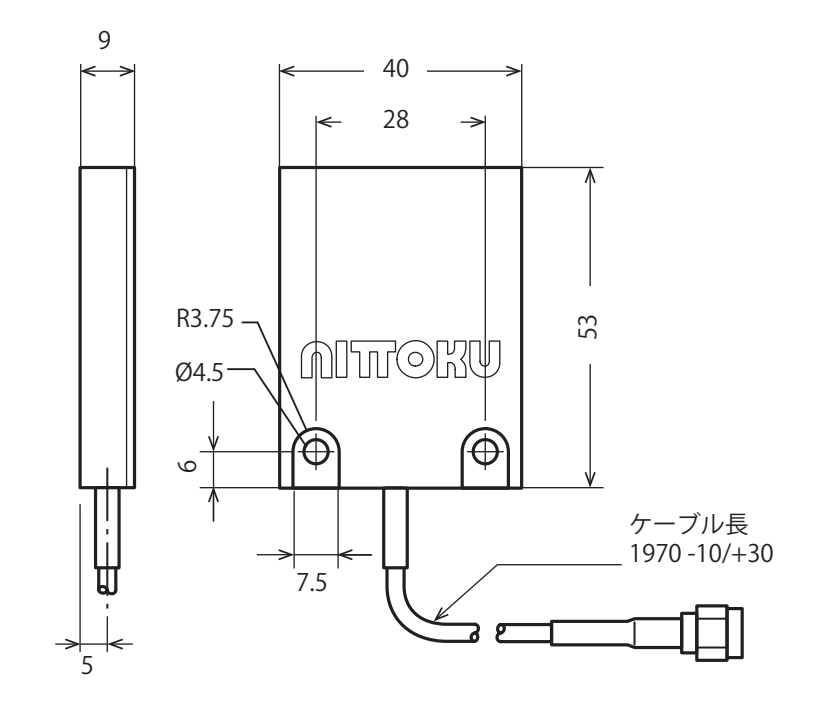

#### ■大型平面アンテナ(ITS-HAN80S)

**アンテナ背面の樹脂製ビス(M4)2本にて固定して取り付けてください**。 ・アンテナの背面に金属がある場合は、30mm 以上離してください。

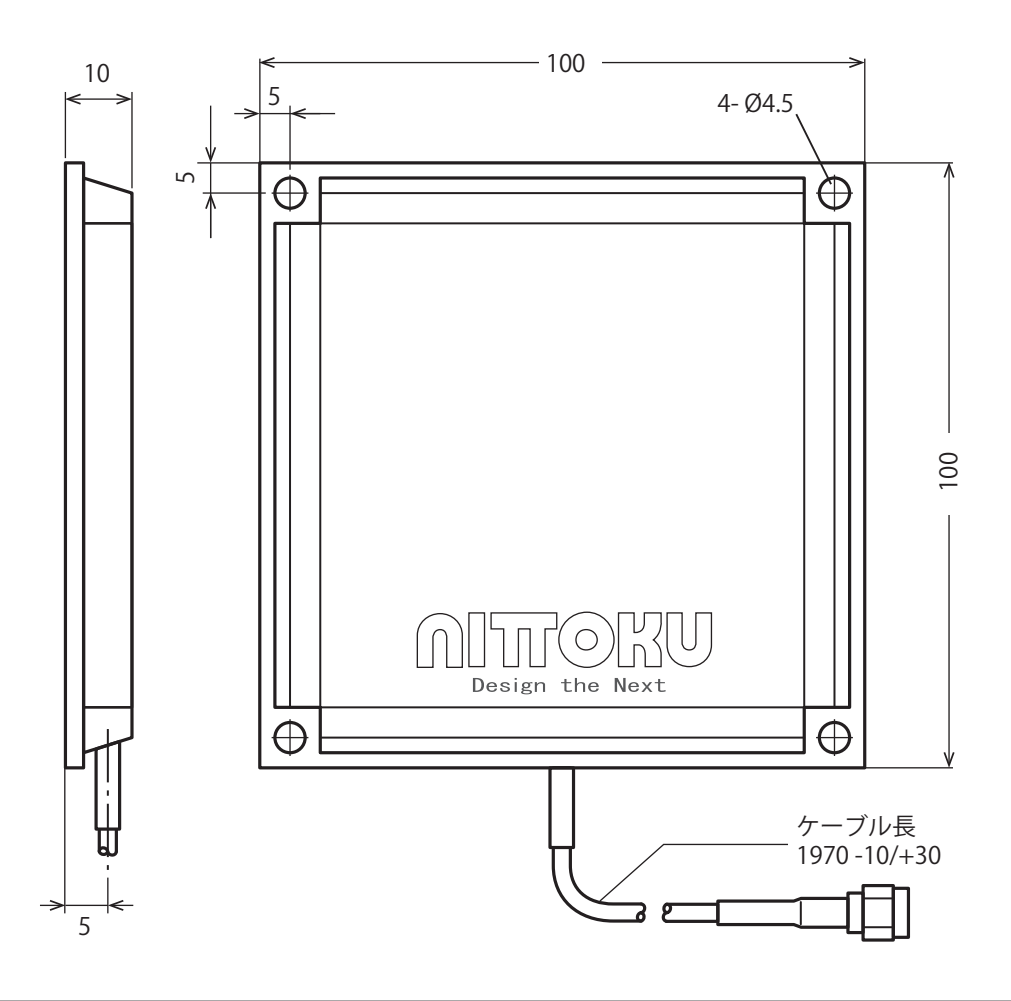
# 3-2. タグの設置

タグとアンテナは送受信面の中心が一致し、互いに平行になるように設置してください。タグと アンテナの設置位置が中心からずれていたり、平行でなかったりすると、交信距離、交信領域が 狭くなることがあります。

また、複数のタグを使用する場合、タグ同士が近接していると相互干渉により誤動作する(どち らか一方しか読まれない)ことがあります。一定以上の間隔を開けて使用してください。

■小型タグ(ITS-HTG21F52K)

公差 +/-0.2mm

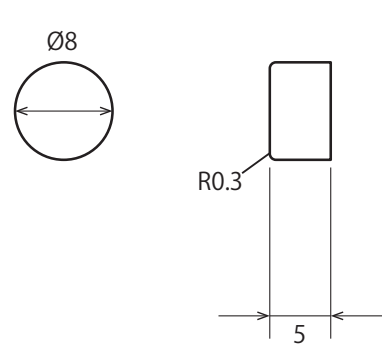

# ■中型タグ(ITS-HTG61F52K)

公差 +/-0.2mm

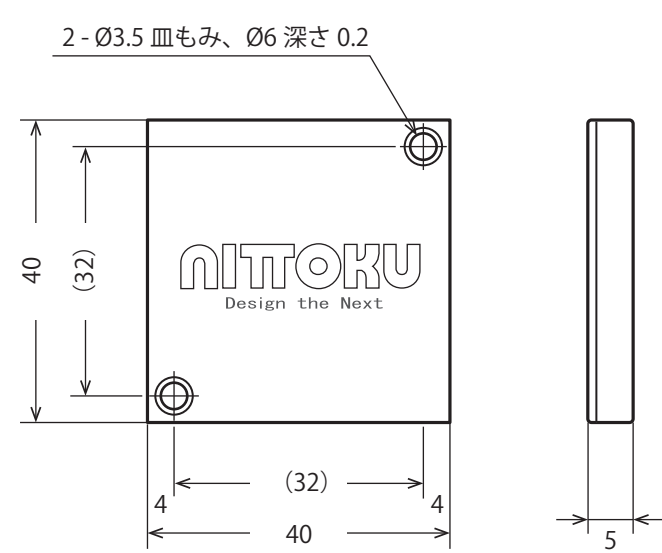

# ■大型平面タグ(ITS-HTG81F52K)

公差 +/-0.5mm

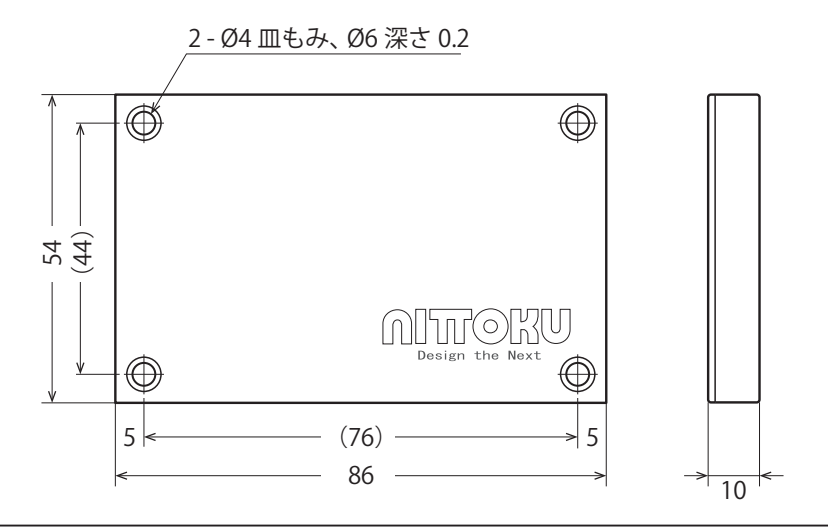

# 3-3. ケーブルの配線

ケーブルコネクタの使い方、電線の取り付け、取り外しについて説明します。

# ⚠注意

・ 配線時にケーブルを曲げる場合は、適切な角度で配線してください。 急な角度で曲げると、ケーブルが損傷するおそれがあります。

# 3-3-1. 配線コネクタの使い方

配線コネクタを本装置の配線コネクタジャックに 挿入します。 デイジーチェーン接続をする場合には、終端抵抗 装置を外して配線を接続します。

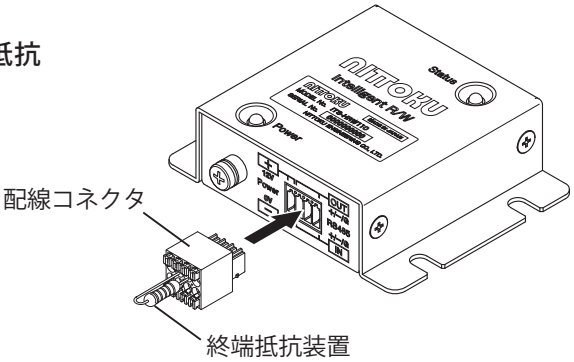

# ■ 終点抵抗、配線の外し方

下記の推奨ドライバーか同等品を使用して、 コネクタのロックボタンを押しながら引き抜 きます。

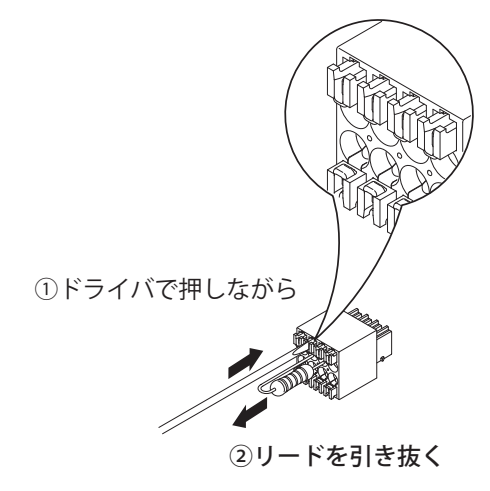

<推奨ドライバー> フェニックス・コンタクト社製専用ドライバー 型式:SZS 0.4 × 2.0 品番:1205202

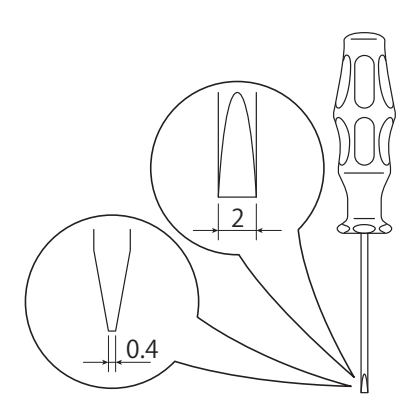

# 3-3-2. 電線の取り付け・取り外し

本装置の配線には下記の電線を使用してください。

# ■ 適合電線

| 線種                    | 太さ                       |
|-----------------------|--------------------------|
| 単線                    | 0.14~0.5mm <sup>2</sup>  |
| 撚線                    | 0.14~0.5mm <sup>2</sup>  |
| 棒端子付き撚線(プラスチックスリーブなし) | 0.25~0.34mm <sup>2</sup> |
| 棒端子付き撚線(プラスチックスリーブ付き) | 0.14~0.25mm <sup>2</sup> |
| AWG                   | 26~20                    |

・配線は必ずツイストペア線を使用してください。

・配線の先端は棒端子を使用することを推奨します。

<推奨棒端子>

| フェニックス・コンタクト社製 棒端子       | F |
|--------------------------|---|
| A0.25-7-3202478:AWG26-24 |   |
| A0.34-7-3009202:AWG22    | Ę |

# ■ 配線コネクタのピン配置図

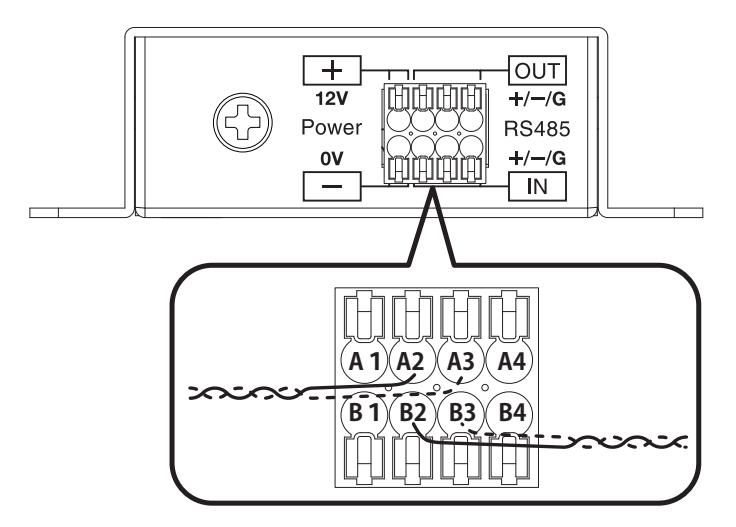

| ピン番号 | 機能                          |
|------|-----------------------------|
| A1   | 電源 DC +12V 入力               |
| A2   | + OUT RS-485 のデイジーチェーン接続出力+ |
| A3   | - OUT RS-485 のデイジーチェーン接続出力- |
| A4   | SG グランド(バス側)                |
| B1   | 電源 GND ( 0 V)               |
| B2   | + IN RS-485 のデイジーチェーン接続入力+  |
| B3   | - IN RS-485 のデイジーチェーン接続入力-  |
| B4   | SG グランド(バス側)                |

- 485GND(A4 ピン、B4 ピン)は上位 PLC の推奨に従ってください。ホスト機器の通信部が絶縁されている場合は、接続する必要はありません。(2 線配線が可能です。)
- ・RS-485 通信部は内部回路と絶縁されています。
- ・ 配線コネクタ A1、B1 から安定した +12V が印加されると、本装置は起動します。
- ・シールド線を使う場合は上位 PLC にて接地処置ください。

# 1

電線の被覆を剥ぎます。 被覆を剥ぐ長さは7(±0.5)mmです。 先端処理が必要な場合は、フェルール(棒端子)を取り付けます。

# 2

先端幅 1.5 ~ 2.0mm のマイナスドライ バーで配線コネクタの開放ボタンを押し たまま、電線を奥まで挿入します。ドラ イバーのみ外します。

• 下段は下の開放ボタンを使用します。

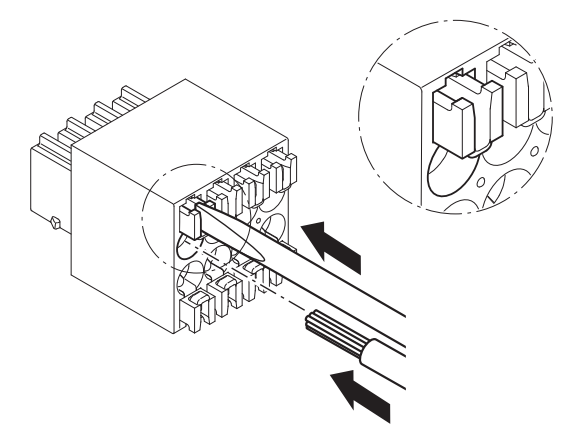

Push-In 機能を使用する場合は、単線(\*1)または棒端子付き撚線を電線挿入口に挿入し、 奥まで押し込みます。

\*1 単線:使用できるかどうかは太さや硬度によります。

# 3

電線を取り外す場合は、マイナスドライバーで開放ボタンを押したまま電線を引き 抜きます。

# 3-4. テスト通信

機器の設置と配線が終了したら、パソコンを接続してテスト通信を行い、通信状態を確認します。

1

本装置とパソコンを接続します。

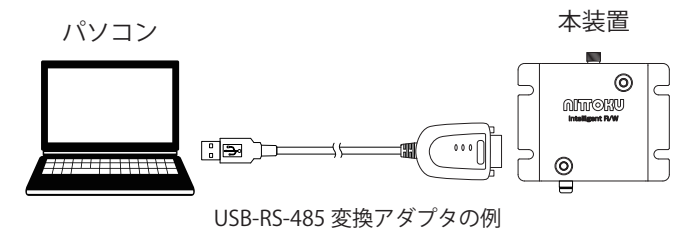

2

パソコンでモニターソフトウェアを起動します。

#### 3

# モニターソフトウェアで通信状況を確認します。

モニターソフトウェアについては「5章モニターソフトウェアの使い方」をご覧ください。

| ΜΟΝΙΤΟ                              | RING                         | Version                           | 1.00                                     |                                  | ſ                                        | нπоки                           | ××                          |
|-------------------------------------|------------------------------|-----------------------------------|------------------------------------------|----------------------------------|------------------------------------------|---------------------------------|-----------------------------|
| 試行回數                                |                              | 100                               | ]                                        | 装置ID (                           | ) UID                                    | E00801240                       | 34A8187                     |
| 実行時間<br>INVENTORY<br>WRITE<br>READ  | 現在第<br>6.1<br>8.5<br>8.5     |                                   | 平均価<br>6.138<br>8.572<br>8.575           | 標準僅差σ<br>0.078<br>0.490<br>0.490 | <sup>зо</sup><br>0.234<br>1.470<br>1.470 | 01:0                            | 実行<br>停止<br>95:12.563<br>保存 |
| 通信レベル<br>INVENTORY<br>WRITE<br>READ | (RSSI)<br>現在信<br>4<br>4<br>4 | RX<br>平均值<br>4.50<br>4.40<br>4.60 | INPUT RX<br>標準備進<br>0.50<br>0.49<br>0.49 | 1<br>通信安<br>INVEN                | 定度<br>ITORY<br>WRITE<br>READ             | 成功回数<br>19/20<br>18/20<br>16/20 | 成功率<br>95%<br>90%<br>80%    |

# 4章 初期設定ソフトウェアの 使い方

本装置の設定を確認・変更する初期設定ソフトウェアの見 方、使い方について説明します。

# 4-1. メイン画面の見方

初期設定ソフトウェアを起動するとメイン画面が表示されます。現在の本装置の設定が表示されるほか、タブを選択して設定を変更することができます。

・本ソフトウェアのデフォルト値は全て本装置出荷時の設定です。

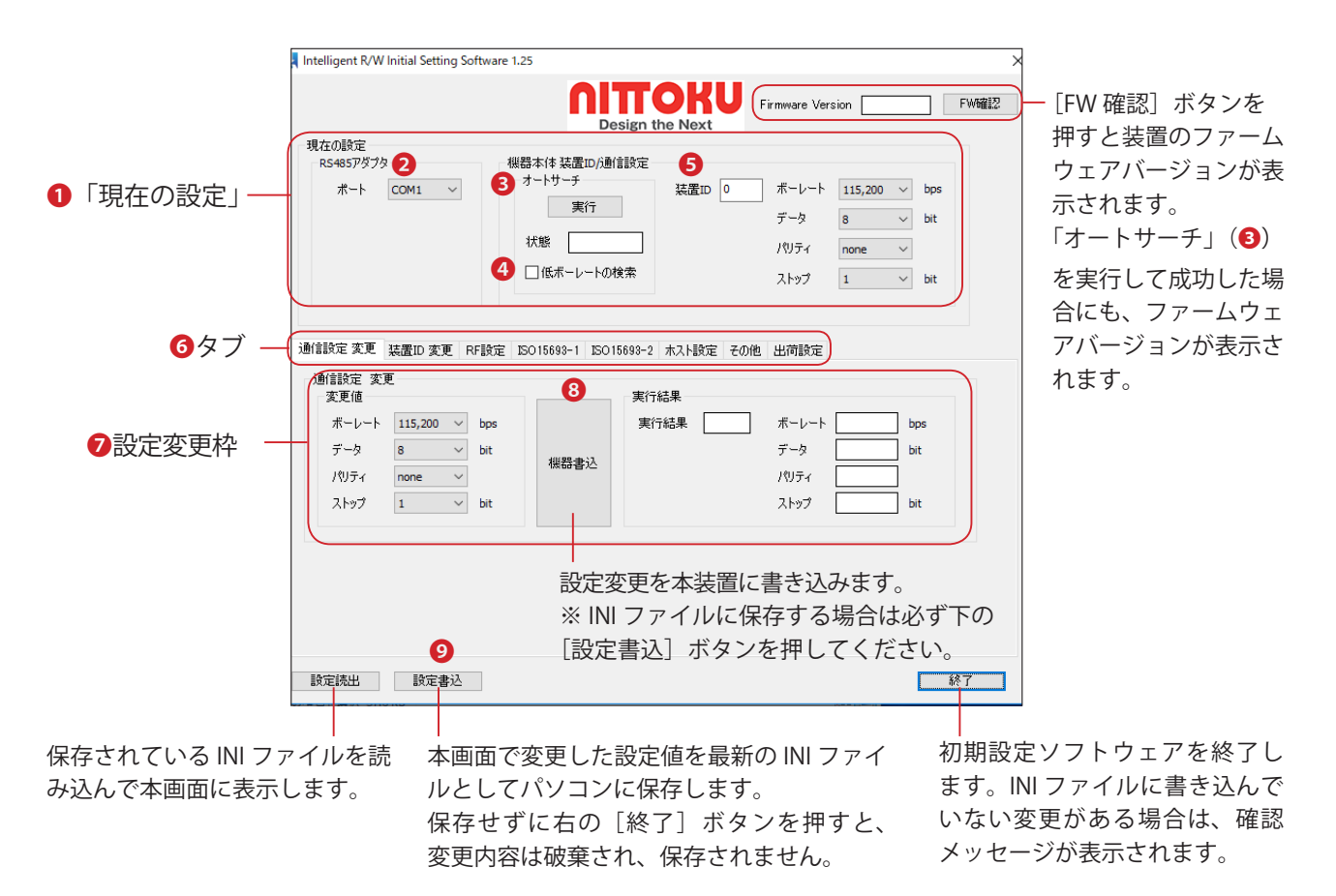

#### 1 現在の設定」

「現在の設定」枠では使用環境に合わせて、本装置とパソコン間での RS-485 通信に必要な設定を します。パソコンの COM ポートと本装置の通信設定を合わせます。 ※「現在の設定」の全ての項目に有効な値が入力されるまで、 ③のタブは選択できません。

2 「RS-485 アダプタ」

あらかじめUSB - RS-485変換アダプタを接続し、パソコンにデバイスとして認識させておきます。 「ポート」で、本装置との通信に使用するシリアルポートを選択します。

## ・ 「オートサーチ」

「オートサーチ」の[実行] ボタンを押すと、装置 ID と通信設定を自動検索します。

- ・検索中、〔実行〕ボタンは〔中止〕ボタンになり、「状態」枠に「Searching」と表示されます。
- ・オートサーチが成功すると「Finish (OK)」と表示され、その値が右側(⑤)に自動入力されます。
- オートサーチが失敗すると「Finish (NG)」と表示され、電源と RS-485 接続を確認してくだ さいというメッセージが表示されます。
- ・値がわかっている場合は、
   ⑦「通信設定変更」枠内で手動入力することもできます。

※④「低ボーレートの検索」チェックボックスについて

検索はボーレートが高い方(230,400bps)から低い方へ順に行います。本装置未接続時などに無 駄な検索を減らすため、デフォルトはオフになっています。できるだけ 9600bps 以上で使用して ください。600 ~ 4800bps は動作保証外です。

- ・チェックがオフの場合は 9,600bps 以上を検索します。
- ・チェックがオンの場合は 9,600bps 未満も検索します。

#### ●機器本体装置 ID / 通信設定の項目

| パラメータ | 值                                                                        | デフォルト   | 単<br>位 | 説明                                                            |
|-------|--------------------------------------------------------------------------|---------|--------|---------------------------------------------------------------|
| 装置 ID | 0~254の間で選択                                                               | 0       | —      | 装置 ID の設定。                                                    |
| ボーレート | 600/1,200/2,400/4,800/9,600/<br>19,200/38,400/57,600/115,200/<br>230,400 | 115,200 | bps    | シリアル通信のボーレート設定。<br>※ 600 ~ 4,800bps は選択できますが、動<br>作の保証はできません。 |
| データ   | 7/8                                                                      | 8       | bit    | シリアル通信のデータビットの設定。                                             |
| パリティ  | none/odd/even                                                            | none    | —      | シリアル通信のパリティビットの設定。                                            |
| ストップ  | 1/2                                                                      | 1       | bit    | シリアル通信のストップビットの設定。                                            |

# 6 タブ

それぞれのタブで変更できる機能は次のとおりです。

| タブ名        | 説明                                                |  |
|------------|---------------------------------------------------|--|
| 通信設定       | 本装置の RS-485 の通信設定を変更します。                          |  |
| 装置 ID      | 本装置の装置 ID を変更します。                                 |  |
| RF 設定      | 本装置の RF に関連する設定を変更します。                            |  |
| ISO15693-1 | + 壮翠の ICO15(02 に間法 + 7 乳白 た 赤玉 し ナ +              |  |
| ISO15693-2 | 本表直の15015095 に 関連9 る                              |  |
| ホスト設定      | 本装置のホストコマンド/レスポンスの送受信に関連する設定を変更します。               |  |
| その他        | 本装置の LED の結果保持時間、RX Input 動的切替時の RSSI 結果表示を変更します。 |  |
| 出荷設定       | 本装置を出荷時の設定に戻します。                                  |  |

## 7 設定変更枠

値を変更して3 [機器書込] ボタンを押すと本装置に設定が書き込まれます。 ※変更した設定を INI ファイルに保存する場合は、9 [設定書込] ボタンを押します。

| <ul> <li>① 重要 装置 ID 変更タブについて</li> <li>装置 ID 変更タブでは、本ソフトウェアで最も重要な装置</li> </ul>                                                    | 置 ID の確認と変更を行います。    |
|----------------------------------------------------------------------------------------------------|----------------------|
| 通信設定変更     装置ID 変更     RF設定     ISO15693-1     ISO15693-2     木入ト設       装置ID 変更     変更値     実行結果       装置ID 5     機器書込     実行結果 | 定   その他   出荷設定  <br> |

# 4-2. 設定の変更、確認の操作方法

初期設定ソフトウェアで設定を変更、確認する場合の操作方法を、「通信設定」タブを例に説明し ます。他のタブでの操作も同様です。

# ■ 設定を変更する

現在の設定を変更します。

| 通信設定変更<br>通信設定変更<br>変更値<br>ボーレート<br>データ<br>ノペリティ<br>ストップ | 装置D 変更<br>更 115,200 ~<br>8 ~<br>1 ~ | RF設定<br>bps<br>bit<br>bit | E015693-1 E01<br>2<br>機器書込 | 5683-2 木入ト設定<br>実行結果<br>実行結果 | その他 出荷設定<br>3<br>ボーレート<br>データ<br>パリティ<br>ストップ | bps bit |    |
|----------------------------------------------------------|-------------------------------------|---------------------------|----------------------------|------------------------------|-----------------------------------------------|---------|----|
| 設定読出                                                     | 設定書込                                | <u>\</u>                  |                            |                              |                                               | (       | 終了 |

 変更するパラメータの変更値を 選択(または入力)します。

2 [機器書込] ボタンを押します。

・全ての項目に有効な値が入力されるま で、[機器書込] ボタンは無効です。

⑤ 実行結果が表示されます。

「実行結果」には成功すると「OK」、失敗 すると「NG」と表示されます。

・実行結果によらず、左側の「変更値」 はユーザー入力値が保持されます。

# ■ 設定を確認する

表示中の各パラーメータ設定値を「実行結果」に表示します。

| 通信設定 変更<br>通信設定 変更 | 装置ID 変更<br>更 | RF設定 I | SO15693-1 ISO15 | 5693-2 ホスト | 没定 その他 | 出荷設定  | ) 1 |     |   |
|--------------------|--------------|--------|-----------------|------------|--------|-------|-----|-----|---|
| 変更値                |              |        |                 | 実行結果一      |        |       |     |     |   |
| ボーレート              | 115,200 ~    | bps    |                 | 実行結果       |        | ボーレート |     | bps |   |
| データ                | 8 ~          | bit    | 488.90.45.11    |            |        | データ   |     | bit | 8 |
| パリティ               | none 🗸 🗸     | ]      | 1版研書20          |            |        | パリティ  |     |     |   |
| ストップ               | 1 ~          | bit    |                 |            |        | ストップ  |     | bit |   |
|                    |              |        |                 | $\square$  |        |       |     |     |   |
| 2                  |              |        |                 |            |        |       |     |     |   |
| 設定読出               | 設定書込         |        |                 |            |        |       |     | ĥ   | 7 |
|                    |              |        |                 |            |        |       |     |     |   |

- 1 タブを選びます。
- 2 [設定読出] ボタンを押します。

#### 3 実行結果が表示されます。

- 読み出したパラメータ値が右側の枠に表示 されます。
- 「状態」枠には、成功すると「OK (RD)」、
   失敗すると「NG (RD)」と表示されます。
- 実行結果によらず、左側の「変更値」はユー ザー入力値が保持されます。

#### < RF 設定の例>

# 4-3. 各タブの設定項目

初期設定ソフトウェア起動後のデフォルト値は、本装置の出荷設定の値です。

# 4-3-1. 通信設定

「通信設定」タブで本装置の RS-485 通信設定を変更します。

| 通信設定 変)<br>「変更値 | 更       | TU BXAE |      | 実行結果 | CONE |       |     |
|-----------------|---------|---------|------|------|------|-------|-----|
| ボーレート           | 115,200 | ✓ bps   |      | 実行結果 |      | ボーレート | bps |
| データ             | 8 ``    | ✓ bit   |      |      |      | データ   | bit |
| パリティ            | none 🚿  | <i></i> | 版码者处 |      |      | パリティ  |     |
| ストップ            | 1       | ✓ bit   |      |      |      | ストップ  | bit |

変更できる通信設定は下記のとおりです。

| パラメータ | 値                             | デフォルト   | 単位  | 説明                          |
|-------|-------------------------------|---------|-----|-----------------------------|
| 装置 ID | 0~254の間で選択                    | 0       | —   | 装置 ID の設定。                  |
| ボーレート | 600/1,200/2,400/4,800/9,600/  | 115,200 | bps | シリアル通信のボーレート設定。             |
|       | 19,200/38,400/57,600/115,200/ |         |     | ※ 600 ~ 4,800bps は選択できますが、動 |
|       | 230,400                       |         |     | 作の保証はできません。                 |
| データ   | 7/8                           | 8       | bit | シリアル通信のデータビットの設定。           |
| パリティ  | none/odd/even                 | none    | —   | シリアル通信のパリティビットの設定。          |
| ストップ  | 1/2                           | 1       | bit | シリアル通信のストップビットの設定。          |

# 4-3-2. 装置 ID 変更

「装置 ID 変更」タブで本装置の装置 ID を変更します。

|                   | <br>10010030 1 100 | 10030-2 WY LEX | 征主 その他 | 出何設定 |  |
|-------------------|--------------------|----------------|--------|------|--|
| ─装置ID 変更<br>──変更値 |                    | 実行結果           |        |      |  |
| 装置ID 0            | 機器書込               | 実行結果           |        | 装置ID |  |

# 4-3-3. RF 設定

「RF 設定」タブで本装置の RF に関連する設定を変更、確認します。 設定の変更、確認の操作方法は「4-2. 設定の変更と確認の操作方法」をご覧ください。

| 動信設定 変更                                | 装置ID 変更                  | RF設定         | ISO15693-1 | ISO15693-2   | ホスト設定        | その他 | 出荷設定                           |
|----------------------------------------|--------------------------|--------------|------------|--------------|--------------|-----|--------------------------------|
| 機器本体 RX<br>変更値<br>RX Input<br>RX Input | Input 設定<br>動的切替<br>経路選択 | ON<br>RX_IN1 | ~<br>~     | 機器書込機器読出     | 実行結果<br>状態 [ |     | RX Input 動的切替<br>RX Input 経路選択 |
| 機器本体 ブロ<br>変更値<br>ブロトコル                | トコル設定<br>ISO15693, hig   | h, single 1/ | 4 ~        | 機器書込<br>機器読出 | ─実行結果<br>状態  |     | לובאםל                         |

変更、確認できる設定は下記のとおりです。

## RX Input

本装置は受信入力経路が RX\_IN1、RX\_IN2 の 2 経路あります。RX\_IN2 は位相が 40 ~ 90°遅れて います。

RX\_IN1 でタグとの交信が成功しない場合でも、RX\_IN2 で成功する場合があります。

RX Input 動的切替を ON にした場合は、RX Input 経路設定で設定した経路で受信し、不成功の場合は、続けてもう 1 つの経路で受信します。次の受信時は、成功した経路が保持されます。

| パラメータ         | 値             | デフォルト  |
|---------------|---------------|--------|
| RX Input 動的切替 | OFF、ON        | ON     |
| RX Input 経路設定 | RX IN1、RX IN2 | RX IN1 |

## ■機器本体プロトコル設定

この枠内は本装置のプロトコル設定の初期値を変更/確認する場合に使用します。

| パラメータ   | 値                                | デフォルト      | 説明                                           |
|---------|----------------------------------|------------|----------------------------------------------|
| プロトコル設定 | IDLE                             |            | アイドル(RF 出力オフ)                                |
|         | ISO15602 low single 1/4          |            | ISO/IEC 15693 low bit rate, 6.62kbps, one    |
|         | 15015095, 10w, single, 1/4       |            | subcarrier, 1 out of 4                       |
|         | 15015602 low single 1/256        |            | ISO/IEC 15693 low bit rate, 6.62kbps, one    |
|         | 15015095, 10w, single, 1/250     |            | subcarrier, 1 out of 256                     |
|         | ISO15602 bigh single 1/4         | $\bigcirc$ | ISO/IEC 15693 high bit rate, 26.48kbps, one  |
|         | 13013093, high, single, 1/4      |            | subcarrier, 1 out of 4                       |
|         | 15015602 high single 1/256       |            | ISO/IEC 15693 high bit rate, 26.48kbps, one  |
|         | 15015095, filgh, single, 1/250   |            | subcarrier, 1 out of 256                     |
|         | ISO15602 love double 1/4         |            | ISO/IEC 15693 low bit rate, 6.67kbps, double |
|         | 15015095, 10w, double, 1/4       |            | subcarrier, 1 out of 4                       |
|         | $C_{1}$                          |            | ISO/IEC 15693 low bit rate, 6.67kbps, double |
|         | SO15095, IOW, double, 17250      |            | subcarrier, 1 out of 256                     |
|         | ISO15602 bigh double 1/4         |            | ISO/IEC 15693 high bit rate, 26.69kbps,      |
|         | 13013093, 11g11, double, 174     |            | double subcarrier, 1 out of 4                |
|         | ISO15602 birth double 1/256      |            | ISO/IEC 15693 high bit rate, 26.69kbps,      |
|         | 1/250 isous, nigh, double, 1/250 |            | double subcarrier, 1 out of 256              |
|         | ISO14443A, 106kbps               |            | ISO/IEC 14443A, bit rate 106kbps             |

# 4-3-4. ISO15693-1

本装置の ISO15693 に関連する設定を変更、確認する場合に使用します。 設定の変更、確認の操作方法は「4-2. 設定の変更と確認の操作方法」をご覧ください。

• ISO15693 は 13.56MHz 帯の電波を使った小電力 IC 技術 (RFID) の国際規格の1つで、通信距離 70cm 以下の「近傍型」 と呼ばれる規格です。

| 魣言設定 変更 装置ID                       | 変更 RF設定 ISO              | 15693-1 ISO 15693 | -2 ホスト設定   | その他 出荷設定  |    |
|------------------------------------|--------------------------|-------------------|------------|-----------|----|
| 機器本体 ISO 15693 Ir<br>変更値<br>タイムアウト | nventory コマンド関連言<br>3 ms | (機器書込)<br>(機器読出)  | 実行結果<br>状態 | ] タイムアウト  | ms |
| 機器本体 ISO 15693 沪<br>変更値<br>タイムアウト  | 1月コマンド関連設定<br>7 ms       | 機器書込              | 実行結果<br>状態 | ] タイムアウト  | ms |
| 単一EOFウェイト                          | 7 ms                     | 機器読出              |            | 単→EOFウェイト | ms |

■機器本体 ISO15693 Inventory コマンド関連設定

| パラメータ  | 設定範囲 | デフォルト | 単位 | 説明                            |
|--------|------|-------|----|-------------------------------|
| タイムアウト | 1~20 | 3     | ms | Inventory コマンドの処理に制限時間を設定します。 |

## ■機器本体 ISO15693 汎用コマンド関連設定

|             |      |       | _  |                                                                                                    |
|-------------|------|-------|----|----------------------------------------------------------------------------------------------------|
| パラメータ       | 設定範囲 | デフォルト | 単位 | 説明                                                                                                    |
| タイムアウト      | 1~20 | 7     | ms | 汎用コマンドの SOF(Start of Frame)検出に制限時<br>間を設定します。                                                             |
| 単一 EOF ウエイト | 1~20 | 7     | ms | ISO15693汎用コマンドの単発OFウエイト時間を設定します。<br>ライト系コマンドでオプションフラグを立てた場合、コマンド送信後、この設定時間経過後に単発EOF<br>を送信し、レスポンス待ちとなります。 |

・内部処理に汎用コマンドが使用されるため、ISO15693 拡張コマンドにもこの設定は適用され ます。

# 4-3-5. ISO15693-2 タブ

本装置の ISO15693 に関連する設定を変更、確認する場合に使用します。 設定の変更、確認の操作方法は「4-2. 設定の変更と確認の操作方法」をご覧ください。

| 通信設定 変更  装置ID 変更                        | RF設定 ISO15693-1 | ISO15693-2 | ホスト設定 その他  | . 出荷設定    |    |  |
|-----------------------------------------|-----------------|------------|------------|-----------|----|--|
| 機器本体 ISO15693 RF給電C<br>変更値<br>RF給電OFF時間 | FF/ON制御設定       | 機器書込       | 実行結果<br>状態 | RF給電OFF時間 | ms |  |
| RF給電ON後の待ち時間                            | 1 ms            | 機器読出       | RF給        | 電ON後の待ち時間 | ms |  |

# ■機器本体 ISO15693 RF 給電 OFF/ON 制御設定

| パラメータ               | 設定範囲  | デフォルト | 単位 | 説明                                                                                                    |
|---------------------|-------|-------|----|----------------------------------------------------------------------------------------------------|
| RF 給電 OFF 期間        | 0~100 | 1     | ms | RF 給電が OFF の状態になる期間の初期値を設定し<br>ます。<br>タグとの通信において、タグのパワーオンリセット<br>を行う場合に使用します。<br>例)タグが動作中で強制停止する場合など。 |
| RF 給電 ON 後の<br>待ち時間 | 0~100 | 1     | ms | RF 給電 ON 後の待ち時間の初期値を設定します。<br>タグとの通信において、タグのパワーオンリセット<br>を行う場合に使用します。<br>例)タグが動作中で強制停止する場合など。         |

T

# 4-3-6. ホスト設定

本装置のレスポンス送出とコマンド受信に関する設定を変更、確認できますが、特別に必要な場 合を除き、この値は変更しないでください。

|                             | ヨリ 変更    | RFEQTE ISU | 012032-1 12016 | 0093-2 WATERIE | その他「出何設定」 |       |
|-----------------------------|----------|------------|----------------|----------------|-----------|-------|
| スホノス运出設定<br>変更値             | . 変更/ 詞  | iの出し       |                | 実行結果           |           |       |
| 待ち時間                        | 0        | * 8us      | 機器書込           | 実行結果           | 待ち時間      | * 8us |
| ダミーバイト                      | 0        | bytes      |                |                | ダミーバイト    | bytes |
| アイドル時間                      | 0        | * 8us      | 機器読出           |                | アイドル時間    | * 8us |
| マンド受信設定                     | 変更/読み    | ·出し        |                | 実行結果           |           |       |
| 変更値                         |          | bytec      |                | <b>宝行結果</b>    | フラッシュバイト  | bytes |
| 変更値<br>フラッシュバイト             | 0        | Dytes      | 低碚香达           | 2011/02/2      | 22224111  | - /   |
| 変更値<br>フラッシュバイト<br>本体タイムアウト | 0<br>. 0 | * 8us      | 低码者还           |                | 本体タイムアウト  | * 8us |

# ■レスポンス送出設定

| パラメータ  | 設定範囲   | デフォルト | 単位  | 説明                                                                                                    |
|--------|--------|-------|-----|----------------------------------------------------------------------------------------------------|
| 待ち時間   | 0~6250 | 0     | 8us | レスポンス送出時、信号ラインをドライブする前のウエイ<br>ト時間を設定します。<br><使用例><br>PLC などホストのコマンド送出後の信号ラインの解放が<br>遅いために、本装置のレスポンス送出と重なって信号ライ<br>ンが衝突し、データ化けすることがあります。そのような<br>場合に、ウエイトを挿入します。<br>・0を設定すると本装置能は OFF になります。<br>・「125」を設定すると約 1ms の時間になります。                                 |
| ダミーバイト | 0~32   | 0     | _   | レスポンス送出時、データ送信の直前に付加するダミーバ<br>イト数を設定します。設定したバイト数だけ、データ送信<br>の直前に 'S' が挿入されます。PLC など受け側はこの文字<br>を受信して、受信バッファをフラッシュできます。<br><使用例><br>「2」を設定した場合、NOP コマンド受信時のレスポンス<br>は、先頭に 2 個の 'S' が付加されて<br>SS [00FF0CF0010000F100]<br>となります。<br>・0 を設定すると本装置能は OFF になります。 |
| アイドル時間 | 0~2500 | 0     | 8us | レスポンス送出時、信号ラインをドライブした後のアイド<br>ル時間を設定します。<br>信号ラインをドライブ後、設定した時間だけ、Mark(論<br>理1の状態)を挿入するときに使用します。<br>・0を設定すると本装置能は OFF になります。<br>・「125」を設定すると約1msの時間になります。                                                                                                   |

| ■コマンド受信設定 |
|-----------|
|-----------|

| パラメータ        | 設定範囲                                 | デフォルト | 単位  | 説明                                                                                                    |
|--------------|--------------------------------------|-------|-----|----------------------------------------------------------------------------------------------------|
| フラッシュ<br>バイト | 0~32                                 | 0     | _   | コマンド受信時、バッファをフラッシュするために付<br>加するフラッシュバイト数を設定します。本装置は設<br>定したバイト数だけ連続した 'M' を検出したとき、受<br>信バッファをフラッシュしてコマンド受信に入りま<br>す。<br>・0を設定すると本装置能は OFF になります。<br><使用例><br>「2」を設定した場合、先頭に 2 個以上の 'M' を付加し<br>た NOP コマンド<br>MM:00FFF3F00000F000\$<br>を受信すると、受信バッファをフラッシュして、コマ<br>ンド受信に入ります。 |
| 本体タイム<br>アウト | 0(機能 OFF)<br>または LV(*)<br>~ 16777214 | 0     | 8us | RS-485 コマンド受信時、データ本体のタイムアウト時間を設定します。データ本体待ち状態でタイムアウトが発生した場合、受信バッファを全て破棄します。<br>・0を設定すると本装置能は OFF になります。<br>・設定下限値(LV)はボーレートに依存します。<br>・「1250」を設定すると約 10ms の時間になります。                                                                                                    |
| 改行タイム<br>アウト | 0(機能 OFF)<br>または LV(*)<br>~ 16777214 | 0     | 8us | <ul> <li>S485 コマンド受信時、改行コードのタイムアウト時間を設定します。改行コード待ち状態でタイムアウトが発生した場合、受信バッファを全て破棄します。</li> <li>0を設定すると本装置能は OFF になります。</li> <li>設定下限値(LV)はボーレートに依存します。</li> <li>「1250」を設定すると約 10ms の時間になります。</li> </ul>                                                                         |

# \*本体タイムアウト/改行タイムアウトの設定下限値(LV)は下記のとおりです。

| ++−1 k [bpc] | 設定下限值(LV) |         |  |  |
|--------------|-----------|---------|--|--|
|              | 値         | 時間 [US] |  |  |
| 600          | 7513      | 60104   |  |  |
| 1200         | 3763      | 30104   |  |  |
| 2400         | 1888      | 15104   |  |  |
| 4800         | 950       | 7600    |  |  |
| 9600         | 482       | 3856    |  |  |
| 19200        | 247       | 1976    |  |  |
| 38400        | 130       | 1040    |  |  |
| 57600        | 91        | 728     |  |  |
| 115200       | 52        | 416     |  |  |
| 230400       | 33        | 264     |  |  |

# 4-3-7. その他

「その他タブ」では LED 表示設定と、RX Input 動的切替時 RSSI 結果表示設定を変更・確認できます。 設定の変更、確認の操作方法は「4-2. 設定の変更と確認の操作方法」をご覧ください。

| 信設定 変更            | 装置ID 変更        | E RF設定 I        | SO15693-1 ISO156 | 93-2 ホスト設定 문 | の他 出荷設定     |    |
|-------------------|----------------|-----------------|------------------|--------------|-------------|----|
| 機器本体 LED<br>一変更値  | 設定             |                 | 機器書込             | 実行結果         |             |    |
| 結果保持<br>御器本体 px ; | 新寺間 25         | 0 ms            | 機器読出             | 状態           | 結果保持時間      | ms |
| 変更值               | Tubor Alley Al | 1914 KOOI #93   | 機器書込             | 実行結果         |             |    |
| RSSI 結果           | 表示選択           | Selected $\lor$ | 機器読出             | 状態           | RSSI レポート選択 |    |

## ■機器本体 LED 表示設定

| パラメータ  | 設定範囲    | デフォルト | 単位 | 説明                                                                                   |
|--------|---------|-------|----|--------------------------------------------------------------------------------------|
| タイムアウト | 0~65534 | 250   | ms | タグ通信結果を LED に表示する保持時間を設定しま<br>す。設定時間を経過すると、LED 表示は消灯します。<br>・0を設定すると本装置能は OFF になります。 |

## ■機器本体 RX Input 動的切替時 RSSI 結果表示

RSSI 取得コマンドの結果表示は、機器本体の動的切替が ON の場合、下記のようになります。 機器本体の動的切替が OFF の場合は、常に選択されたチャンネルとなります。

| パラメータ                         | 值                | デフォルト    | 説明                                                      |
|-------------------------------|------------------|----------|---------------------------------------------------------|
| RX Input 動的切替時<br>RSSI 結果表示設定 | Selected、Maximum | Selected | 選択されたチャンネルの RSSI 値。2 つのチャン<br>ネルのうち、大きい方の RSSI 値を表示します。 |

# 4-3-8. 出荷設定 (リセット)

本装置の EEPROM を全て出荷時の設定に戻します。この操作は注意して実行してください。

| 通信設定変更 装置ID 変更 RF設定 ISO 15693-1 ISO 15693-2 ホスト設定 その他 出荷設定                           |
|--------------------------------------------------------------------------------------|
| 機器本体出荷設定<br>機器本体のEEPROMを全て出荷用の設定にします。<br>この操作を行うと、全ての設定が出荷設定値となります。<br>注意して、実行して下さい。 |
|                                                                                      |
|                                                                                      |
|                                                                                      |
| 設定読出 設定書込 終了                                                                         |

## 「出荷設定」ボタンを押します。

※実行する前に、オートサーチなどで「現在の設定」の「機器本体 装置 ID / 通信設定」を適切 に設定する必要があります。

# 2 「実行結果」に、成功時は「OK」、失敗時は「NG」と表示されます。

成功した場合、「現在の設定」の通信設定の内容は全てデフォルト値に更新されます。

# 5章 モニターソフトウェア の使い方

本装置とパソコンの通信状態を確認するモニ ターソフトウェアについて説明します。

# 5-1. モニターソフトウェアの概要

メイン画面では本装置とパソコンのコマンド通信(INVENTORY、WRIGHT、READ)の状態を確認 することができます。

- ・本ソフト起動時に、既定の場所からパラメータ設定用 INI ファイルを自動的に読み込みます。
- ・既定の場所は、実行ファイルがあるフォルダの直下にある INI フォルダです。(実行ファイル が C:¥IntelligentRW¥Monitor にある場合、既定の場所は C:¥IntelligentRW¥Monitor¥INI です。)
- ・既定の場所以外の INI ファイルは、自動読み込みの対象外です。
- ・ INI ファイルが無い場合は、デフォルト値で起動します。
- ・ INI ファイルが複数ある場合は、タイムスタンプが最新のファイルを読み込んで起動します。
- ・ INI ファイルのフォーマットが異常な場合は、「INI ファイルのフォーマットが異常です。デフォルト値で起動します。」のダイアログを表示し、デフォルト値で起動します。

# 5-2. メイン画面

モニターソフトウェアの画面は、メイン画面と2つの設定画面があります。

# ■ メイン画面の見方

メイン画面では RF 通信(Inventory、Write、Read)の状態を確認できます。 成功/失敗、速度、RSSI(参考値 7 段階)を表示します。

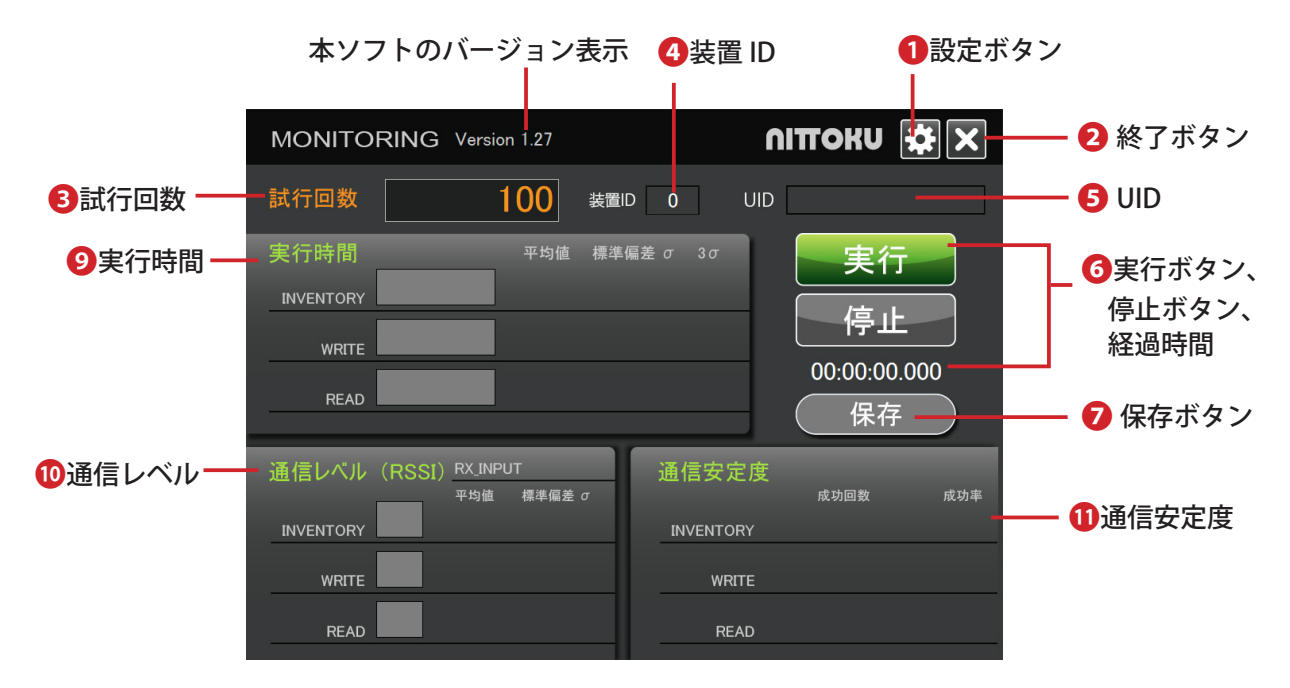

1 設定ボタン

パラメータ設定を行う設定画面を表示します。

2 終了ボタン

本ソフトを終了します。

保存するデータがある状態で押されたときは、ダイアログ画面が表示されます。

#### 3 試行回数

通信を試行する回数を1~10万回の範囲で設定します。デフォルト値は100回です。 初期状態([完了]ボタン押下後)のみ、入力できます。

#### 4 装置 ID

モニタリング対象の装置 ID が表示されます。「設定」画面で設定します。

5 UID

テスト通信を実行し、INVENTORY で有効な UID が取得された場合、その値を表示します。 UID は最上位ビット(MSbyte)優先で表示されます。

6 [実行] ボタン、[停止] ボタン、経過時間

テストを実行/停止します。ボタンの色は状態によって変わります。 時間表示は、テスト実行後の経過時間(HH:MM:SS:DDD)を示します。 ※グレー色の場合、各ボタンは無効です。

#### 7 [保存] ボタン

テスト結果を CSV 形式のデータで保存します。[保存] ボタンを押すとウィンドウが表示され、 保存場所とファイル名を指定して保存します。(保存データについては「5-4.CSV フォーマットの 見方」をご覧ください。)テスト実行後、テストを一時停止または完了したときに、保存可能なデー タがある場合、[保存] ボタンは有効になります。

# ■ 実行時間の見方 (9)

実行時間が表示されるとともに、色によって通信状態が分かります。 実行前の初期状態では全て空欄です。

# ■現在値

実行時間の現在値は下記のように色分けされます。

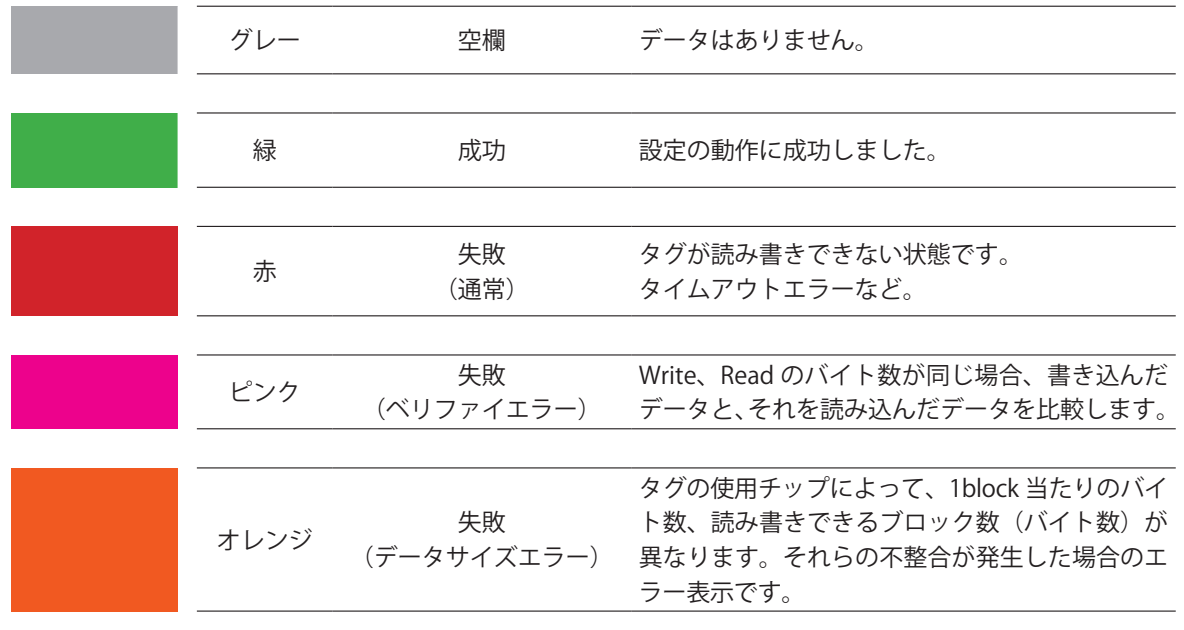

# ■平均値

成功のデータのみ対象として平均値を求めて、下記の形式で表示します。

表示形式

| 値              | 表示形式      |
|----------------|-----------|
| 10 未満          | * . * * * |
| 10 以上、100 未満   | **.**     |
| 100 以上、1000 未満 | ***.*     |
| 1000以上、10000未満 | * * * *   |
| 10000 以上       | 9999      |

## ■標準偏差

成功のデータのみ対象として標準偏差を求めて表示します。 3 σはσを 3 倍した値です。正規分布では 99.73%が含まれる範囲です。

計算式 (σ)

$$\sqrt{\frac{1}{n}\sum_{k=1}^{n}(x_i-\bar{x})^2}$$

表示形式

| 値              | 表示形式      |
|----------------|-----------|
| 10 未満          | * . * * * |
| 10 以上、100 未満   | **.**     |
| 100 以上、1000 未満 | ***.*     |
| 1000以上、10000未満 | * * * *   |
| 10000 以上       | 9999      |

# ■ 通信レベル (RSSI)の見方 (10)

パラメータ設定の RF 設定の RX Input 動的切替/経路選択の情報が表示されます。 実行前の初期状態では全て空欄です。

# **RX INPUT**

パラメータ「RF 設定」の「RX Input 動的切替/経路選択」の情報が表示されます。

| <u>家</u> 农 22-10 |        | 動的切替 |          |  |
|------------------|--------|------|----------|--|
|                  | 在哈迭扒   | OFF  | ON       |  |
|                  | RX_IN1 | RX1  | RX1 (sw) |  |
|                  | RX_IN2 | RX2  | RX2 (sw) |  |

# ■現在値

通信レベル(RSSI)の現在値は下記のように色分けされます。実行時間の色分けと同じです。

| グレー  | 空欄                | データはありません。                                                                                |
|------|-------------------|-------------------------------------------------------------------------------------------|
| <br> |                   |                                                                                           |
| 緑    | 成功                | 設定の動作に成功しました。                                                                             |
| <br> |                   |                                                                                           |
| 赤    | 失敗<br>(通常)        | タグが読み書きできない状態です。<br>タイムアウトエラーなど。                                                          |
|      |                   |                                                                                           |
| ピンク  | 失敗<br>(ベリファイエラー)  | Write、Read のバイト数が同じ場合、書き込んだデータと、それを読み込んだデータを比較します。                                        |
| <br> |                   |                                                                                           |
| オレンジ | 失敗<br>(データサイズエラー) | タグの使用チップによって、1block 当たりのバイト<br>数、読み書きできるブロック数(バイト数)が異な<br>ります。それらの不整合が発生した場合のエラー表<br>示です。 |

# ■平均値

成功のデータのみ対象として平均値を求めて、「\*.\*\*」の形式で表示します。

## ■標準偏差

成功のデータのみ対象として標準偏差を求めて、「\*.\*\*」の形式で表示します。

計算式 $(\sigma)$ 

$$\sqrt{\frac{1}{n}\sum_{k=1}^{n}(x_i-\bar{x})^2}$$

# |通信安定度の見方 (①)

通信の成功回数と成功率が表示されます。

本装置と通信できない場合はダイアログ画面が表示されるので、通信設定や接続を確認してくだ さい。

## ■成功回数

分子は成功回数、分母は実行回数を示します。

#### ■成功率

成功回数を実行回数で割って成功率(%)を求め、小数点以下を切り捨てて表示します。

## テスト動作に関する補足

#### Inventory

・パラメータ設定で Inventory コマンドの応答が成功した場合、成功とカウントします。

Write

- パラメータ設定でWriteコマンド発行が有効なとき、Inventoryの結果に応じて下記のように 動作します。
  - ※パラメータ設定で Write コマンドが OFF のときは、いずれの場合もコマンドを発行せず、 空欄となります。
    - Inventory のコマンド応答が失敗した場合
    - Write コマンドの発行はスキップします。(Write は失敗したものとしてカウントします。)
    - Inventory のコマンド応答が成功した場合
    - Write コマンドを発行し、そのコマンド応答が成功したとき、成功とカウントします。
    - ※コマンドのパラメータが不適切で、タグからのコマンド応答が失敗となる場合も、失敗 に含みます。

#### Read

- ・パラメータ設定で Read コマンド発行が有効なとき、Inventory の結果に応じて下記のように 動作します。
  - ※パラメータ設定で Read コマンドが OFF のときは、いずれの場合もコマンドを発行せず、 空欄となります。
    - Inventory のコマンド応答が失敗した場合
    - Read コマンドの発行はスキップします。(Read は失敗したものとしてカウントします。)
    - Inventory のコマンド応答が成功した場合

Read コマンドを発行し、そのコマンド応答が成功したとき、下記のチェックを行って、異常がなければ成功とカウントします。

- ・データサイズ:期待値と一致。
- ・ベリファイ:期待値と一致し、ベリファイのチェックを ON にしたとき。
- ※コマンドのパラメータが不適切で、タグからのコマンド応答が失敗となる場合も、失 敗に含みます。

# 5-3. 設定画面

パラメータ設定画面では本装置のモニタリングに必要な各種設定を行います。 この画面はモニターソフトのメイン画面右上の 🚺 (設定) ボタンを押すと表示されます。

| ■ 設定画面の見方 | <mark>2</mark> ISO15693 タブ                                                                    | ■ファームウェアバージョン                                                      |
|-----------|-----------------------------------------------------------------------------------------------|--------------------------------------------------------------------|
|           | パラメータ設定                                                                                       | ×                                                                  |
| ●機器設定タブ — | 機器設定 ISO 15693                                                                                | Firmware Version FW確認                                              |
|           | RS485アダプタ<br>ボート COM1 / 通信設定<br>オートサーチ<br>実行<br>状態<br>□ 低ボーレー                                 | i<br>i<br>i<br>i<br>i<br>i<br>i<br>i<br>i<br>i<br>i<br>i<br>i<br>i |
|           | 基本設定<br>RX Input 動的切替 ON ~<br>RX Input 経路選択 RX_IN1 ~<br>プロトコル選択 ISO15693 high bit rate, 26.48 | kbps, one subcarrier, 1 out of 4 V                                 |
|           |                                                                                               |                                                                    |
| ❹設定読出 ──  | 設定読出設定保存                                                                                      | 適用 キャンセル                                                           |
|           | ● 設定保存                                                                                        | <b>⑤</b> 適用ボタン                                                     |

# 1機器設定タブ

本装置との RS-485 通信に必要な設定と、RF 設定を行います。

# 2 ISO15693 タブ

ISO15693 タグの読み書きに必要な設定を行います。

# **③** Firmware Version(ファームウェアバージョン)

下記のいずれかの操作をすると表示されます。未取得または取得に失敗したときは空欄です。

- ・「機器設定」タブでオートサーチを実行する。
- [FW 確認] ボタンを押す。
- ・メイン画面の[実行]ボタンを押す。

# 5-3-1. 機器設定タブの使い方

本装置と RS-485 通信に必要な設定と、RF 設定を行うことができます。 設定を行う前に、あらかじめ USB - RS-485 変換アダプタで本装置とパソコンを接続し、デバイ スとして認識されている必要があります。

## ■ RS-485 アダプタ

本装置との通信に使用する USB-RS-485 変換アダプタを選択します。

| パラメータ | 値       | 説明                      |
|-------|---------|-------------------------|
| ポート   | COM * * | 選択可能なものからシリアルポートを選択します。 |

#### ■通信設定

通信に必要な装置 ID、通信設定を行います。正しく通信を行うためには、本装置側の設定に合わ せてパラメータを適切に設定する必要があります。

| パラメータ | 設定範囲                                                                     | デフォルト   | 単位  | 説明                                                            |
|-------|--------------------------------------------------------------------------|---------|-----|---------------------------------------------------------------|
| 装置 ID | $0 \sim 254$                                                             | 0       | _   | 設定する装置 ID を選択します。                                             |
| ボーレート | 600/1,200/2,400/4,800/9,600/<br>19,200/38,400/57,600/<br>115,200/230,400 | 115,200 | bps | シリアル通信のボーレート設定。<br>※ 600 ~ 4,800bps は選択できますが、<br>動作の保証はできません。 |
| データ   | 7/8                                                                      | 8       | bit | シリアル通信のデータビットの設定。                                             |
| パリティ  | none/odd/even                                                            | none    | —   | シリアル通信のパリティビットの設定。                                            |
| ストップ  | 1/2                                                                      | 1       | bit | シリアル通信のストップビットの設定。                                            |

下記のいずれかの操作で入力します。

- (1) オートサーチによる自動検出
- •「オートサーチ」の[実行]ボタンを押すと、装置 ID および通信設定を自動検出して、成功するとその値を表示します。
- ・実行中、[実行] ボタンは [中止] ボタンになり、「状態」には「Searching」と表示されます。 終了後は再び [実行] ボタンになります。
- ・検索はボーレートの高い方(230,400bps)から低い方へ順に行います。
- ・「低ボーレートの検索」のチェックが OFF の場合、9600bps まで検索します。チェックが ON の場合、9600bps 未満も検索します。
- ※「低ボーレートの検索」のチェックは、本装置未接続時などに無駄な検索を少なくするために、デフォルトは OFF になっています。なお、9600bps 未満の低いボーレートは動作保証しておりません。できるだけ 9600bps 以上でご使用ください。
- オートサーチに失敗した場合、および中止した場合、装置 ID と通信設定の入力値は、自動検 索前の値のままです。
- (2) ユーザーによる手動入力(既知の場合)

#### ■基本設定

「RF 設定」タブで本装置の RF に関連する設定です。それぞれ1つを選択します。

■ RX Input 動的切替と RX Input 経路選択

本装置には受信入力経路が RX\_IN1、RX\_IN2 の 2 経路あります。RX\_IN2 は位相が 40 ~ 90°遅れ ています。

RX\_IN1 でタグとの交信が成功しない場合でも、RX\_IN2 で成功する場合があります。

RX Input 動的経路を ON にした場合は、RX Input 経路設定で設定した経路で受信し、不成功の場合は、続けても 1 つの経路で受信します。次の受信時は、成功した経路が保持されます。

■プロトコル選択

本装置のプロトコル設定を選択します。タグに使用する IC チップによって設定が決まります。 下記の場合は、デフォルト [3]26.48kbps,ne subcarrier,1 out of 4 の設定です。

富士通 MB89R118C、MB89R119B、MB89R112、

NXP ICODE SLI (SLI、SLI-S、SLI-L、SLIX、SLIX-S、SLIX2)

| パラメータ         | 値                                                                       | デフォルト      |
|---------------|-------------------------------------------------------------------------|------------|
| RX Input 動的切替 | OFF、 ON                                                                 | OFF        |
| RX Input 経路設定 | RX IN1、RX IN2                                                           | RX IN1     |
|               | ISO/IEC 15693 low bit rate, 6.62kbps, one subcarrier, 1 out of 4        |            |
|               | ISO/IEC 15693 low bit rate, 6.62kbps, one subcarrier, 1 out of 256      |            |
|               | ISO/IEC 15693 high bit rate, 26.48kbps, one subcarrier, 1 out of 4      | $\bigcirc$ |
|               | ISO/IEC 15693 high bit rate, 26.48kbps, one subcarrier, 1 out of 256    |            |
| プロトコル選択       | ISO/IEC 15693 low bit rate, 6.67kbps, double subcarrier, 1 out of 4     |            |
|               | ISO/IEC 15693 low bit rate, 6.67kbps, double subcarrier, 1 out of 256   |            |
|               | ISO/IEC 15693 high bit rate, 26.69kbps, double subcarrier, 1 out of 4   |            |
|               | ISO/IEC 15693 high bit rate, 26.69kbps, double subcarrier, 1 out of 256 |            |
|               | ISO/IEC 14443A, bit rate 106kbps                                        |            |

# 5-3-2. SO15693 タブの使い方

パラメータ設定画面の ISO15693 タブでは、ISO15693 タグの読み書きに必要な設定を行います。

|                     | パラメータ設定                                                 |                      |            |              |                  |      |      |
|---------------------|---------------------------------------------------------|----------------------|------------|--------------|------------------|------|------|
|                     |                                                         |                      |            |              | Firmware Version | i    | ₩確認  |
|                     | 機器設定 ISO15693                                           |                      |            |              |                  |      |      |
|                     | - コマンド 共通設定<br>- 要求フラグ設定                                |                      |            |              |                  |      |      |
| ●コマント共通設定           | Sub_Ca                                                  | arrier Single $\vee$ | Option     | Flag @ Write | Off $\sim$       |      |      |
|                     | Data R                                                  | ate High ~           |            |              |                  |      |      |
|                     | 1ブロック単位のバイ                                              | ト数 8                 |            |              | 次のコマンドまでのウェイト    | 250  |      |
| 2 Inventory コマンド設定— | Inventoryコマンド設定                                         |                      |            |              |                  |      | _    |
|                     |                                                         |                      |            |              | ያብ ሌዎ ወኑ         | 200  | ms   |
| ③ Write コマンド設定      | Writeコマンド設定                                             |                      | 18.7 1.84  | 8            | ねん マウト           | 5000 |      |
|                     | □ 元17<br>● 標進Single 開始ブ(                                | לעיב 0               | / 11 17\$2 | 0            | 214/71           | 5000 | 1115 |
|                     | <ul> <li>一標準Multiple 開始ブロ</li> </ul>                    | טיל 0                | ブロック数      | 2            |                  |      |      |
|                     | ○ 拡張 開始ブロ                                               | ט לעיב               | ブロック数      | 2            | 1CMD当りのブロック数     | 2    |      |
|                     | Readコマンド設定                                              |                      |            |              |                  |      |      |
| 4 Reau コマント設定       | ✓発行                                                     | 771                  | バイト数       | 8            | タイムアウト           | 5000 | ms   |
|                     | <ul> <li>         ・標準Single         開始ブ     </li> </ul> | o dea                |            |              |                  |      |      |
|                     | ○ 標準Multiple 開始ブ                                        | 0 クビロ                | ブロック数      | 2            |                  |      |      |
|                     | <ul> <li></li></ul>                                     | ロック 0                | ブロック数      | 2            | 1CMD当りのブロック数     | 2    |      |

1 コマンド共通設定

ISO15693 コマンドに共通の設定をします。各設定項目の説明は下記のとおりです。

■要求フラグ

ISO15693 コマンド発行時の要求フラグに反映されます。タグとの通信を行うために、正しく設定してください。

■1ブロック単位のバイト数

ISO15693 タグの1ブロック単位のバイト数を設定します。

富士通製チップ(2KB)はデフォルトの 8byte です。

i-codeSLI を使用しているタグは 4byte です。

## ■次のコマンドまでのウェイト

次に Inventory / Wite / Read コマンドを発行するときのウェイト時間を設定します。

※本装置の状態表示 LED で、Inventory / Wite / Read コマンドの結果を確認する場合にウェイト を設定します。

| パラメータ        |                   | 値または<br>設定範囲  | デフォルト  | 説明                           |  |  |  |
|--------------|-------------------|---------------|--------|------------------------------|--|--|--|
| Sub_Carrier  |                   | Single/Double | Single | プロトコルに合わせて手動選択               |  |  |  |
| 要求フラグ        | Data_Rate         | Low/High      | High   |                              |  |  |  |
|              | Option_Flag@Write | Off/On        | On     | Write コマンドの Option Flag を選択。 |  |  |  |
| 1ブロック単位のバイト数 |                   | 1~32          | 8      |                              |  |  |  |
| 次のコマン        | ドまでのウェイト          | 0~10000       | 250    | 設定単位は ms。                    |  |  |  |

# 😢 Inventory コマンド設定

Inventory コマンド発行後、レスポンス受信までのタイムアウトを設定します。

| ※初期設定ソフトワェアの Inv | rentory のタイム. | パワトはタク | と本装直間。 |
|------------------|---------------|--------|--------|
|                  |               |        |        |

| パラメータ  | 設定範囲  | デフォルト | 単位 |
|--------|-------|-------|----|
| タイムアウト | 10000 | 200   | ms |

## 8 Write コマンド設定

Write コマンドに関する設定をします。

※本ソフトウェアでは Write コマンドは Non-Addressed モード(UID 指定なし)で発行されます。 また、そのデータにはランダムデータが使用されます。

# ■発行チェックボックス

ON(デフォルト):「Write コマンド設定」の各項目での設定が有効になります。テスト時に、 Write コマンドは Inventory の結果に応じて下記のようになります。

Inventory 成功:Write コマンドを発行する

Inventory 失敗:Write コマンドを発行しない(失敗とカウントしてスキップします)

OFF:テスト時、Write コマンドは発行されません。

## ■バイト数

選択したコマンドに対して、1 ブロック単位のバイト数とブロック数から、バイト数を計算して 表示します。標準 Single ではブロック数は 1 で計算されます。

Write コマンドの発行に必要なデータは、このバイト数に従って生成されます。

## ■タイムアウト

Write コマンド発行後、レスポンス受信までのタイムアウトを設定します。デフォルト値は 5000msです。

# ■ Write コマンド選択

使用するホストコマンドを選択します。デフォルトは標準 Single です。

|             | ホストコマンド                   |      |                               |      |  |  |  |  |  |  |
|-------------|---------------------------|------|-------------------------------|------|--|--|--|--|--|--|
| コマンドの種類     | ホストコマンド名<br>(ホストー本装置間)    | コード  | ISO15693 タグコマンド名<br>(タグー本装置間) | コード  |  |  |  |  |  |  |
| 標準 Single   | 汎用コマンド                    | 0x21 | Write Single Block (*1)       | 0x21 |  |  |  |  |  |  |
| 標準 Multiple | 汎用コマンド                    | 0x21 | Write Multiple Blocks         | 0x24 |  |  |  |  |  |  |
| 拡張          | 拡張コマンド Write Large Blocks | 0x25 | 自動選択(*2)                      | —    |  |  |  |  |  |  |

(\*1) Write Single Block での書き込みブロック数は1です。

(\*2) 1CMD(コマンドプロンプト)当りのブロック数の設定に従って、Write Single Block と Write Multiple Blocks を使い分けます。

コマンド選択後、ISO15693 タグの仕様に合わせて各コマンドでのパラメータを適切に設定してください。

開始ブロック:ブロック書き込みを行うときの開始ブロックを指定します。

ブロック数:ブロック書き込みを行うときのブロック数を指定します。2を指定した場合、2ブロック書き込みます。

1CMD 当りのブロック数:1 コマンド当りの書き込みブロック数を指定します。2 を指定した場合、 1 コマンド当り 2 ブロック書き込みます。

| コマンドの種類          | パラメータ         | 設定範囲  | デフォルト |
|------------------|---------------|-------|-------|
| 標準 Single(デフォルト) | 開始ブロック        | 0~255 | 0     |
|                  | 開始ブロック        | 0~255 | 0     |
|                  | ブロック数         | 1~256 | 2     |
|                  | 開始ブロック        | 0~255 | 0     |
| 拡張               | ブロック数         | 1~256 | 2     |
|                  | 1CMD 当りのブロック数 | 1~256 | 2     |

#### 👍 Read コマンド設定

Read コマンドに関する設定をします。

※本ソフトウェアでは Read コマンドは Non-Addressed モード(UID 指定なし)で発行されます。

#### ■発行チェックボックス

ON(デフォルト):「Read コマンド設定」の各項目での設定が有効になります。?テスト時に、 Read コマンドは Inventory の結果に応じて下記のようになります。

Inventory 成功: Read コマンドを発行する

Inventory 失敗: Read コマンドを発行しない(失敗とカウントしてスキップします)

OFF:テスト時、Read コマンドは発行されません。

## ■ベリファイチェックボックス

このチェックボックスはベリファイ(書き込み検証)が可能な場合のみ有効です。その条件は下 記の3つを満たす場合です。

- ① Write コマンド発行チェックボックスが ON になっている。
- ② Write/Read の開始ブロックが同じ。
- ③ Write/Read のブロック数が同じ(標準 Single のブロック数は 1 ブロック)。
- ※ Read と Write で使用するコマンドが異なっていても、開始ブロックとブロック数が同じならべ リファイは可能です。
- ※ベリファイが ON の場合、読み出しに成功すると Write データ(期待値)と比較され、一致し なければ失敗とカウントされます。

## ■バイト数

選択したコマンドに対して、1 ブロック単位のバイト数とブロック数から、バイト数を計算して 表示します。

標準 Single ではブロック数は 1 で計算されます。

読み出しに成功した場合、そのデータサイズはこのバイト数(期待値)と比較され、一致しない ときは失敗とカウントされます。

## ■タイムアウト

Read コマンド発行後、レスポンス受信までのタイムアウトを設定します。デフォルト値は 5000ms です。

#### ■ Read コマンド選択

使用するホストコマンドを選択します。デフォルトは標準 Single です。

|             | ホストコマンド                  |      |                            |      |  |  |  |  |  |  |
|-------------|--------------------------|------|----------------------------|------|--|--|--|--|--|--|
| コマンドの種類     | ホストコマンド名(HCMD)           | コード  | ISO15693 タグコマンド名<br>(TCMD) | コード  |  |  |  |  |  |  |
| 標準 Single   | 汎用コマンド                   | 0x21 | Read Single Block (*1)     | 0x20 |  |  |  |  |  |  |
| 標準 Multiple | 汎用コマンド                   | 0x21 | Read Multiple Blocks       | 0x23 |  |  |  |  |  |  |
| 拡張          | 拡張コマンド Read Large Blocks | 0x24 | 自動選択(*2)                   |      |  |  |  |  |  |  |

(\*1) Read Single Block での書き込みブロック数は1です。

(\*2) 1CMD(コマンドプロンプト)当りのブロック数の設定に従って、Read Single Block と Read Multiple Blocks を使い分けます。

コマンド選択後、ISO15693 タグの仕様に合わせて各コマンドでのパラメータを適切に設定してください。

開始ブロック:ブロック読み出しを行うときの開始ブロックを指定します。

ブロック数:ブロック読み出しを行うときのブロック数を指定します。2を指定した場合、2ブロック読み出します。

1CMD 当りのブロック数:1 コマンド当りの読み出しブロック数を指定します。2 を指定した場合、 1 コマンド当り 2 ブロック読み出します。

| コマンドの種類          | パラメータ         | 設定範囲         | デフォルト |
|------------------|---------------|--------------|-------|
| 標準 Single(デフォルト) | 開始ブロック        | $0 \sim 255$ | 0     |
| /──淮 Multiolo    | 開始ブロック        | $0 \sim 255$ | 0     |
| 标本 Multiple      | ブロック数         | 1~256        | 2     |
|                  | 開始ブロック        | $0 \sim 255$ | 0     |
| 拡張               | ブロック数         | 1~256        | 2     |
|                  | 1CMD 当りのブロック数 | 1~256        | 2     |

# ■ ポップアップ画面表示について

パラメータ設定の「ISO15693」タブでは、特定の入力項目に対して、下記のようにポップアップ 画面を表示して注意を促します。

- ・コマンド共通設定:1ブロック単位のバイト数 「富士通製 MB89R118C を使用したタグは、1ブロックは8バイトになります。」
- Write/Read コマンド設定 標準 Multiple:ブロック数
   「富士通製 MB89R118C を使用したタグは、3 以上は設定できません。」
   ※この POPUP 表示は標準 Multiple のみ該当し、拡張は該当しません。
- ・Write/Read コマンド設定 拡張: 1 CMD 当りのブロック数
   「富士通製 MB89R118C を使用したタグは、3 以上は設定できません。」

# 5-4. CSV データフォーマットの見方

メイン画面の[保存]ボタンでテスト結果を保存した場合の CSV データフォーマット例です。

| (             | CSV データ例                    | 説明                                      |  |  |  |  |
|---------------|-----------------------------|-----------------------------------------|--|--|--|--|
| [CREATE]      |                             |                                         |  |  |  |  |
| DATE          | 2019/06/14 16:14:32         | 作成日時                                    |  |  |  |  |
| MONITOR       | 1.00                        | モニターソフトのバージョン                           |  |  |  |  |
|               |                             |                                         |  |  |  |  |
| [RS-485]      |                             |                                         |  |  |  |  |
| PORT          | COM10                       | RS-485 アダプタ:ポートの設定(COM **)              |  |  |  |  |
|               |                             |                                         |  |  |  |  |
| [MODULE]      |                             |                                         |  |  |  |  |
| DEV_ID        | 0                           | 装置 ID/ 通信設定:装置 ID                       |  |  |  |  |
| FIRMWARE      | 0.99                        | ファームウェアバージョン                            |  |  |  |  |
|               |                             |                                         |  |  |  |  |
| [UART]        |                             |                                         |  |  |  |  |
| SPEED         | 115200                      | 装置 ID/ 通信設定:ボーレート                       |  |  |  |  |
| DATA          | 8-BIT                       | 装置 ID/ 通信設定:データビット                      |  |  |  |  |
| PARITY        | NONE                        | 装置 ID/ 通信設定:パリティビット                     |  |  |  |  |
| STOP          | 1-BIT                       | 装置 ID/ 通信設定:ストップビット                     |  |  |  |  |
|               |                             |                                         |  |  |  |  |
| [RF_SETTING]  |                             |                                         |  |  |  |  |
| RX_INPUT_AUTO | OFF                         | 基本設定:RX Input 動的切替(OFF または ON)          |  |  |  |  |
| RX_INPUT_SEL  | RX_IN1                      | 基本設定:RX Input 経路選択(RX_IN1 または RX_IN2)   |  |  |  |  |
| PROTOCOL      | ISO15693_HIGH_SINGLE_1_OF_4 | 基本設定:プロトコル                              |  |  |  |  |
| RSSI_RPT_SEL  | 0                           | EEPROM 格納パラメータ:RX INPUT 動的切替時 RSSI 結果   |  |  |  |  |
|               |                             | 表示(EP_ID=0x18)                          |  |  |  |  |
|               |                             |                                         |  |  |  |  |
| [CMD_COMMON]  |                             |                                         |  |  |  |  |
| SUB_CARRIER   | Single                      | ISO15693 コマンド共通設定:Sub_Carrier の設定       |  |  |  |  |
| DATA_RATE     | High                        | ISO15693 コマンド共通設定:Data_Rate の設定         |  |  |  |  |
| OPTION_WRITE  | Off                         | ISO15693 コマンド共通設定:Option_Flag@Write の設定 |  |  |  |  |
| BLOCK_SIZE    | 8                           | ISO15693 コマンド共通設定:1 ブロック単位のバイト数         |  |  |  |  |
|               |                             |                                         |  |  |  |  |
| [CMD_WRITE]   |                             |                                         |  |  |  |  |
| ENABLE        | ON                          | Write コマンド設定:コマンド発行                     |  |  |  |  |
| CMD           | EXTEND                      | Write コマンド設定:コマンド選択                     |  |  |  |  |
|               |                             | STD SINGLE:標準 Single                    |  |  |  |  |
|               |                             | STD_MULTI:標準 Multiple                   |  |  |  |  |
|               |                             | ── EXTEND:拡張                            |  |  |  |  |
|               |                             |                                         |  |  |  |  |
| START         | 0                           | Write コマンド設定:開始ブロック                     |  |  |  |  |
| BLOCKS        | 2                           | Write コマンド設定:ブロック数(標準 Multiple/ 拡張を選    |  |  |  |  |
|               |                             | 択した場合のみ)                                |  |  |  |  |
| BLK_PER_CMD   | 2                           | Write コマンド設定:1CMD 当りのブロック数(拡張を選         |  |  |  |  |
|               |                             | 択した場合のみ)                                |  |  |  |  |
| TIMEOUT       | 5000                        | Write コマンド設定:タイムアウト                     |  |  |  |  |
| BYTES_PER_CMD | 16                          | Write コマンド設定:バイト数                       |  |  |  |  |
|               |                             |                                         |  |  |  |  |
| [CMD_READ]    |                             |                                         |  |  |  |  |
| ENABLE        | ON                          | Read コマンド設定:コマンド発行                      |  |  |  |  |
| CMD           | EXTEND                      | Read コマンド設定:コマンド選択                      |  |  |  |  |
|               |                             | STD SINGLE:標準 Single                    |  |  |  |  |
|               |                             | STD MULTI:標準 Multiple                   |  |  |  |  |
|               |                             | │                                       |  |  |  |  |
|               |                             |                                         |  |  |  |  |
| START         | 0                           |                                         |  |  |  |  |
| BLOCKS        | 2                           | Read コマンド設定:ブロック数(標準 Multiple/ 拡張を選     |  |  |  |  |
|               |                             | 択した場合のみ)                                |  |  |  |  |
| BLK_PER_CMD   | 2                           | Read コマンド設定:1CMD 当りのブロック数(拡張を選択         |  |  |  |  |
|               |                             | した場合のみ)                                 |  |  |  |  |

#### 5章モニターソフトウェアの使い方

| TIMEOUT         | 5000 | Read コマンド設定:タイムアウト      |
|-----------------|------|-------------------------|
| BYTES_PER_CMD   | 16   | Read コマンド設定:バイト数        |
| VERIFY          | ON   | Read コマンド設定:ベリファイ       |
|                 |      |                         |
| [CMD_INVENTORY] |      |                         |
| TIMEOUT         | 200  | Inventory コマンド設定:タイムアウト |
|                 |      |                         |
| [TEST]          |      |                         |
| COUNT           | 10   | メイン画面:試行回数              |

| 0             | 2                | 8        | 4      | 6      | 6        | 0        | 8      | 9      | 10       | 0        | 12     | B      | 14       |
|---------------|------------------|----------|--------|--------|----------|----------|--------|--------|----------|----------|--------|--------|----------|
| [REPORT_EACH] |                  |          |        |        |          |          |        |        |          |          |        |        |          |
| DATA_NO       | UID              | I_RESULT | I_TIME | I_RSSI | I_RX_INP | W_RESULT | W_TIME | W_RSSI | W_RX_INP | R_RESULT | R_TIME | R_RSSI | R_RX_INP |
| 1             | E0080124034A5A87 | OK       | 6.1    | 6      | IN1      | OK       | 8.5    | 6      | IN1      | OK       | 8.3    | 6      | IN1      |
| 2             | E0080124034A5A87 | OK       | 5.9    | 6      | IN1      | OK       | 8.5    | 6      | IN1      | OK       | 8.5    | 6      | IN1      |
| 3             | E0080124034A5A87 | OK       | 6.1    | 6      | IN1      | OK       | 8.5    | 6      | IN1      | OK       | 8.5    | 6      | IN1      |
| 4             | E0080124034A5A87 | OK       | 6.1    | 6      | IN1      | OK       | 8.3    | 6      | IN1      | OK       | 8.5    | 6      | IN1      |
| 5             | E0080124034A5A87 | OK       | 5.9    | 6      | IN1      | OK       | 8.3    | 6      | IN1      | OK       | 8.5    | 6      | IN1      |
| 6             | E0080124034A5A87 | OK       | 6.1    | 6      | IN1      | OK       | 8.5    | 6      | IN1      | OK       | 8.5    | 6      | IN1      |
| 7             | E0080124034A5A87 | OK       | 6.1    | 6      | IN1      | OK       | 8.3    | 6      | IN1      | OK       | 8.5    | 6      | IN1      |
| 8             | E0080124034A5A87 | OK       | 6.1    | 6      | IN1      | OK       | 8.5    | 6      | IN1      | OK       | 8.3    | 6      | IN1      |
| 9             | E0080124034A5A87 | OK       | 6.1    | 6      | IN1      | OK       | 8.3    | 6      | IN1      | OK       | 8.5    | 6      | IN1      |
| 10            | E0080124034A5A87 | OK       | 6.1    | 6      | IN1      | OK       | 8.5    | 6      | IN1      | OK       | 8.5    | 6      | IN1      |
|               |                  |          |        |        |          |          |        |        |          |          |        |        |          |

<上記の説明>

●各結果のレポート

2装置 ID

- 3 Inventory 結果: OK/NG
- ④ Inventory 実行時間(単位:ms)
- **5** Inventory RSSI: 0-7
- **6** Inventory RX\_INP : IN1/IN2
- ⑦Write 結果:OK/NG
- **3** Write 実行時間(単位:ms)
- 9 Write RSSI: 0-7
- **Write RX\_INP** : IN1/IN2
- Read 結果:OK= 成功)/NG= 失敗(通常)/NG(SIZE)= 失敗(データサイズ)//NG(VERIFY)= 失敗(ベリファイ)
- 12 Read 実行時間(単位:ms)
- Read RSSI : 0-7
- Read RX\_INP : IN1/IN2

| CSV データ例        |              |       |         | 説明                                        |  |
|-----------------|--------------|-------|---------|-------------------------------------------|--|
| [REPORT_TIME]   |              |       |         | 実行時間(ms)のレポート                             |  |
| COMMAND         | AVERAGE      | SIGMA | 3_SIGMA | 平均値(AVERAGE)、標準偏差σ(SIGMA)、3σ(3_<br>SIGMA) |  |
| INVENTORY       | 6.060        | 0.080 | 0.240   |                                           |  |
| WRITE           | 8.420        | 0.098 | 0.294   |                                           |  |
| READ            | 8.460        | 0.080 | 0.240   |                                           |  |
|                 |              |       |         |                                           |  |
| [REPORT_RSSI]   |              |       |         | 通信レベル(RSSI)のレポート                          |  |
| COMMAND         | AVERAGE      | SIGMA |         | 平均値(AVERAGE)、標準偏差σ(SIGMA)                 |  |
| INVENTORY       | 5.90         | 0.30  |         |                                           |  |
| WRITE           | 5.80         | 0.40  |         |                                           |  |
| READ            | 5.70         | 0.46  |         |                                           |  |
|                 |              |       |         |                                           |  |
| [REPORT_RATING] |              |       |         | 通信安定度のレポート                                |  |
| COMMAND         | PASS         | EXEC  | RATIO   | 成功回数(PASS)、実行回数(EXEC)、成功率(RATIO)          |  |
| INVENTORY       | 10           | 10    | 100     |                                           |  |
| WRITE           | 10           | 10    | 100     |                                           |  |
| READ            | 10           | 10    | 100     |                                           |  |
|                 |              |       |         |                                           |  |
| [REPORT_TEST]   |              |       |         | 全体のレポート                                   |  |
| ELAPSED_TIME    | 00:11:24.356 |       |         | 経過時間                                      |  |

# 6章 コマンド/レスポンスの 使い方

本装置とタグ間で通信する、コマンド/レスポ ンスの使い方について説明します。 コマンドの詳細は別途「ITS\_HRW コマンド仕 様.pdf」を参照してください。

# 6-1. ITS-HRW110 のコマンドについて

本装置で使用するコマンドには、通常の使用時に使用する通信コマンドと、本装置の設定変更時 に使用するシステム設定コマンドの2種類があります。

# 6-1-1. 通信コマンド

通常は以下の3種類のコマンドを使用します。

| No. | コマンド名              | 説明                                                                                                    | パラメータ設定                                                                                                    |
|-----|--------------------|----------------------------------------------------------------------------------------------------|----------------------------------------------------------------------------------------------------|
| 1   | INVENTORY          | IC タグを検知し、UID を取得します。                                                                                                   | ・ UID 取得する/しない                                                                                                    |
| 2   | Read Large Blocks  | IC タグのメモリからブロック単位(富士通製チ<br>ップでは 8 バイト)でデータを読み取ります。<br>本コマンドは、Read Single Block、Read Multiple<br>Blocks コマンドの機能を持っています。  | <ul> <li>・ UID 取得する/しない</li> <li>・ 読み取り開始ブロック番号の指定</li> <li>・ 読み取りブロック数の指定</li> <li>・ リトライ回数</li> </ul>                    |
| 3   | Write Large Blocks | IC タグのメモリにブロック単位(富士通製チッ<br>プでは 8 バイト)でデータを書き込みます。<br>本コマンドは、Write Single Block、Write Multiple<br>Blocks コマンドの機能を持っています。 | <ul> <li>・ UID 取得する/しない</li> <li>・ 書き込み開始ブロック番号の指定</li> <li>・ 書き込みブロック数の指定</li> <li>・ リトライ回数</li> <li>・ 書き込みデータ</li> </ul> |

# 6-1-2. システム設定コマンド

本装置の設定を変更する場合は、以下のコマンドを使用します(主要なコマンド)。また、設置前 に「初期設定ソフトウェア」で設定を変更することもできます。

| No. | コマンド名        | 説明                                                                                                    | パラメータ設定    |
|-----|--------------|----------------------------------------------------------------------------------------------------|------------|
| 1   | 装置 ID 確認コマンド | 装置 ID を確認します。装置 ID=0xFF を指定して、<br>全ての装置で本コマンドを受信できるようにしま<br>す。                                                     | なし         |
| 2   | 装置 ID 変更コマンド | 装置 ID を変更します。                                                                                                    | ・変更後の装置 ID |
| 3   | 処理時間取得コマンド   | 直前に実行したコマンドの処理時間を取得しま<br>す。<br>取得した結果には、RS-485 での通信時間と本コマ<br>ンドの処理時間は含まれません。主に IC タグの応<br>答時間を取得します。               | なし         |
| 4   | RSSI 取得コマンド  | 直前に受信した RSSI 値 (Received Signal Strength<br>Indicator:受信信号強度)を取得します。<br>IC タグから受信した信号強度に応じて、0 から7 の<br>8 段階で示されます。 | なし         |

# 6-1-3. RF 設定コマンド

使用する IC タグのメモリ構成が不明な場合や IC タグと通信するたびにプロトコルを変更する必要のある場合は以下のコマンドを使用します。当社の IC タグとの通信プロトコルは、「ISO 15693 high bit rate, 26.48 kbps, one subcarrier, 1 out of 4」に設定されていますので、通常の使用状態ではコマンドを使う必要はありません。また、設置前に「初期設定ソフトウェア」で本装置の設定を変更することもできます。

| No. | コマンド名                              | 説明                                                                                                    | パラメータ設定                                                                                                    |
|-----|------------------------------------|----------------------------------------------------------------------------------------------------|----------------------------------------------------------------------------------------------------|
| 1   | Get system information<br>(汎用コマンド) | 汎用コマンド(IC タグにそのまま送信され<br>るパススルーコマンド)でパラメータに Get<br>system information="2B"を設定すると、以<br>下のデータが読み出されます。<br>・IC タグの UID、AFI、DSFID。<br>・1 ブロックのバイト数。<br>・ユーザ領域のブロック数。<br>読み出したデータに応じて、リーダ・ライタ<br>の設定を設定コマンドで変更します。 | ・UID(指定する場合)                                                                                                    |
| 2   | プロトコル変更コマンド                        | プロトコルを変更します。ISO 15693/14443<br>では、データレートとサブキャリア数を設定<br>してください。<br>(タグの IC によって変わります。)                                                                                                    | <ul> <li>ISO 15693 low bit rate, 6.62 kbps, one subcarrier, 1 out of 4</li> <li>ISO 15693 low bit rate, 6.62 kbps, one subcarrier, 1 out of 256</li> <li>ISO 15693 high bit rate, 26.48 kbps, one subcarrier, 1 out of 4</li> <li>ISO 15693 high bit rate, 26.48 kbps, one subcarrier, 1 out of 256</li> <li>ISO 15693 low bit rate, 6.67 kbps, double subcarrier, 1 out of 4</li> <li>ISO 15693 low bit rate, 6.67 kbps, double subcarrier, 1 out of 256</li> <li>ISO 15693 low bit rate, 6.67 kbps, double subcarrier, 1 out of 256</li> <li>ISO 15693 low bit rate, 6.67 kbps, double subcarrier, 1 out of 256</li> <li>ISO 15693 high bit rate, 26.69 kbps, double subcarrier, 1 out of 4</li> <li>ISO 15693 high bit rate, 26.69 kbps, double subcarrier, 1 out of 256</li> <li>ISO 15693 high bit rate, 26.69 kbps, double subcarrier, 1 out of 256</li> <li>ISO 15693 high bit rate, 26.69 kbps, double subcarrier, 1 out of 256</li> </ul> |
| 3   | プロトコル確認コマンド                        | 通信プロトコルを確認します。                                                                                                    | <ul> <li>なし</li> </ul>                                                                                                    |

# 6-2. コマンド一覧

# 6-2-1. 通信コマンド

| コマンドコード<br>(16 進数 ) | コマンド名                                  | 対象プロトコル   | 説明                                                                                                    | レスポンス<br>フォーマット |
|---------------------|----------------------------------------|-----------|----------------------------------------------------------------------------------------------------|-----------------|
| 0x20                | ISO 15693<br>Inventory<br>UID のみ       | ISO 15693 | Inventory コマンドを送信します。レスポ<br>ンスでは、UID だけが読み出されます。                                                                                                    | 標準形式            |
| 0x1F                | ISO 15693<br>Inventory<br>DSFID と UID  | ISO 15693 | Inventory コマンドを送信します。レスポ<br>ンスでは、DSFID と UID が読み出されま<br>す。                                                                                                    | 標準形式            |
| 0x21                | ISO 15693 汎用コマンド<br>(パススルーコマンド)        | ISO 15693 | Inventory コマンド以外のコマンドを送信<br>します。IC タグのデータシートの仕様に従<br>って、コマンドを送信してください。<br>• Read/Write Large Blocks<br>• Read/Write Multiple Blocks<br>• Get system information<br>など。                             | TST 形式          |
| 0x24                | ISO 15693 拡張コマンド<br>Read Large Blocks  | ISO 15693 | 開始ブロックから終了ブロックまで指定<br>したブロック単位ごとに、繰り返して<br>Read コマンドを送信します。<br>汎用コマンドでは、以下のような制限があ<br>るときに使ってください。<br>• Read Multiple Blocks コマンドに未対<br>応な場合。<br>• Read Multiple Blocks コマンドに最大<br>ブロック数の制限がある場合。  | 標準形式            |
| 0x25                | ISO 15693 拡張コマンド<br>Write Large Blocks | ISO 15693 | 開始ブロックから終了ブロックまで指定<br>したブロック単位ごとに、繰り返して<br>Write コマンドを送信します。<br>汎用コマンドでは、以下のような制限があ<br>るときに使ってください。<br>・Write Multiple Blocks コマンドに未対<br>応な場合。<br>・Write Multiple Blocks コマンドに最大<br>ブロック数の制限がある場合。 | 標準形式            |
# 6-2-2. RF 設定コマンド

| コマンドコード<br>(16 進数 ) | コマンド名           | 対象プロトコル | 説明                                                               | レスポンス<br>フォーマット |
|---------------------|-----------------|---------|------------------------------------------------------------------|-----------------|
| 0x00                | プロトコル変更コマンド     | -       | プロトコルを変更します。                                                     | ・標準形式           |
| 0x01                | プロトコル確認コマンド     | -       | プロトコルを確認します。                                                     | ・標準形式           |
| 0x04                | RX Input 変更コマンド | -       | RX Input の設定を変更します。<br>RX Input を動的に切り替え、チャン<br>ネルのパラメータを設定できます。 | ・標準形式           |
| 0x05                | RX Input 確認コマンド | _       | RX Input の設定を確認します。<br>RX Input を動的に切り替え、チャン<br>ネルのパラメータを確認できます。 | ・標準形式           |

# 6-2-3. システム設定コマンド

| コマンドコード<br>(16 進数) | コマンド名                      | 対象プロトコル                 | 説明                                                                                         | レスポンス<br>フォーマット          |
|--------------------|----------------------------|-------------------------|--------------------------------------------------------------------------------------------|--------------------------|
| 0xE0               | 装置 ID 確認コマンド               | -                       | IC タグの装置 ID を確認します。                                                                        | • 標準形式                   |
| 0xE1               | 装置 ID 変更コマンド               | -                       | IC タグの装置 ID を変更します。                                                                        | • 標準形式                   |
| 0xE8               | RS-485 シリアル確認コ<br>マンド      | -                       | IC タグの RS-485 のシリアルを確認<br>します。                                                             | • 標準形式                   |
| 0xE9               | RS-485 シリアル変更コ<br>マンド      | -                       | IC タグの RS-485 のシリアルを変更<br>します。                                                             | • 標準形式                   |
| 0xEA               | RS-485 レスポンス待ち<br>時間確認コマンド | -                       | IC タグの RS-485 のレスポンス待ち<br>時間を確認します。                                                        | • 標準形式                   |
| 0xEB               | RS-485 レスポンス待ち<br>時間変更コマンド | -                       | IC タグの RS-485 のレスポンス待ち<br>時間を変更します。                                                        | ・標準形式                    |
| 0xA8               | EEPROM 格納パラメータ<br>取得コマンド   | -                       | IC タグの下記の設定を変更します。<br>• RS-485 レスポンス送信 / RS-<br>485 コマンド受信設定<br>• RX Input 設定<br>• プロトコル設定 | ・標準形式                    |
| 0xA9               | EEPROM 格納パラメータ<br>変更コマンド   | -                       | IC タグの下記の設定を変更します。<br>・ RS-485 レスポンス送信 / RS-<br>485 コマンド受信設定<br>・ RX Input 設定<br>・ プロトコル設定 | • 標準形式                   |
| 0xF1               | 処理時間取得コマンド                 | -                       | 直前に実行したコマンドの処理時<br>間を取得します。<br>結果に RS-485 での通信時間と本コ<br>マンドの処理時間は含まれません。                    | ・標準形式                    |
| 0xDD               | RSSI 取得コマンド                | ISO 15693<br>ISO 14443A | 直前に実行した ISO 15693、ISO<br>14443A コマンドの RSSIを取得しま<br>す。                                      | • 標準形式                   |
| 0xF0               | NOP コマンド                   | _                       | NOP コマンドを送信します。                                                                            | <ul> <li>標準形式</li> </ul> |
| 0xFC               | 出荷処理コマンド                   | -                       | 出荷処理コマンドを送信します。                                                                            | •標準形式                    |
| 0xFF               | ファームウェアバージョ<br>ン確認コマンド     | _                       | ファームウェアのバージョンを確<br>認します。                                                                   | • 標準形式                   |

# 6-3. 本装置の通信動作について

本装置は下記のようなコマンドとレスポンスを使って、ホストおよび IC タグと通信します。

| No. | 名称            | 説明                                                           | データタイプ          |
|-----|---------------|--------------------------------------------------------------|-----------------|
| 1   | ホストコマンド送信     | PC、PLC など上位ホストから本装置へ送信する通信コマン<br>ドと設定コマンド。                   | テキスト (ASCII 形式) |
| 2   | ホストレスポンス受信    | ホストコマンドに対する本装置からホストへの応答。                                     | テキスト (ASCII 形式) |
| 3   | コマンド(リクエスト)送信 | 本装置から IC タグへのコマンド(リクエスト)。                                    | ISO 15693 準拠    |
| 4   | レスポンス受信       | IC タグから本装置へのレスポンス。マンダトリ、オプショ<br>ン、カスタムがあり、IC タグチップによって異なります。 | ISO 15693 準拠    |

# 6-3-1. 通信フォーマット

本装置は下記のフォーマットを使って、ホストと RS-485 でシリアル通信を行います。

### 6-3-1-1. ホストコマンドフォーマット

装置 ID とデータ本体(■の部分)の 16 進数表示 (0-F)を ASCII コードに変換して送受信します。

| 構成             |                 | バイト数 | 文字数   | 説明        | シンボル<br>テキスト |                |              |
|----------------|-----------------|------|-------|-----------|--------------|----------------|--------------|
| 開始文字           |                 | 1    | 1     | StartText | ":"          |                |              |
|                | DevID           | 1    | 2     | DID_P     |              |                |              |
| 装置 ID(*1)      | not DevlD       | 1    | 2     | DID_N     |              |                |              |
|                | CRC-8           | 1    | 2     | DID_CRC_P |              |                | _            |
|                | Host Cmd        | 1    | 2     | HCMD      |              | チ              |              |
|                | Longth          | 1    | 2     | LEN_L     |              | エッ             |              |
|                | Length          | 1    | 2     | LEN_H     |              | クサ             |              |
|                | Host Param/Data | N    | N × 2 | HPD[0]    |              | )<br>ムの計算<br>対 | = 1          |
| テーダ本14<br>(*1) |                 |      |       | HPD[1]    |              |                | 計算<br>加<br>金 |
| ( 1)           |                 |      |       | •         |              |                |              |
|                |                 |      |       | HPD[N-1]  |              | 象              | ずの           |
|                | Chack Sum       | 1    | 2     | CSUM_L    |              |                |              |
|                | Check Sum       | 1    | 2     | CSUM_H    |              |                |              |
| 終了文字           |                 | 1    | 1     | EndText   | "\$"         |                |              |
| 改行             |                 | 1    | 1     | CR        |              |                |              |
|                |                 | 1    | 1     | LF        |              |                |              |

(\*1) 装置 ID とデータ本体は、テキストによる 16 進数表記(4 ビットを "0"-"F") を 8 ビット ASCII コードで送信。

### 6-3-1-2. ホストレスポンスフォーマット

装置 ID とデータ本体(■の部分)の 16 進数表示 (0-F)を ASCII コードに変換して送受信します。

| 構成      |                   | バイト数 | 文字数       | 説明            | シンボル<br>テキスト |          |          |
|---------|-------------------|------|-----------|---------------|--------------|----------|----------|
| 開始文字    |                   | 1    | 1         | StartText     | "["          |          |          |
|         | DevID             | 1    | 1         | DID_P         |              |          |          |
| 注照 ID   | not DevlD         | 1    | 2         | DID_N         |              |          |          |
| 衣匣ID    | not CRC-8         | 1    | 2         | DID_CRC_<br>N |              |          |          |
|         | Host Cmd          | 1    | 2         | HCMD          |              | Ŧ        |          |
|         | Length            | 1    | 2         | LEN_L         |              |          |          |
|         |                   | 1    | 2         | LEN_H         |              | ツ<br>  ク |          |
|         | Main Resp.        | 1    | 2         | RSP           |              | サ        |          |
| デーク木体   |                   | NI 1 | (N-1) × 2 | HPD[0]        |              | ロの計算対象   | Length の |
| ) — 这本语 |                   |      |           | HPD[1]        |              |          |          |
|         | HUSI Falalli/Dala | IN-1 |           | •             |              |          |          |
|         |                   |      |           | HPD[N-2]      |              | 家        |          |
|         | Chack Sum         | 1    | 2         | CSUM_L        |              |          |          |
|         |                   | 1    | 2         | CSUM_H        |              |          |          |
| 終了文字    |                   | 1    | 1         | EndText       | "]"          |          |          |
| 改行      |                   | 1    | 1         | CR            |              |          |          |
|         |                   | 1    | 1         | LF            |              |          |          |

## 6-3-2. コマンド/レスポンス詳細

ここでは、コマンドとレスポンスの詳細をコマンドごとに説明します。

## 6-3-2-1. 通常使用のコマンドの使い方

通常の使用では下記のような3つのパターンでコマンドを使用します。

| 184 24 |                                                       |
|--------|-------------------------------------------------------|
| ハターノ   |                                                       |
| А      | ・Inventory コマンド(UID を取得する)                            |
| D      | ・ Inventory コマンド(UID を取得する)                           |
| В      | ・ Read Large Blocks ホストコマンドで、UID を指定して IC タグのメモリを読み取る |
| C      | ・ Inventory コマンド(UID を取得する)                           |
| C      | ・ Write Large Blocks コマンドで、UID を指定して IC タグのメモリに書き込む   |

## 6-3-2-2. Inventory ホストコマンド(UID を取得)

| 項目                | 文字列                     | 説明                           |
|-------------------|-------------------------|------------------------------|
| Inventory ホストコマンド | :00FFF320020026014900\$ | ・ Inventory ホストコマンド(UID を取得) |

#### 装置 ID="0" の場合のコマンドデータ

| 構成            |                   | バイト数 | 文字数 | 値                                                         | 名称                  | 説明                                                            |
|---------------|-------------------|------|-----|-----------------------------------------------------------|---------------------|---------------------------------------------------------------|
| 開始文字          | Ż                 | 1    | 1   | :                                                         | StartText           | ":" 3Ahex                                                     |
| 半限ら           | DevID             | 1    | 2   | 00                                                        | 1 DID_P             | 装置 ID=0                                                       |
| 表直 ID<br>(*1) | not DevlD         | 1    | 2   | FF                                                        | 2 DID_N             | ①の反転値。                                                        |
|               | CRC-8             | 1    | 2   | F3                                                        | ③ DID_CRC_P         | ①-②の CRC8                                                     |
|               | Host Cmd          | 1    | 2   | 20                                                        | ④ HCMD              | Inventory コマンド                                                |
|               |                   | 1    | 2   | 02                                                        | 5 LEN_L             | Length Low Byte<br>⑦+⑧ =02 バイトの "02"                          |
|               | Length            | 1    | 2   | 00                                                        | © LEN_H             | Length High Byte<br>⑦+⑧ =02 バイトの "00"                         |
| データ<br>本体     |                   | 1    | 2   | 26                                                        | ⑦ HPD[0]            | ISO 15693 VICC(タグ)要求フラグ<br>詳しくは、以下の「⑦要求フラグ詳細」<br>をご覧ください。     |
| (*1)          | nost Palalli/Data | 1    | 2   | 01                                                        | ⑧ HPD[1]            | ISO 15693 VICC(タグ)コマンドコード<br>詳しくは、以下の「⑧コマンドコード詳<br>細」をご覧ください。 |
|               |                   | 1    | 2   | 49                                                        | <pre>⑨ CSUM_L</pre> | ④+⑤+⑥+⑦+⑧の Low Byte                                           |
|               | Check Sum         | 1    | 2   | 00                                                        | 10 CSUM_H           | ④+⑤+⑥+⑦+⑧の High Byte                                          |
| Check Sum     |                   |      |     | チェックサムは、ASCII コード化前のバイナリ値で計算<br>結果 16 進数表記を ASCII コードで表記。 |                     |                                                               |
| 終了文=          | 字                 | 1    | 1   | \$                                                        | EndText             | "\$" 24hex                                                    |
| マケィテ          |                   | 1    | 1   |                                                           | CR                  | 制御文字 ODhex                                                    |
| LT1           |                   | 1    | 1   |                                                           | LF                  | 制御文字 0Ahex                                                    |

(\*1) 装置 ID とデータ本体は、テキスト(値の列)による 16 進数表記(4 ビットを "0"-"F")を 8 ビット ASCII コードで送信。

⑦要求フラグ詳細(Inventory\_flag=1 の場合。 🔲 の部分を使用します。)

| ビット No.   | フラグ No. | フラグ名                    | 状態 | 説明                                                                         |
|-----------|---------|-------------------------|----|----------------------------------------------------------------------------|
|           |         |                         | 0  | サブキャリア周波数が1つの場合。<br>プロトコル設定が "one subcarrier" の場合に選択。                      |
| Bit1      | Flag1   | Sub-carrier_flag        | 1  | サブキャリア周波数が 2 つの場合。<br>プロトコル設定が "double subcarrier" の場合に選<br>択。             |
| P:+C      | Flag2   | Data rate flag          | 0  | <mark>低データレートを使用。</mark><br>プ <mark>ロトコル設定が "Low data</mark> rate" の場合に選択。 |
| Bit2      | FIAGZ   |                         | 1  | 高データレートを使用。<br>プロトコル設定が "High data rate" の場合に選択。                           |
| Rit 3     | Flag3   | Inventory flag          | 0  | Inventory_flag=0 のときの表をご覧ください。                                             |
|           |         | Inventory_nag           | 1  | Inventory_flag=1 のときの表をご覧ください。                                             |
| Rit/      | Flag4   | Protocol Extension flag | 0  | プロトコル拡張なし。                                                                 |
|           |         |                         | 1  | プロトコル拡張あり。                                                                 |
| Ri+5 (*1) | Elag5   | AEL fla                 | 0  | AFI フィールドなし。                                                               |
|           | T lago  | An_ng                   | 1  | AFI フィールドあり。                                                               |
| Rit6      | Flag6   | Nh shts flag            | 0  | 16 sbts                                                                    |
| ЫЮ        | T lago  | ND_SDIS_IIdg            | 1  | 1 sbt                                                                      |
| Ri+7      | Elag7   | Option flag             | 0  | コマンドオプションなし。                                                               |
|           |         |                         | 1  | コマンドオプションあり。                                                               |
| Rit 8     | Flag8   | RELL                    | 0  |                                                                            |
| DILO      |         |                         | 1  |                                                                            |

(\*1) Bit5 は "1" を AFI で使用することができます。その場合は、"36"(16 進数)になります。

| 上記の表をまとめると下記のようになり、こ | これが⑦要求フラグの値(="26") | となります。 |
|----------------------|--------------------|--------|
|----------------------|--------------------|--------|

| ビット   | 8 | 7 | 6 | 5 | 4 | 3 | 2 | 1 |
|-------|---|---|---|---|---|---|---|---|
| 値     | 0 | 0 | 1 | 0 | 0 | 1 | 1 | 0 |
| 16 進数 | 2 |   |   |   | 6 |   |   |   |

ご注意

・富士通製チップでの Inventory コマンドでは、要求フラグは固定の値となります。

### ⑧コマンドコード詳細(■の部分を使用。)

| コマンドコード | タイプ         | 説明                                 |          |
|---------|-------------|------------------------------------|----------|
| 01      | Mandatory   | Inventory                          | このコードを送信 |
| 02      | Mandatory   | Stay Quiet                         |          |
| 03-1F   | Mandatory   | RFU                                |          |
| 20      | Optional    | Read Single Block                  |          |
| 21      | Optional    | Write Single Block                 |          |
| 22      | Optional    | Lock Block                         |          |
| 23      | Optional    | Read Multiple Blocks               |          |
| 24      | Optional    | Write Multiple Blocks              |          |
| 25      | Optional    | Select                             |          |
| 26      | Optional    | Reset to Ready                     |          |
| 27      | Optional    | Write Address                      |          |
| 28      | Optional    | Lock Address                       |          |
| 29      | Optional    | Write DSFID                        |          |
| 2A      | Optional    | Lock DSFID                         |          |
| 2B      | Optional    | Get System Information             |          |
| 2C      | Optional    | Get Multiple Block Security Status |          |
| 2D-9F   | Optional    | RFU                                |          |
| A0-DF   | Custom      | IC Mfg dependent                   |          |
| E0-FF   | Proprietary | IC Mfg dependent                   |          |

### 6-3-2-3. Inventory ホストコマンドのレスポンス(コマンド実行成功の場合)

| 項目                | 文字列                                      | 説明                                                      |
|-------------------|------------------------------------------|---------------------------------------------------------|
| Inventory ホストコマンド | [00FF0C200A00000183624A4A03240108E06A02] | <ul><li>Inventory コマンド実行成功。</li><li>UID 取得成功。</li></ul> |

#### 装置 ID="0" の場合のレスポンスデータ

|               | 構成              | バイト数 | 文字数 | 値                                            | 名称                     | 説明                                                              |
|---------------|-----------------|------|-----|----------------------------------------------|------------------------|-----------------------------------------------------------------|
| 開始文字          |                 | 1    | 1   | [                                            | StartText              | "[" 5Bhex                                                       |
| 半限し           | DevID           | 1    | 2   | 00                                           | 1 DID_P                | 装置 ID=0                                                         |
| 装直 ID<br>(*1) | not DevlD       | 1    | 2   | FF                                           | 2 DID_N                | ①の反転値                                                           |
|               | CRC-8           | 1    | 2   | 0C                                           | ③ DID_CRC_N            | <ol> <li>①-②の CRC8 の反転値</li> </ol>                              |
|               | Host Cmd        | 1    | 2   | 20                                           | ④ HCMD                 | Inventory コマンド                                                  |
|               | Longth          | 1    | 2   | 0A                                           | ⑤ LEN_L                | Length Low Byte<br>⑦+⑨ =10 バイトの "A"                             |
|               | Length          | 1    | 2   | 00                                           | 6 LEN_H                | Length High Byte<br>⑦+⑨ =10 バイトの "0"                            |
| Ν             | Main Rsp.       | 1    | 2   | 00                                           | ⑦ RSP                  | コマンド実行成功時は、"00" か "80"。<br>詳しくは、以下の「⑦主レスポンス詳<br>細」をご覧ください。      |
|               | Host Param/Data | 1    | 2   | 01                                           | ⑧固定値                   | コマンド実行成功時は、"01" 固定。                                             |
| データ本体<br>(*1) | Host Param/Data | 8    | 16  | 83<br>62<br>4A<br>03<br>24<br>01<br>08<br>E0 | (9) UID                | LSByte First (8バイト)。通常のMSByte<br>First 表記では、"E0080124034A6283"。 |
|               |                 | 1    | 2   | 6A                                           | 10 CSUM_L              | ④-⑨の Low Byte                                                   |
|               | Check Sum       | 1    | 2   | 02                                           | 1 CSUM_H               | ④-⑨の High Byte                                                  |
|               | Check Sum       |      |     |                                              | チェックサムは、<br>し、結果 16 進数 | 、ASCII コード化前のバイナリ値で計算<br>対表記を ASCII コードで表記。                     |
| 終了文字          |                 | 1    | 1   | ]                                            | EndText                | "]" 5 Dhex                                                      |
| 山谷            |                 | 1    | 1   |                                              | CR                     | 制御文字 ODhex                                                      |
| CX1J          |                 | 1    | 1   |                                              | LF                     | 制御文字 0Ahex                                                      |

(\*1) 装置 ID とデータ本体は、テキスト(値の列)による 16 進数表記(4 ビットを "0"-"F")を8 ビット ASCII コードで 受信。 ⑦主レスポンス詳細(■の部分を使用。)

| レスポンス<br>(16 進数) | タイプ      | 説明                                                         |                     |
|------------------|----------|------------------------------------------------------------|---------------------|
| 0x00             | コマンド実行成功 | 通常                                                         | Inventory コマンド実行成功時 |
| 0x80             | コマンド実行成功 | RF 給電 ON/OFF 制御あり                                          | のレスポンス              |
| 0x81             | コマンド実行成功 | タグ非応答                                                      |                     |
| 0x01             | コマンド実行失敗 | コマンド引数のフォーマットが異常。<br>詳しくは、以下の「⑧副レスポンス詳細」をご<br>覧ください。       |                     |
| 0x02             | コマンド実行失敗 | コマンド引数のパラメータ長が異常                                           |                     |
| 0x03             | コマンド実行失敗 | コマンド引数のパラメータが異常                                            |                     |
| 0x04             | コマンド実行失敗 | FIFO サイズエラー                                                |                     |
| 0x05             | コマンド実行失敗 | コマンド実行失敗                                                   |                     |
| 0x06             | コマンド実行失敗 | コマンド実行中止(実行後にエラーが発生)                                       |                     |
| 0x07             | コマンド実行失敗 | Get system information コマンド実行失敗<br>(拡張 Read / Write コマンド系) |                     |
| 0x08             | コマンド実行失敗 | Get system information データに異常<br>(拡張 Read / Write コマンド系)   |                     |
| 0x09             | コマンド実行失敗 | 仕様外エラー                                                     |                     |
| 0x0A             | コマンド実行失敗 | システム設定更新:マジック番号が不一致                                        |                     |
| 0x0B             | コマンド実行失敗 | システム設定更新:デバイス ID が不正                                       |                     |
| 0x0C             | コマンド実行失敗 | システム設定更新:EEPROM 書き込みエラー                                    |                     |
| 0x0D             | コマンド実行失敗 | 致命的なエラー                                                    |                     |
| 0xE0             | コマンド実行失敗 | プロトコル不一致                                                   |                     |
| 0xE1             | コマンド実行失敗 | 現在の設定と不一致                                                  |                     |
| 0xFE             | コマンド実行失敗 | 出荷処理モード(動作モード外)                                            |                     |
| 0xFF             | コマンド実行失敗 | 未定義コマンド                                                    |                     |
| 上記以外             | コマンド実行失敗 | Reserved                                                   |                     |

#### ⑧副レスポンス詳細:標準形式(UART 受信系エラー)

| UART(*1)<br>(16 進数) | 説明               |
|---------------------|------------------|
| 0x00                | Reserved         |
| 0x01                | Reserved         |
| 0x02                | Reserved         |
| 0x03                | フォーマット異常         |
| 0x04                | Reserved         |
| 0x05                | Reserved         |
| 0x06                | Reserved         |
| 0x07                | データ本体:パースエラー     |
| 0x08                | データ本体:サイズ異常      |
| 0x09                | データ本体:チェックサムエラー  |
| 0x0A                | 終了文字受信エラー        |
| 0x0B                | 改行文字(CR+LF)受信エラー |
| 上記以外                | Reserved         |

(\*1) 主レスポンスが 0x01 (コマン実行 NG:)の場合に使用。

### 6-3-2-4. Inventory ホストコマンドのレスポンス(コマンド実行失敗の場合)

| 項目                 | 文字列                    | 説明            |
|--------------------|------------------------|---------------|
| Inventory ホストレスポンス | [00FF0C20020005032A00] | • IC タグが存在しない |

装置 ID="0" の場合のレスポンスデータ

| 構成        | 構成        |   | 文字数 | 値                      | 名称                                              | 説明                                                    |  |
|-----------|-----------|---|-----|------------------------|-------------------------------------------------|-------------------------------------------------------|--|
| 開始文字      |           | 1 | 1   | [                      | StartText                                       | "[" 5Bhex                                             |  |
|           | DevID     | 1 | 2   | 00                     | 1 DID_P                                         | 装置 ID=0                                               |  |
| 装置 ID(*1) | not DevID | 1 | 2   | FF                     | ② DID_N                                         | <ol> <li>①の反転値</li> </ol>                             |  |
|           | CRC-8     | 1 | 2   | 0C                     | ③ DID_CRC_N                                     | <ol> <li>①-②の CRC8 の反転値</li> </ol>                    |  |
|           | Host Cmd  | 1 | 2   | 20                     | ④ HCMD                                          | Inventory コマンド                                        |  |
|           | Longth    | 1 | 2   | 02                     | ⑤ LEN_L                                         | Length Low Byte<br>⑦+⑨ =2 バイトの "A"                    |  |
| データ本体(*1) | Length    | 1 | 2   | 00                     | © LEN_H                                         | Length High Byte<br>②+⑨ =10 バイトの "0"                  |  |
|           | Main Rsp. | 1 | 2   | 05                     | ⑦ RSP                                           | コマンド実行失敗時は、"05"<br>詳しくは、以下の「⑦主レスポンス詳細」<br>をご覧ください     |  |
|           | Sub Resp  | 1 | 2   | 03                     | <sup>®</sup> Sub RSP                            | IC タグが存在しないときは、"03"<br>詳しくは、以下の「⑧副レスポンス詳細」<br>をご覧ください |  |
|           |           | 1 | 2   | 2A                     | <pre>⑨ CSUM_L</pre>                             | ④-⑧の Low Byte                                         |  |
|           | Chock Sum | 1 | 2   | 00                     | 10 CSUM_H                                       | ④-⑧の High Byte                                        |  |
|           | Check Sum |   |     | チェックサムは、<br>結果 16 進数表詞 | 、<br>、ASCII コード化前のバイナリ値で計算し、<br>記を ASCII コードで表記 |                                                       |  |
| 終了文字      | 終了文字      |   | 1   | ]                      | EndText                                         | "]" 5Dhex                                             |  |
|           |           | 1 | 1   |                        | CR                                              | 制御文字 ODhex                                            |  |
| 改行        |           | 1 | 1   |                        | LF                                              | 制御文字 OAhex                                            |  |

(\*1) 装置 ID とデータ本体は、テキスト(値の列)による 16 進数表記(4 ビットを "0"-"F")を 8 ビット ASCII コードで 受信。

⑦主レスポンス詳細(■の部分を使用。)

| レスポンス<br>(16 進数) | タイプ      | 説明                                                         |                     |
|------------------|----------|------------------------------------------------------------|---------------------|
| 0x00             | コマンド実行成功 | 通常                                                         | Inventory コマンド実行成功時 |
| 0x80             | コマンド実行成功 | RF 給電 ON/OFF 制御あり                                          | のレスポンス              |
| 0x81             | コマンド実行成功 | タグ非応答                                                      |                     |
| 0x01             | コマンド実行失敗 | コマンド引数のフォーマットが異常。<br>詳しくは、以下の「⑧副レスポンス詳細」をご<br>覧ください        |                     |
| 0x02             | コマンド実行失敗 | コマンド引数のパラメータ長が異常                                           |                     |
| 0x03             | コマンド実行失敗 | コマンド引数のパラメータが異常                                            |                     |
| 0x04             | コマンド実行失敗 | FIFO サイズエラー                                                |                     |
| 0x05             | コマンド実行失敗 | コマンド実行失敗                                                   |                     |
| 0x06             | コマンド実行失敗 | コマンド実行中止(実行後にエラーが発生)                                       |                     |
| 0x07             | コマンド実行失敗 | Get system information コマンド実行失敗<br>(拡張 Read / Write コマンド系) |                     |
| 0x08             | コマンド実行失敗 | Get system information データに異常<br>(拡張 Read / Write コマンド系)   |                     |
| 0x09             | コマンド実行失敗 | 仕様外エラー                                                     |                     |
| 0x0A             | コマンド実行失敗 | システム設定更新:マジック番号が不一致                                        |                     |
| 0x0B             | コマンド実行失敗 | システム設定更新:デバイス ID が不正                                       |                     |
| 0x0C             | コマンド実行失敗 | システム設定更新:EEPROM 書き込みエラー                                    |                     |

| 0x0D | コマンド実行失敗 | 致命的なエラー         |
|------|----------|-----------------|
| 0xE0 | コマンド実行失敗 | プロトコル不一致        |
| 0xE1 | コマンド実行失敗 | 現在の設定と不一致       |
| 0xFE | コマンド実行失敗 | 出荷処理モード(動作モード外) |
| 0xFF | コマンド実行失敗 | 未定義コマンド         |
| 上記以外 | コマンド実行失敗 | Reserved        |

#### ⑧副レスポンス詳細:標準形式(コマンド処理系エラー)

| STAT(*1)<br>(16 進数) | 説明                                                          |  |  |  |  |
|---------------------|-------------------------------------------------------------|--|--|--|--|
| 0x00                | コマンド実行成功:通常                                                 |  |  |  |  |
| 0x01                | Reserved                                                    |  |  |  |  |
| 0x02                | IC タグからの応答において、ステータスが失敗                                     |  |  |  |  |
| 0x03                | IC タグからの応答がない(RF チップ検出)                                     |  |  |  |  |
| 0x04                | IC タグからの応答がない(マイコン検出)                                       |  |  |  |  |
| 0x05                | IC タグからの応答が異常(プロトコル不一致、コリジョンなど)                             |  |  |  |  |
| 0x06                | 拡張コマンド実行失敗                                                  |  |  |  |  |
| 0x07                | IC タグからの応答において、受信したデータの長さが異常                                |  |  |  |  |
| 0x08                | IC タグからの応答において、受信したデータがない                                   |  |  |  |  |
| 0x09                | IC タグからの応答受信において、下位相バッファサイズが不足                              |  |  |  |  |
| 0x0A                | IC タグからの応答受信において、上位相バッファサイズが不足                              |  |  |  |  |
| 0x0B                | パラメータが仕様外                                                   |  |  |  |  |
| 0x0C                | その他のエラー                                                     |  |  |  |  |
| 0x0D                | 致命的なエラー                                                     |  |  |  |  |
| 0x20                | ISO 14443A:IC タグが選択されていない                                   |  |  |  |  |
| 0x21                | ISO 14443A:Cascade Level の値が 1-3 以外のため未対応                   |  |  |  |  |
| 0x22                | ISO 14443A:MIFARE classic 認証処理の暗号化通信失敗                      |  |  |  |  |
| 0x23                | ISO 14443A:MIFARE classic 認証処理のカード選択失敗                      |  |  |  |  |
| 0x24                | ISO 14443A:MIFARE classic 未認証状態でのアクセス                       |  |  |  |  |
| 0x25                | Reserved                                                    |  |  |  |  |
| 0x26                | ISO 14443A:MIFARE ultralight / classic データエラー(Parity / CRC) |  |  |  |  |
| 上記以外                | Reserved                                                    |  |  |  |  |

(\*1) 主レスポンスが 0x02 ~ 0xFF(コマンド実行失敗:\*\*\*\*)の場合に使用。

#### ⑨副レスポンス詳細:標準形式(UART 受信系エラー)

| UART(*1)<br>(16 進数) | 説明               |
|---------------------|------------------|
| 0x00                | Reserved         |
| 0x01                | Reserved         |
| 0x02                | Reserved         |
| 0x03                | フォーマット異常         |
| 0x04                | Reserved         |
| 0x05                | Reserved         |
| 0x06                | Reserved         |
| 0x07                | データ本体:パースエラー     |
| 0x08                | データ本体:サイズ異常      |
| 0x09                | データ本体:チェックサムエラー  |
| 0x0A                | 終了文字受信エラー        |
| 0x0B                | 改行文字(CR+LF)受信エラー |
| 上記以外                | Reserved         |

(\*1) 主レスポンスが 0x01(コマン実行 NG:)の場合に使用。

# 6-3-2-5. Read Large Blocks ホストコマンド(64 バイト読み出し 1 回、UID を指定

| 項目                           | 文字列                              | 説明                         |  |
|------------------------------|----------------------------------|----------------------------|--|
| Pood Largo Blocks #7 5 7 7 1 | :00FFF3240E000700220183624A03240 | ・Read Large Blocks ホストコマンド |  |
|                              | 108E00007A202\$                  | (64 バイト読み出し 1 回、UID を取得)   |  |

### Inventory\_flag="0" の場合のコマンドデータ詳細

| 構                   | 成                   | バイト数 | 文字数 | 値                            | 名称                                                    | 説明                                                          |
|---------------------|---------------------|------|-----|------------------------------|-------------------------------------------------------|-------------------------------------------------------------|
| 開始文字                |                     | 1    | 1   | :                            | StartText                                             | ":" 3Ahex                                                   |
|                     | DevID               | 1    | 2   | 00                           | 1 DID_P                                               | 装置 ID=0                                                     |
| 装置 ID(*1)           | not DevID           | 1    | 2   | FF                           | 2 DID_N                                               | <ol> <li>①の反転値</li> </ol>                                   |
|                     | CRC-8               | 1    | 2   | F3                           | ③ DID_CRC_P                                           | ①-②の CRC8                                                   |
|                     | Host Cmd            | 1    | 2   | 24                           | ④ HCMD                                                | Read Large Blocks コマンド                                      |
|                     | Longth              | 1    | 2   | OE                           | ⑤ LEN_L                                               | Length Low Byte<br>⑦-⑬ =0E バイトの ″02″                        |
|                     | Length              | 1    | 2   | 00                           | 6 LEN_H                                               | Length High Byte<br>⑦-⑬ =00 バイトの "00"                       |
|                     |                     | 1    | 2   | 07                           | ⑦1ブロックの<br>バイト数                                       | 富士通製チップでは、8バイト<br>="07"と設定                                  |
|                     | Host Param/<br>Data | 1    | 2   | 00                           | <ul><li>⑧コマンド実行</li><li>失敗時の繰り返</li><li>し回数</li></ul> | コマンド実行失敗時に再試行しな<br>い                                        |
| <u>ニ</u> _カナ(ナ (*1) |                     | 1    | 2   | 22                           | ⑨ HPD[0]                                              | ISO 15693 VICC (タグ) 要求フラグ。<br>詳しくは、以下の「⑨要求フラグ詳<br>細」をご覧ください |
| ) — ダ本(4(1)         |                     | 1    | 2   | 01                           | 10 PER (*2)                                           | 1 コマンド(エアー上)あたりのブ<br>ロック数。"01″ で 2 ブロック                     |
|                     |                     | 8    | 16  | 8362<br>4A03<br>2401<br>08E0 | 1) UID                                                | LSByte First (8 バイト)                                        |
|                     |                     | 1    | 2   | 00                           | 12開始ブロック                                              | "00" から読み出し開始                                               |
|                     |                     | 1    | 2   | 07                           | <sup>⑬</sup> 読み出すブロ<br>ック数                            | "07"で8ブロック                                                  |
|                     |                     | 1    | 2   | A2                           | 14 CSUM_L                                             | ④ー⑬の Low Byte                                               |
|                     | Check Sum           | 1    | 2   | 02                           | 15 CSUM_H                                             | ④一⑬の High Byte                                              |
|                     | Check Sum           |      |     |                              | チェックサムは、<br>算し、結果 16 進                                | ASCII コード化前のバイナリ値で計<br>数表記を ASCII コードで表記                    |
| 終了文字                |                     | 1    | 1   | \$                           | EndText                                               | "\$" 24hex                                                  |
| 2017年               |                     | 1    | 1   |                              | CR                                                    | 制御文字 0Dhex                                                  |
|                     |                     | 1    | 1   |                              | LF                                                    | 制御文字 OAhex                                                  |

(\*1) 装置 ID とデータ本体は、テキスト(値の列)による 16 進数表記(4 ビットを "0"-"F")を 8 ビット ASCII コードで 送信。

(\*2) ⑩ PER では富士通チップは "00" または "01" と設定。

## ⑨要求フラグ詳細(Inventory\_flag=0 の場合 ■を使用)

| ビット No.    | フラグ No.             | フラグ名                    | 状態 | 説明                                  |
|------------|---------------------|-------------------------|----|-------------------------------------|
|            |                     |                         | 0  | サブキャリア周波数が 1 つの場合。                  |
| Bit1       | Flag1               | Sub-carrier flag        |    | プロトコル設定が "onesubcarrier" の場合に選択。    |
| Ditt       | 1 lugi              |                         | 1  | サブキャリア周波数が 2 つの場合。                  |
|            |                     |                         | 1  | プロトコル設定が "doublesubcarrier" の場合に選択。 |
|            |                     |                         | 0  | 低データレートを使用。                         |
| D:+2       | <b>F</b> I <b>2</b> | Data wata filaw         | U  | プロトコル設定が"Lowdatarate"の場合に選択。        |
| BITZ       | FlagZ               | Data_rate_flag          | _  | 高データレートを使用。                         |
|            |                     |                         | T  | プロトコル設定が"Highdatarate"の場合に選択。       |
| D:+2       |                     | Turrent and the second  | 0  | Inventory_flag=0 のときの表をご覧ください。      |
| BIt3       | Flag3               | Inventory_hag           | 1  | Inventory_flag=1 のときの表をご覧ください。      |
| Ditd       | Flag4               | Protocol_Extension_flag | 0  | プロトコル拡張なし。                          |
| BIT4       |                     |                         | 1  | プロトコル拡張あり。                          |
| Dite       |                     |                         | 0  | Aderess Flag で定義、Select Flag なし。    |
| BIt5 Flag5 |                     | Select_fig              | 1  | Select Flag あり。                     |
|            | Flag6               | Adress_flag             | 0  | UID を指定しない                          |
| Bit6       |                     |                         | 1  | UIDを指定する                            |
|            |                     |                         |    | <br>コマンドオプションなし。                    |
| Bit7       | Flag7               | Option_flag             | 1  | コマンドオプションあり。                        |
|            |                     |                         | 0  |                                     |
|            |                     |                         |    |                                     |
| Bit8       | Flag8               | RFU                     |    |                                     |
|            |                     |                         | L  |                                     |
|            |                     |                         |    |                                     |

# 6-3-2-6. Read Large Blocks ホストコマンドのレスポンス(コマンド実行成功の場合)

| 項目                         | 文字列                                                                                                 | 説明                                                                                       |
|----------------------------|----------------------------------------------------------------------------------------------------|------------------------------------------------------------------------------------------|
| Read Large Blocks ホストレスポンス | [00FF0C24420000005331EA34A746B1<br>069A07042E808D0C875D74166CE772<br>91DF233FE300C29C5A30B1946575EC | <ul> <li>Read Large Blocks コマンド実行成功。</li> <li>UID 取得成功。</li> <li>メモリ情報語シャレー成功</li> </ul> |
|                            | 1D9DA6E34E146092EB828DE8211D]                                                                       |                                                                                          |

### コマンド実行成功の場合のレスポンスデータ

| 構成        |                     | バイト数  | 文字数       | 値     | 名称                          | 説明                                                           |
|-----------|---------------------|-------|-----------|-------|-----------------------------|--------------------------------------------------------------|
| 開始文字      |                     | 1     | 1         | [     | StartText                   | "[" 5Bhex                                                    |
| 装置 ID(*1) | DevID               | 1     | 2         | 00    | 1 DID_P                     | 装置 ID=0                                                      |
|           | not DevlD           | 1     | 2         | FF    | 2 DID_N                     | ①の反転値                                                        |
|           | CRC-8               | 1     | 2         | 0C    | ③ DID_CRC_N                 | <ol> <li>①-②の CRC8 の反転値</li> </ol>                           |
|           | Host Cmd            | 1     | 2         | 24    | ④固定値                        | Read Large Blocks コマンドの<br>レスポンスでは、"24" に固定                  |
|           | Longth              | 1     | 2         | 42    | 5 LEN_L                     | Length Low Byte<br>⑦-⑨ =66 バイトの "42"                         |
|           | Length              | 1     | 2         | 00    | 6 LEN_H                     | Length High Byte<br>⑦-⑨ =0 バイトの "00"                         |
|           | Main Rsp.           | 1     | 2         | 00    | ⑦ RSP                       | コマンド実行成功時は、"00"<br>か"80"。<br>詳しくは、以下の「⑦主レス<br>ポンス詳細」をご覧ください。 |
| テータ本体(*1) | Sub Rsp.            | 1     | 2         | 00    | ⑧ STAT                      | 副レスポンス。<br>詳しくは、以下の「⑧副レス<br>ポンス詳細」をご覧ください。                   |
|           | Host Param/<br>Data | (N-1) | (N-1) × 2 | 53 E8 | ⑨ Data                      | メモリ読み出しデータ                                                   |
|           |                     | 1     | 2         | 21    | 10 CSUM_L                   | ④一⑨の Low Byte                                                |
|           |                     | 1     | 2         | 1D    | 11 CSUM_H                   | ④一⑨の High Byte                                               |
|           | Check Sum           |       |           |       | チェックサムは、<br>値で計算し、結果<br>表記。 | 、ASCII コード化前のバイナリ<br>と16 進数表記を ASCII コードで                    |
| 終了文字      |                     | 1     | 1         | ]     | EndText                     | "]" 5Dhex                                                    |
| コケジニ      |                     | 1     | 1         |       | CR                          | 制御文字 0Dhex                                                   |
|           |                     | 1     | 1         |       | LF                          | 制御文字 0Ahex                                                   |

(\*1) 装置 ID とデータ本体は、テキスト(値の列)による 16 進数表記(4 ビットを "0"-"F") を 8 ビット ASCII コードで 受信。 ⑦主レスポンス詳細(■の部分を使用。)

| レスポンス<br>(16 進数) | タイプ      | 説明                                                         |                     |
|------------------|----------|------------------------------------------------------------|---------------------|
| 0x00             | コマンド実行成功 | 通常                                                         | Inventory コマンド実行成功時 |
| 0x80             | コマンド実行成功 | RF 給電 ON/OFF 制御あり                                          | のレスポンス              |
| 0x81             | コマンド実行成功 | タグ非応答                                                      |                     |
| 0x01             | コマンド実行失敗 | コマンド引数のフォーマットが異常。詳しく<br>は、以下の「⑨副レスポンス詳細」をご覧くだ<br>さい。       |                     |
| 0x02             | コマンド実行失敗 | コマンド引数のパラメータ長が異常                                           |                     |
| 0x03             | コマンド実行失敗 | コマンド引数のパラメータが異常                                            |                     |
| 0x04             | コマンド実行失敗 | FIFO サイズエラー                                                |                     |
| 0x05             | コマンド実行失敗 | コマンド実行失敗                                                   |                     |
| 0x06             | コマンド実行失敗 | コマンド実行中止(実行後にエラーが発生)                                       |                     |
| 0x07             | コマンド実行失敗 | Get system information コマンド実行失敗<br>(拡張 Read / Write コマンド系) |                     |
| 0x08             | コマンド実行失敗 | Get system information データに異常<br>(拡張 Read / Write コマンド系)   |                     |
| 0x09             | コマンド実行失敗 | 仕様外エラー                                                     |                     |
| 0x0A             | コマンド実行失敗 | システム設定更新:マジック番号が不一致                                        |                     |
| 0x0B             | コマンド実行失敗 | システム設定更新:デバイス ID が不正                                       |                     |
| 0x0C             | コマンド実行失敗 | システム設定更新:EEPROM 書き込みエラー                                    |                     |
| 0x0D             | コマンド実行失敗 | 致命的なエラー                                                    |                     |
| 0xE0             | コマンド実行失敗 | プロトコル不一致                                                   |                     |
| 0xE1             | コマンド実行失敗 | 現在の設定と不一致                                                  |                     |
| 0xFE             | コマンド実行失敗 | 出荷処理モード(動作モード外)                                            |                     |
| 0xFF             | コマンド実行失敗 | 未定義コマンド                                                    |                     |
| 上記以外             | コマンド実行失敗 | Reserved                                                   |                     |

⑧副レスポンス詳細:標準形式(コマンド処理系エラー)

| STAT(*1)<br>(16 進数) | 説明                                                           |
|---------------------|--------------------------------------------------------------|
| 0x00                | コマンド実行成功。通常                                                  |
| 0x01                | Reserved                                                     |
| 0x02                | IC タグからの応答において、ステータスが失敗                                      |
| 0x03                | IC タグからの応答がない(RF チップ検出)                                      |
| 0x04                | IC タグからの応答がない(マイコン検出)                                        |
| 0x05                | IC タグからの応答が異常(プロトコル不一致、コリジョンなど)                              |
| 0x06                | 拡張コマンド実行失敗                                                   |
| 0x07                | IC タグからの応答において、受信したデータの長さが異常                                 |
| 0x08                | IC タグからの応答において、受信したデータがない                                    |
| 0x09                | IC タグからの応答受信において、下位置バッファサイズが不足                               |
| 0x0A                | IC タグからの応答受信において、上位置バッファサイズが不足                               |
| 0x0B                | パラメータが仕様外                                                    |
| 0x0C                | その他のエラー                                                      |
| 0x0D                | 致命的なエラー                                                      |
| 0x20                | ISO 14443A:IC タグが選択されていない                                    |
| 0x21                | ISO 14443A:Cascade Level の値が 1-3 以外のため未対応                    |
| 0x22                | ISO 14443A:MIFARE classic 認証処理の暗号化通信失敗                       |
| 0x23                | ISO 14443A:MIFARE classic 認証処理のカード選択失敗                       |
| 0x24                | ISO 14443A:MIFARE classic 未認証状態でのアクセス                        |
| 0x25                | Reserved                                                     |
| 0x26                | ISO 14443A:MIFARE ultralight / classic データエラー (Parity / CRC) |
| 上記以外                | Reserved                                                     |
| (*1) 主レスオ           | ペンスが 0x02 ~ 0xFF(コマンド実行失敗:****)の場合に使用。                       |

NITTOKU 株式会社 RFID 事業部

⑨副レスポンス詳細:標準形式(UART 受信系エラー)

| UART(*1)<br>(16 進数) | 説明               |
|---------------------|------------------|
| 0x00                | Reserved         |
| 0x01                | Reserved         |
| 0x02                | Reserved         |
| 0x03                | フォーマット異常         |
| 0x04                | Reserved         |
| 0x05                | Reserved         |
| 0x06                | Reserved         |
| 0x07                | データ本体:パースエラー     |
| 0x08                | データ本体:サイズ異常      |
| 0x09                | データ本体:チェックサムエラー  |
| 0x0A                | 終了文字受信エラー        |
| 0x0B                | 改行文字(CR+LF)受信エラー |
| 上記以外                | Reserved         |

(\*1) 主レスポンスが 0x01(コマン実行 NG:)の場合に使用。

# 6-3-2-7. Read Large Blocks ホストコマンドのレスポンス(コマンド実行失敗の場合)

| 項目                         | 文字列                    | 説明                            |
|----------------------------|------------------------|-------------------------------|
| Read Large Blocks ホストレスポンス | [00FF0C24020006063200] | • Read Large Blocks コマンド実行失敗。 |

#### コマンド実行失敗の場合のレスポンスデータ

| 構成                                    |                     | バイト数  | 文字数       | 値  | 名称                     | 説明                                                 |
|---------------------------------------|---------------------|-------|-----------|----|------------------------|----------------------------------------------------|
| 開始文字                                  |                     | 1     | 1         | [  | StartText              | "[" 5Bhex                                          |
|                                       | DevID               | 1     | 2         | 00 | 1 DID_P                | 装置 ID=0                                            |
| 装置 ID(*1)                             | not DevID           | 1     | 2         | FF | 2 DID_N                | ①の反転値                                              |
|                                       | CRC-8               | 1     | 2         | 0C | ③ DID_CRC_N            | <ol> <li>①-②の CRC8 の反転値</li> </ol>                 |
|                                       | Host Cmd            | 1     | 2         | 24 | ④固定値                   | Read Large Blocks コマンドのレスポ<br>ンスでは、"24" に固定        |
|                                       | Length              | 1     | 2         | 02 | ⑤ LEN_L                | Length Low Byte<br>⑦-⑨ =2 バイトの "02"                |
|                                       |                     | 1     | 2         | 00 | © LEN_H                | Length High Byte<br>⑦一⑨ =0 バイトの "00"               |
| 一···································· | Main Rsp.           | 1     | 2         | 06 | ⑦ RSP                  | コマンド実行中止は、"06"。<br>詳しくは、以下の「⑦主レスポンス詳<br>細」をご覧ください。 |
| テーダ本14(*1)                            | Sub Rsp.            | 1     | 2         | 06 | ® STAT                 | コマンド実行失敗は、"06"。<br>詳しくは、以下の「⑧副レスポンス詳<br>細」をご覧ください。 |
|                                       | Host Param/<br>Data | (N-1) | (N-1) × 2 |    | ⑨ Data                 | メモリ読み出しデータはなし                                      |
|                                       |                     | 1     | 2         | 32 | 10 CSUM_L              | ④-⑨の Low Byte                                      |
|                                       | Check Sum           | 1     | 2         | 00 | 11 CSUM_H              | ④-⑨の High Byte                                     |
|                                       | Check Sum           |       |           |    | チェックサムは、<br>し、結果 16 進数 | ASCII コード化前のバイナリ値で計算<br>(表記を ASCII コードで表記          |
| 終了文字                                  |                     | 1     | 1         | ]  | EndText                | "]" 5Dhex                                          |
|                                       |                     | 1     | 1         |    | CR                     | 制御文字 ODhex                                         |
| [ 戊X 1丁<br>                           |                     | 1     | 1         |    | LF                     | 制御文字 OAhex                                         |

(\*1) 装置 ID とデータ本体は、テキスト(値の列)による 16 進数表記(4 ビットを "0"-"F")を 8 ビット ASCII コードで受信。

### ⑦主レスポンス詳細( の部分を使用。)

| レスポンス<br>(16 進数) | タイプ      | 説明                                                         |                     |
|------------------|----------|------------------------------------------------------------|---------------------|
| 0x00             | コマンド実行成功 | 通常                                                         | Inventory コマンド実行成功時 |
| 0x80             | コマンド実行成功 | RF 給電 ON/OFF 制御あり                                          | のレスポンス              |
| 0x81             | コマンド実行成功 | タグ非応答                                                      |                     |
| 0x01             | コマンド実行失敗 | コマンド引数のフォーマットが異常。詳しく<br>は、以下の「⑨副レスポンス詳細」をご覧くだ<br>さい。       |                     |
| 0x02             | コマンド実行失敗 | コマンド引数のパラメータ長が異常                                           |                     |
| 0x03             | コマンド実行失敗 | コマンド引数のパラメータが異常                                            |                     |
| 0x04             | コマンド実行失敗 | FIFO サイズエラー                                                |                     |
| 0x05             | コマンド実行失敗 | コマンド実行失敗                                                   |                     |
| 0x06             | コマンド実行失敗 | コマンド実行中止(実行後にエラーが発生)                                       |                     |
| 0x07             | コマンド実行失敗 | Get system information コマンド実行失敗<br>(拡張 Read / Write コマンド系) |                     |
| 0x08             | コマンド実行失敗 | Get system information データに異常<br>(拡張 Read / Write コマンド系)   |                     |
| 0x09             | コマンド実行失敗 | 仕様外エラー                                                     |                     |
| 0x0A             | コマンド実行失敗 | システム設定更新:マジック番号が不一致                                        |                     |

| 0x0B                       | コマンド実行失敗 | システム設定更新:デバイス ID が不正    |  |  |
|----------------------------|----------|-------------------------|--|--|
| 0x0C                       | コマンド実行失敗 | システム設定更新:EEPROM 書き込みエラー |  |  |
| 0x0D                       | コマンド実行失敗 | 致命的なエラー                 |  |  |
| 0xE0                       | コマンド実行失敗 | プロトコル不一致                |  |  |
| 0xE1                       | コマンド実行失敗 | 現在の設定と不一致               |  |  |
| 0xFE                       | コマンド実行失敗 | 出荷処理モード(動作モード外)         |  |  |
| 0xFF                       | コマンド実行失敗 | 未定義コマンド                 |  |  |
| 上記以外                       | コマンド実行失敗 | Reserved                |  |  |
| ⑧副レスポンス詳細:標準形式(コマンド処理系エラー) |          |                         |  |  |

| STAT(*1)<br>(16 進数) | 説明                                                                                                |
|---------------------|---------------------------------------------------------------------------------------------------|
| 0x00                | コマンド実行成功:通常                                                                                       |
| 0x01                | Reserved                                                                                          |
| 0x02                | IC タグからの応答において、ステータスが失敗                                                                           |
| 0x03                | IC タグからの応答がない(RF チップ検出)                                                                           |
| 0x04                | IC タグからの応答がない(マイコン検出)                                                                             |
| 0x05                | IC タグからの応答が異常(プロトコル不一致、コリジョンなど)                                                                   |
| 0x06                | 拡張コマンド実行失敗                                                                                        |
| 0x07                | IC タグからの応答において、受信したデータの長さが異常                                                                      |
| 0x08                | IC タグからの応答において、受信したデータがない                                                                         |
| 0x09                | IC タグからの応答受信において、下位置バッファサイズが不足                                                                    |
| 0x0A                | IC タグからの応答受信において、上位置バッファサイズが不足                                                                    |
| 0x0B                | パラメータが仕様外                                                                                         |
| 0x0C                | その他のエラー                                                                                           |
| 0x0D                | 致命的なエラー                                                                                           |
| 0x20                | ISO 14443A:IC タグが選択されていない                                                                         |
| 0x21                | ISO 14443A:Cascade Level の値が 1-3 以外のため未対応                                                         |
| 0x22                | ISO 14443A:MIFARE classic 認証処理の暗号化通信失敗                                                            |
| 0x23                | ISO 14443A:MIFARE classic 認証処理のカード選択失敗                                                            |
| 0x24                | ISO 14443A:MIFARE classic 未認証状態でのアクセス                                                             |
| 0x25                | Reserved                                                                                          |
| 0x26                | $ISO 14443A : MIFARE ultralight / classic \vec{r} - \varphi \pm \overline{\neg} - (Parity / CRC)$ |
| 上記以外                | Reserved                                                                                          |

(\*1) 主レスポンスが 0x02 ~ 0xFF(コマンド実行失敗:\*\*\*\*)の場合に使用。 ⑨副レスポンス詳細:標準形式(UART 受信系エラー)

| UART(*1)<br>(16 進数) | 説明               |
|---------------------|------------------|
| 0x00                | Reserved         |
| 0x01                | Reserved         |
| 0x02                | Reserved         |
| 0x03                | フォーマット異常         |
| 0x04                | Reserved         |
| 0x05                | Reserved         |
| 0x06                | Reserved         |
| 0x07                | データ本体:パースエラー     |
| 0x08                | データ本体:サイズ異常      |
| 0x09                | データ本体:チェックサムエラー  |
| 0x0A                | 終了文字受信エラー        |
| 0x0B                | 改行文字(CR+LF)受信エラー |
| 上記以外                | Reserved         |

(\*1) 主レスポンスが 0x01(コマン実行 NG:)の場合に使用。

# 6-3-2-8. Write Large Blocks ホストコマンド(40 バイト書込み 1 回、UID を指定)

| 項目                            | 文字列                               | 説明                            |
|-------------------------------|-----------------------------------|-------------------------------|
|                               | :00FFF32536000700220162834A032401 |                               |
| Write Large Placks ± 7 k コマンド | 08E00004404142434445464748494A4B  | ・Write Large Blocks ホストコマンド(5 |
| White Large blocks 小人ドコマンド    | 4C4D4E4F505152535455565758595A5   | ブロック書込み 1 回、UID を取得)          |
|                               | B5C5D5E5F6061626364656667D40F\$   |                               |

#### Inventory\_flag="0" の場合のコマンドデータ詳細

| 構成        |                     | バイト数 | 文字数 | 値                                            | 名称                                           | 説明                                                         |
|-----------|---------------------|------|-----|----------------------------------------------|----------------------------------------------|------------------------------------------------------------|
| 開始文字      |                     | 1    | 1   | :                                            | StartText                                    | ":" 3Ahex                                                  |
|           | DevID               | 1    | 2   | 00                                           | 1 DID_P                                      | 装置 ID=0                                                    |
| 装置 ID(*1) | not DevlD           | 1    | 2   | FF                                           | 2 DID_N                                      | <ol> <li>①の反転値</li> </ol>                                  |
|           | CRC-8               | 1    | 2   | F3                                           | ③ DID_CRC_P                                  | ①-②の CRC8                                                  |
|           | Host Cmd            | 1    | 2   | 25                                           | ④ HCMD                                       | Write Large Blocks コマンド                                    |
|           | Length              | 1    | 2   | OE                                           | 5 LEN_L                                      | Length Low Byte<br>⑦-⑬ =54 バイトの "36"                       |
|           |                     | 1    | 2   | 00                                           | 6 LEN_H                                      | Length High Byte<br>⑦-⑬ =00 バイトの "00"                      |
|           |                     | 1    | 2   | 07                                           | ⑦1ブロックの<br>バイト数                              | 富士通製チップでは、8 バイト ="07"                                      |
|           |                     | 1    | 2   | 00                                           | <ul><li>⑧コマンド実行</li><li>失敗時の繰り返し回数</li></ul> | コマンド実行失敗時に再試行しない                                           |
|           | Host Param/<br>Data | 1    | 2   | 22                                           |                                              | ISO 15693 VICC(タグ)要求フラグ。<br>詳しくは、以下の「⑨要求フラグ詳細」<br>をご覧ください。 |
|           |                     | 1    | 2   | 01                                           | 10 PER                                       | 1 コマンド(エアー上)あたりのブロッ<br>ク数。"01" で 2 ブロック。                   |
| データ本体     |                     | 8    | 16  | 83<br>62<br>4A<br>03<br>24<br>01<br>08<br>E0 | 1 UID                                        | LSByte First (8 バイト)                                       |
|           |                     | 1    | 2   | 00                                           | 12開始ブロック                                     | "00" から書き込み開始                                              |
|           |                     | 1    | 2   | 04                                           | ⑬書き込むブロ<br>ック数                               | "04"で5ブロック                                                 |
|           |                     | 40   | 80  | 40<br>~<br>67                                | ⑭書き込むデー<br>タ                                 | 5 ブロック= 40 バイトのデータ                                         |
|           |                     | 1    | 2   | D4                                           | 15 CSUM_L                                    | ④ー⑭の Low Byte                                              |
|           | Check Sum           | 1    | 2   | 0F                                           | 16 CSUM_H                                    | ④-⑭の High Byte                                             |
|           |                     |      |     |                                              | チェックサムは、<br>し、結果 16 進数                       | 、ASCII コード化前のバイナリ値で計算<br>な記を ASCII コードで表記                  |
| 終了文字      |                     | 1    | 1   | \$                                           | EndText                                      | "\$" 24hex                                                 |
|           |                     | 1    | 1   |                                              | CR                                           | 制御文字 ODhex                                                 |
|           |                     | 1    | 1   |                                              | LF                                           | 制御文字 0Ahex                                                 |

(\*1) 装置 ID とデータ本体は、テキスト(値の列)による 16 進数表記(4 ビットを "0"-"F")を8 ビット ASCII コードで送信。

## ⑨要求フラグ詳細(Inventory\_flag=0 の場合 ■を使用)

| ビット No. | フラグ No.      | フラグ名                    | 状態 | 説明                                                        |
|---------|--------------|-------------------------|----|-----------------------------------------------------------|
|         |              |                         | 0  | サブキャリア周波数が 1 つの場合。<br>プロトコル設定が "onesubcarrier" の場合に選択。    |
|         | Flag1        | Sub-carrier_flag        | 1  | サブキャリア周波数が 2 つの場合。<br>プロトコル設定が "doublesubcarrier" の場合に選択。 |
|         |              |                         | 0  | 低データレートを使用。<br>プロトコル設定が "Lowdatarate" の場合に選択。             |
| Bit2    | Flag2        | Data_rate_flag          | 1  | 高データレートを使用。<br>プロトコル設定が "Highdatarate" の場合に選択。            |
| D:+2    |              | Inventor de c           | 0  | Inventory_flag=0 のときの表をご覧ください。                            |
| BIt3    | Flag3        | Inventory_hag           | 1  | Inventory_flag=1 のときの表をご覧ください。                            |
| Di+4    | Flag4        | Protocol Extension flag | 0  | プロトコル拡張なし。                                                |
| DIC     | 1 lag4       | FIOLOCOI_EXTENSION_INAG | 1  | プロトコル拡張あり。                                                |
| Ri+E    | FlogF        | Soloct fla              | 0  | Aderess Flag で定義、Select Flag なし。                          |
| ЫІЭ     | гадэ         | Select_lig              | 1  | Select Flag あり。                                           |
| Dite    | <b>F</b> I C |                         | 0  | UID を指定しない                                                |
| BITO    | Flag6        | Adress_flag             | 1  | UID を指定する                                                 |
| D:1-7   | Ele v7       | Outline flag            | 0  | コマンドオプションなし。                                              |
| BIT/    | Flag7        | Option_flag             | 1  | コマンドオプションあり。                                              |
|         |              |                         | 0  |                                                           |
| Bit8    | Flag8        | RFU                     | 1  |                                                           |

## 6-3-3. 装置 ID ごとの CRC-8 および反転値一覧

コマンドの①装置 ID、②装置 ID の反転、③①-②の CRC8 には、以下の表の値を使ってください。 レスポンスでは、①装置 ID、②装置 ID の反転、③コマンド CRC8 の反転が帰ります。

コマンドの値一覧

```
レスポンスの値一覧
```

| 装置 ID | 装置 ID の反転 | CRC8 |
|-------|-----------|------|
| 0x00  | 0xFF      | 0xF3 |
| 0x01  | 0xFE      | 0xE1 |
| 0x02  | 0xFD      | 0xD7 |
| 0x03  | 0xFC      | 0xC5 |
| 0x04  | 0xFB      | 0xBB |
| 0x05  | 0xFA      | 0xA9 |
| 0x06  | 0xF9      | 0x9F |
| 0x07  | 0xF8      | 0x8D |
| 0x08  | 0xF7      | 0x63 |
| 0x09  | 0xF6      | 0x71 |
| 0x0A  | 0xF5      | 0x47 |
| 0x0B  | 0xF4      | 0x55 |
| 0x0C  | 0xF3      | 0x2B |
| 0x0D  | 0xF2      | 0x39 |
| 0x0E  | 0xF1      | 0x0F |
| 0x0F  | 0xF0      | 0x1D |

| 装置 ID | 装置 ID の反転 | CRC8の反転 |
|-------|-----------|---------|
| 0x00  | 0xFF      | 0x0C    |
| 0x01  | 0xFE      | 0x1E    |
| 0x02  | 0xFD      | 0x28    |
| 0x03  | 0xFC      | 0x3A    |
| 0x04  | 0xFB      | 0x44    |
| 0x05  | 0xFA      | 0x56    |
| 0x06  | 0xF9      | 0x60    |
| 0x07  | 0xF8      | 0x72    |
| 0x08  | 0xF7      | 0x9C    |
| 0x09  | 0xF6      | 0x8E    |
| 0x0A  | 0xF5      | 0xB8    |
| 0x0B  | 0xF4      | 0xAA    |
| 0x0C  | 0xF3      | 0xD4    |
| 0x0D  | 0xF2      | 0xC6    |
| 0x0E  | 0xF1      | 0xF0    |
| 0x0F  | 0xF0      | 0xE2    |

# 6-3-4. プロトコルの確認

| 項目         | 文字列                      | 説明                                       |
|------------|--------------------------|------------------------------------------|
| ホストコマンド    | :00FFF30100000100\$      | ・ プロトコル確認コマンド                            |
| ホストレスポンス受信 | [00FF0C0103000001020700] | ・ 15693, Single, High, 1 out of 4 ←NEGタグ |
| ホストレスポンス受信 | [00FF0C0103000001000500] | • 15693, Single, Low, 1 out of 4         |

#### :00FFF30100000100\$

| Start ":"                                  |       |                  |
|--------------------------------------------|-------|------------------|
| ① 00: 装置 ID                                |       |                  |
| <ol> <li>FF: ①の反転値</li> </ol>              |       |                  |
| ③ F3:①-②の CRC8                             |       |                  |
| ④ 01 :HostCommand プロトコル確認                  |       |                  |
| ⑤ 00: Length LowByte "00"                  |       |                  |
| ⑥ 00: Length HighByte <i>"</i> 00 <i>"</i> |       |                  |
| ⑦ 01:Checksum LowByte                      |       |                  |
| ⑧ 00:Checksum HighByte                     |       |                  |
| End "\$"                                   |       |                  |
| CR+LF                                      |       |                  |
| [00FF0C0103000001020700]                   |       |                  |
| Start "["                                  |       |                  |
| ① 00: 装置 ID                                |       |                  |
| <ol> <li>FF: ①の反転値</li> </ol>              |       |                  |
| ③ 0C:①-②の CRC8 の反転値                        |       |                  |
| ④ 01:固定 プロトコル確認の RES                       |       |                  |
| ⑤ 03: Length LowByte                       |       |                  |
| ⑥ 00: Length HighByte                      |       |                  |
| ⑦ 00: RSP 成功 "00"                          |       |                  |
| ⑧ 01:PROTO "01"                            | 下記「主フ | <sup>P</sup> D h |

| ⑧ 01:PROTO "01"                              | 下記「主プロトコル選択」参照 |
|----------------------------------------------|----------------|
| ⑨ 02: SEL "02"                               | 下記「副プロトコル選択」参照 |
| ⑩ 07 :Checksum LowByte ④ - ⑨ の Sum の LowByte |                |
| 1) 00:Checksum HighByte ④ - ⑨の Sumの HighByte |                |
| End "]"                                      |                |
| CR+LF                                        |                |

### 主プロトコル選択

| PROT | Definition    |
|------|---------------|
| "00" | アイドル(RF 出力オフ) |
| "01" | ISO15693      |
| "02" | ISO14443A     |
| 上記以外 | 設定禁止          |

### 副プロトコル選択:主プロトコルが ISO15693 の場合

| SEL  | Definition                                                                |
|------|---------------------------------------------------------------------------|
| "00" | ISO / IEC15693 low bit rate, 6.62 kbps, one subcarrier, 1 out of 4        |
| "01" | ISO / IEC15693 low bit rate, 6.62 kbps, one subcarrier, 1 out of 256      |
| "02" | ISO / IEC15693 high bit rate, 26.48 kbps, one subcarrier, 1 out of 4      |
| "03" | ISO / IEC15693 high bit rate, 26.48 kbps, one subcarrier, 1 out of 256    |
| "04" | ISO / IEC15693 low bit rate, 6.67 kbps, double subcarrier, 1 out of 4     |
| "05" | ISO / IEC15693 low bit rate, 6.67 kbps, double subcarrier, 1 out of 256   |
| "06" | ISO / IEC15693 high bit rate, 26.69 kbps, double subcarrier, 1 out of 4   |
| "07" | ISO / IEC15693 high bit rate, 26.69 kbps, double subcarrier, 1 out of 256 |
| 上記以外 | 設定禁止                                                                      |

# 6-3-5. Inventory コマンドでの通信実データ例

(例) HEX 表示の 0 - F を ASCII コード化して送受信します。
 実際には Binary の HEX 表示が RS-485 上を流れます。

#### :00FFF320020026014900\$

| HEX 表示(TEXT) | Binary の HEX 表示 |
|--------------|-----------------|
| :            | 3A              |
| 0            | 30              |
| 0            | 30              |
| F            | 46              |
| F            | 46              |
| F            | 46              |
| 3            | 33              |
| 2            | 32              |
| 0            | 30              |
| 0            | 30              |
| 2            | 32              |
| 0            | 30              |
| 0            | 30              |
| 2            | 32              |
| 6            | 36              |
| 0            | 30              |
| 1            | 31              |
| 4            | 34              |
| 9            | 39              |
| 0            | 30              |
| 0            | 30              |
| \$           | 24              |
| CR           | 0D              |
| LF           | 0A              |

|   |   | 下位 4 ビット |     |     |     |     |     |     |     |     |    |     |     |    |    |    |     |
|---|---|----------|-----|-----|-----|-----|-----|-----|-----|-----|----|-----|-----|----|----|----|-----|
|   |   | 0        | 1   | 2   | 3   | 4   | 5   | 6   | 7   | 8   | 9  | А   | В   | с  | D  | E  | F   |
| F | 0 | NUL      | SOH | ѕтх | ЕТХ | EOT | ENQ | ACK | BEL | BS  | ΗT | LF  | VT  | FF | CR | 50 | SI  |
| 位 | 1 | DLE      | DC1 | DC2 | DC3 | DC4 | NAK | SYN | ЕТВ | CAN | ЕМ | SUB | ESC | FS | GS | RS | US  |
| 3 | 2 | SP       | !   |     | #   | \$  | %   | &   | •   | (   | )  | *   | +   | ,  | 1  |    | 1   |
| Ľ | 3 | 0        | 1   | 2   | 3   | 4   | 5   | 6   | 7   | 8   | 9  | :   | ;   | <  | I  | >  | ?   |
| ሦ | 4 | 0        | Α   | В   | С   | D   | E   | F   | G   | Η   | I  | J   | K   | L  | М  | N  | 0   |
| ۲ | 5 | Ρ        | Q   | R   | S   | Т   | U   | v   | W   | x   | Y  | Z   | [   | λ  | ]  | *  | _   |
|   | 6 |          | а   | b   | с   | d   | e   | f   | g   | h   | i  | j   | k   | 1  | m  | n  | 0   |
|   | 7 | p        | q   | r   | s   | t   | u   | v   | W   | x   | у  | z   | {   |    | }  | 2  | DEL |

7章

サポート

異常時の対応方法について説明します。

# 7-1. エラーコード一覧

## ■主レスポンス

| RSP<br>(16 進数 ) | 説明                                                     |
|-----------------|--------------------------------------------------------|
| 0x81            | コマンド実行は成功。タグ非応答                                        |
| 0x01            | コマンド引数のフォーマットが異常                                       |
| 0x02            | コマンド引数のパラメータ長が異常                                       |
| 0x03            | コマンド引数のパラメータが異常                                        |
| 0x04            | FIFO サイズエラー                                            |
| 0x05            | コマンド実行失敗                                               |
| 0x06            | コマンド実行中止(実行後にエラーが発生)                                   |
| 0x07            | Get system information コマンド実行失敗(拡張 Read / Write コマンド系) |
| 0x08            | Get system information データに異常(拡張 Read / Write コマンド系)   |
| 0x09            | 仕様外エラー                                                 |
| 0x0A            | システム設定更新:マジック番号が不一致                                    |
| 0x0B            | システム設定更新:デバイス ID が不正                                   |
| 0x0C            | システム設定更新:EEPROM 書き込みエラー                                |
| 0x0D            | 致命的なエラー                                                |
| 0xE0            | プロトコル不一致                                               |
| 0xE1            | 現在の設定と不一致                                              |
| 0xFE            | 出荷処理モード:動作モード外                                         |
| 0xFF            | 未定義コマンド                                                |
| 上記以外            | Reserved                                               |

## ■副レスポンス:標準形式(コマンド処理系エラー)

| STAT(*1)<br>(16 進数) | 説明                                                          |
|---------------------|-------------------------------------------------------------|
| 0x00                | コマンド実行成功:通常                                                 |
| 0x01                | Reserved                                                    |
| 0x02                | IC タグからの応答において、ステータスが失敗                                     |
| 0x03                | IC タグからの応答がない(RF チップ検出)                                     |
| 0x04                | IC タグからの応答がない(マイコン検出)                                       |
| 0x05                | IC タグからの応答が異常(プロトコル不一致、コリジョンなど)                             |
| 0x06                | 拡張コマンド:コマンドの実行失敗                                            |
| 0x07                | IC タグからの応答において、受信したデータの長さが異常                                |
| 0x08                | IC タグからの応答において、受信したデータがない                                   |
| 0x09                | IC タグからの応答受信において、下位層バッファサイズが不足                              |
| 0x0A                | IC タグからの応答受信において、上位層バッファサイズが不足                              |
| 0x0B                | パラメータが仕様外                                                   |
| 0x0C                | その他のエラー                                                     |
| 0x0D                | 致命的なエラー                                                     |
| 0x20                | ISO 14443A:IC タグが選択されていない                                   |
| 0x21                | ISO 14443A:Cascade Level の値が 1-3 以外のため未対応                   |
| 0x22                | ISO 14443A:MIFARE classic 認証処理の暗号化通信失敗                      |
| 0x23                | ISO 14443A:MIFARE classic 認証処理のカード選択失敗                      |
| 0x24                | ISO 14443A:MIFARE classic 未認証状態でのアクセス                       |
| 0x25                | Reserved                                                    |
| 0x26                | ISO 14443A:MIFARE ultralight / classic データエラー(Parity / CRC) |
| 上記以外                | Reserved                                                    |

(\*1) 主レスポンスが 0x02 ~ 0xFF(コマンド実行失敗:\*\*\*\*)の場合に使用。

## ■副レスポンス:標準形式(UART 受信系エラー)

| UART(*1)<br>(16 進数) | 説明               |
|---------------------|------------------|
| 0x00                | Reserved         |
| 0x01                | Reserved         |
| 0x02                | Reserved         |
| 0x03                | フォーマット異常         |
| 0x04                | Reserved         |
| 0x05                | Reserved         |
| 0x06                | Reserved         |
| 0x07                | データ本体:パースエラー     |
| 0x08                | データ本体:サイズ異常      |
| 0x09                | データ本体:チェックサムエラー  |
| 0x0A                | 終了文字受信エラー        |
| 0x0B                | 改行文字(CR+LF)受信エラー |
| 上記以外                | Reserved         |

(\*1) 主レスポンスが 0x01(コマン実行 NG:)の場合に使用。

# 7-2. 保証規定

### 1. 保証内容

#### 1) 保証期間

本製品の保証期間は、ご購入後またはご指定の場所に納入後1年といたします。

なお、修理品の保証期間は、修理前の保証期間を超えて長くなることはありません。また、当社 製品の価格には保証期間にかかわらず技術者派遣などのサービス費用は含まれておりません。

#### 2) 保証範囲

上記保証期間中に当社側の責により本製品に故障を生じた場合は、代替品の提供または故障品の 修理対応を、製品の購入場所において無償で実施いたします。

ただし、故障の原因が下記 (a ~ h) に該当する場合は、この保証の対象範囲から除外いたします。 a. 取扱説明書・ユーザーズマニュアル・本体注意ラベルなどに記載されている以外の条件・環境

- ・取り扱いならびにご使用による場合
- b. 本製品以外の原因の場合
- c. 当社または当社の委託したサービス会社以外による改造または修理による場合
- d. 本来の使い方以外の使用による場合
- e. 法的規制、安全規格および業界規格に準拠もしくは適合していない機器、生産ライン、または システムにて使用された場合
- f. 当社出荷当時の科学・技術の水準では予見できなかった場合
- g. その他、天災、災害など当社側の責ではない原因による場合

なお、ここでの保証は、当社製品単体の保証を意味するもので、当社製品の故障により誘発され る損害は保証の対象から除かれるものとします。

### 2.責任の制限

- (保証期間の内外を問わず、当社の責に帰すことができない事由から生じた損害、本製品の故障に起因するお客様での機会損失、逸失利益、当社の予見の有無を問わず特別の事情から生じた損害、二次損害、事故補償、当社製品以外への損傷、およびその他の業務に対する補償については、当社は責任を負いかねます。
- 2) 本製品のプログラムによって生じた結果に対しては、当社は責任を負いません。
- お客様が使用されるシステム、機械、装置への本製品の適合性は、お客様自身でご確認ください。
   これらを実施されない場合は、当社は本製品の適合性について責任を負いません。

### 3. 使用条件

- 本製品をご使用いただくに当たりましては、万一本製品に故障、不具合などが発生した場合で も重大な事故に至らない用途であること、および故障、不具合発生時にはバックアップやフェー ルセーフ機能が機器外部でシステム的に実施されることをご使用の条件とさせていただきます。
- 2) 当社製品は、一般工業などへの用途を対象とした汎用品として設計、製作されています。した がいまして、人命や財産に重大な危険を及ぼすような用途などで、特別な品質保証体制をご要 求になる用途には、当社製品の適用を除外させていただきます。ただし、これらの用途であっ ても、用途を限定して特別な品質をご要求されないことをお客様に承認いただいた場合には適 用可能とさせていただきます。

カタログ等に記載されているアプリケーション事例は参考用ですので、ご採用に際しては機器
 ・装置の機能や安全性をご確認のうえ、ご使用ください。

## 4.仕様の変更

当社ホームページやカタログ・取扱説明書・ユーザーズマニュアルに記載の製品の仕様および付 属品は改善またはその他の事由により、必要に応じて、変更する場合があります。当社の営業部 門までご相談のうえ当社製品の実際の仕様をご確認ください。

# 7-3. お問い合わせ

## NITTOKU 株式会社 RFID 事業部

〒 330-0841 埼玉県さいたま市大宮区東町 2-292-1 TEL. 048-615-2114

【技術問い合わせ】 TEL. 048-615-2117